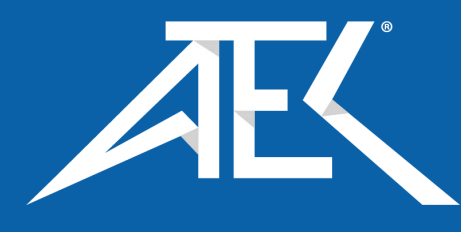

# Advanced Test Equipment Corp. www.atecorp.com 800-404-ATEC (2832)

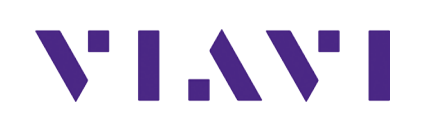

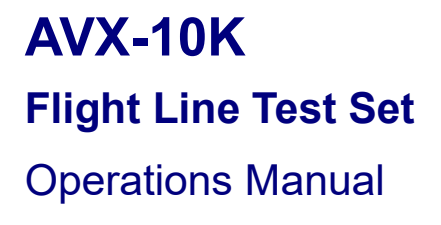

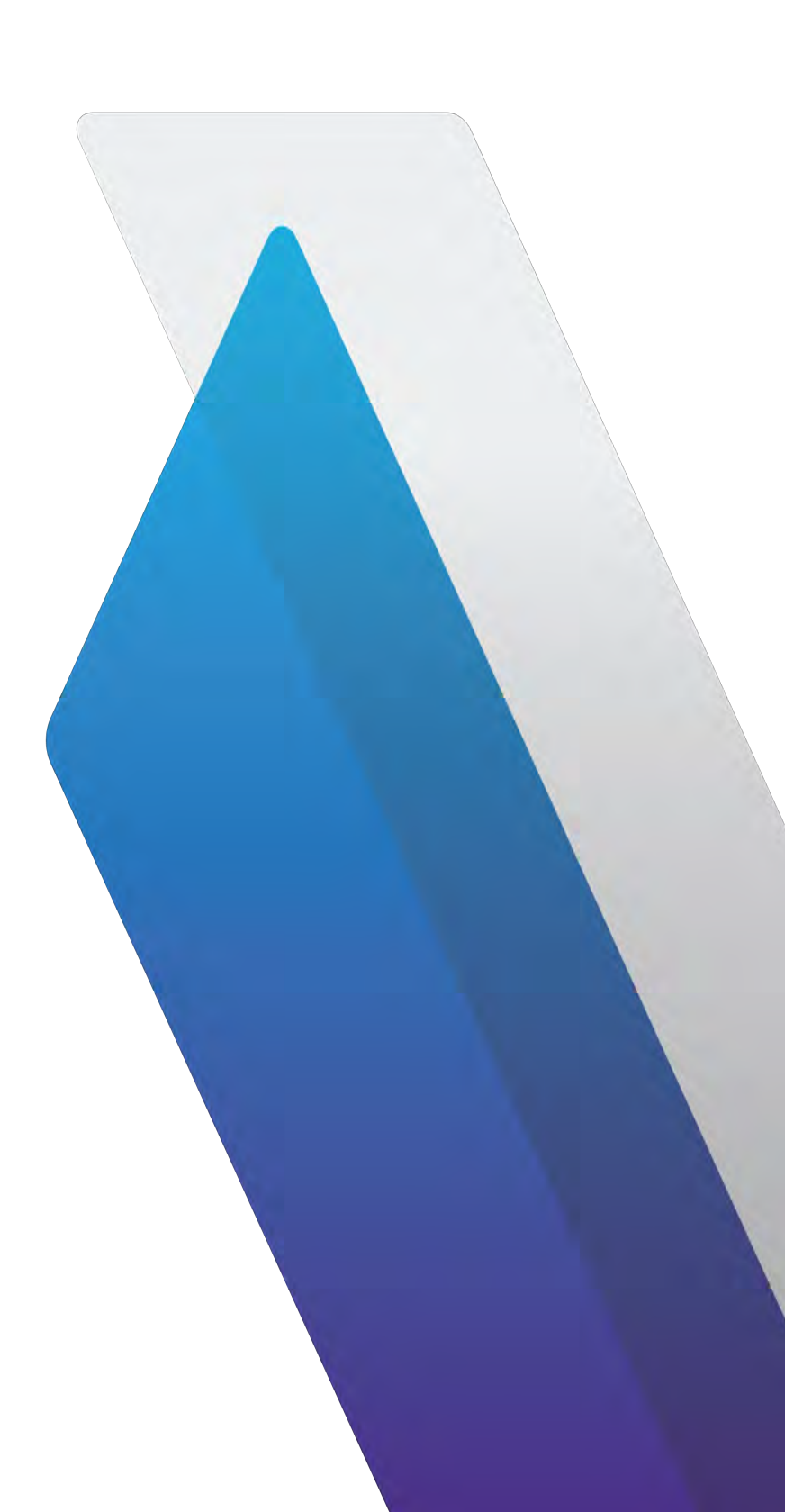

# AVX-10K

# Flight Line Test Set

# **Operation Manual**

PUBLISHED BY VIAVI Solutions, Inc.

| Original Issue  | AUG, 2021 |
|-----------------|-----------|
| Re-issued (001) | MAR, 2022 |
| Re-issued (002) | AUG, 2022 |

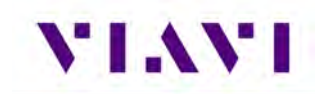

# Front Matter

# **Table of Contents**

| Front Matter |                                   | 1  |
|--------------|-----------------------------------|----|
| Table of Cor | ntents                            | 1  |
| Table of Fig | ures                              | 5  |
| Preface      |                                   | 6  |
| Purpose      | and Scope                         | 6  |
| Product N    | Nomenclature                      | 6  |
| Intended     | User                              | 6  |
| Related I    | nformation                        | 7  |
| Contact I    | nformation                        | 7  |
| 1. Overviev  | <i>w</i> AVX-10K                  | 8  |
| 1.1. Ger     | neral Information                 | 8  |
| 1.2. Prin    | ciples of Operation               | 10 |
| 1.3 Plat     | form and System Features          | 11 |
| 1.4. Fea     | tures and Capabilities            | 11 |
| 1.5. Dev     | ice Software                      | 11 |
| 1.6. Firs    | t Time Use and Self-Test          | 12 |
| 2. Setup, C  | ontrol, and Operation             | 14 |
| 2.1. Con     | trol and Operation                | 14 |
| 2.2. Har     | dware                             | 14 |
| 2.2.1.       | Controls and Buttons              | 16 |
| 2.2.2.       | I/O Connectors                    | 17 |
| 2.2.3.       | Hand Strap Rings                  | 18 |
| 2.2.4.       | Status Indicators                 |    |
| 2.2.5.       | Display Screen                    | 19 |
| 2.3. Ren     | note Operation                    | 19 |
| 2.3.1.       | Mobile Tech Application           | 20 |
| 2.3.2.       | VNC Viewer                        | 22 |
| 2.3.3.       | Smart Access Anywhere Application | 23 |
| 2.4. Use     | r Interface (UI) Layout           | 26 |
| 2.4.1.       | General Screen Layout             | 26 |
| 2.4.2.       | Home Screen Layout                | 26 |

# VIAVI

| 2.4.3.          | Application Screen Layout                        | 27 |
|-----------------|--------------------------------------------------|----|
| 2.5. l          | JI Header Info and Indicators                    | 28 |
| 2.6. l          | JI Navigation                                    | 30 |
| 2.7. 9          | Selecting and Entering Parameters                | 31 |
| 2.8.            | Vanaging Application Shortcuts                   | 32 |
| 2.9. (          | Configuring System Settings                      |    |
| 2.10. E         | Establishing Network Connections                 | 35 |
| 2.10.1          | Establish Ethernet Connection                    | 35 |
| 2.10.2          | 2. Establishing a WiFi Connection                | 37 |
| 2.10.3          | 8. Establishing a Wireless Connection            | 40 |
| 2.10.4          | 9. Synchronizing to the StrataSync™ Server       | 40 |
| 2.10.5          | 5. Updating Test Set Software                    | 43 |
| 2.10.6          | 5. Updating Software Options on AVX-10K          | 45 |
| 3. Test A       | Application Common Settings / Steps              | 47 |
| 3.1. <i>A</i>   | Antenna Setups                                   | 47 |
| 3.1. <b>1</b> . | Direct with Coupler                              | 47 |
| 3.1.2.          | Over the Air                                     | 47 |
| 3.1.3.          | Direct to UUT                                    | 49 |
| 3.2. (          | Common Setup Parameters                          | 49 |
| 3.2.1.          | RF Port                                          | 50 |
| 3.2.2.          | Antenna Settings                                 | 51 |
| 3.2.3.          | Cable Settings                                   | 52 |
| 3.2.4.          | Coupler Settings                                 | 53 |
| 3.2.5.          | UUT Address                                      | 53 |
| 3.2.6.          | Position Settings                                | 54 |
| 3.2.7.          | Advanced Settings                                | 55 |
| 3.2.8.          | Recall Data Button                               | 56 |
| 3.3. I          | Managing Files / Reports via USB and StrataSync™ | 58 |
| 3.3.1.          | Saving Reports                                   | 58 |
| 3.3.2.          | File Management                                  | 59 |
| 4. Trans        | ponder                                           | 65 |
| 4.1.            | KPDR Auto                                        | 65 |
| 4.1.1.          | Unique Setup                                     | 65 |
| 4.1.2.          | Run Transponder Auto Test                        | 66 |
| 4.1.2.3         | 1 Run Encoder Test                               | 69 |

# VIAVI

|    | 4.1.3.           | Common Test Results                          | 70 |
|----|------------------|----------------------------------------------|----|
| 4  | .2.              | ADS-B Auto                                   | 71 |
|    | 4.2.1.           | Unique Setup                                 | 71 |
|    | 4.2.2.           | Run ADS-B Auto Test                          | 72 |
| 4  | .3.              | ADS-B Monitor                                | 75 |
|    | 4.3.1.           | Unique Setup                                 | 75 |
|    | 4.3.2.           | Run ADS-B Monitor                            | 75 |
| 4  | .4.              | GICB                                         | 77 |
|    | 4.4.1.           | Unique Setup                                 | 77 |
|    | 4.4.2.           | GIBC Monitoring                              | 78 |
| 4  | .5.              | UAT Monitoring                               | 79 |
|    | 4.5.1.           | Unique Setup                                 | 79 |
|    | 4.5.2.           | Run UAT Monitoring                           | 79 |
| 5. | TCAS             | S / Target Generation                        |    |
| 5  | .1. <sup>·</sup> | TCAS                                         | 82 |
|    | 5.1.1.           | Unique Setup                                 | 82 |
|    | 5.1.2.           | Run TCAS Scenario                            | 83 |
| 5  | .2. <sup>-</sup> | Target Gen                                   |    |
|    | 5.2.1.           | Unique Setup                                 |    |
|    | 5.2.2.           | Run Target Gen                               |    |
| 5  | .3.              | UAT GEN                                      | 90 |
|    | 5.3.1.           | Unique Setup                                 | 90 |
|    | 5.3.2.           | Run UAT Gen                                  | 93 |
| 6. | Navig            | gation                                       |    |
| 6  | .1.              | Integrated Landing System (ILS) Operation    | 95 |
|    | 6.1.1.           | . Setup                                      | 95 |
|    | 6.1.2.           | Run ILS Application                          | 97 |
| 6  | .2.              | VHF Omnidirectional Ranging (VOR) Operation  |    |
|    | 6.2.1.           | . Setup                                      |    |
|    | 6.2.2.           | Run VOR Application                          |    |
| 6  | .3.              | Distance Measuring Equipment (DME)           |    |
|    | 6.3.1.           | Unique Setup                                 |    |
|    | 6.3.2.           | Run DME Application                          |    |
| 7. | Radio            | o Test (COMMS)                               |    |
| 7  | .1. '            | VHF COM Amplitude Modulation (AM) (Reserved) |    |

#### AVX-10K Operation

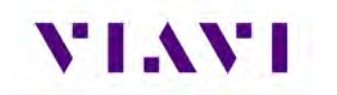

| 7.2.     | VHF COM Frequency Modulation (FM) (Reserved)                 |     |  |  |
|----------|--------------------------------------------------------------|-----|--|--|
| 7.3.     | COM High Frequency (HF) Single Side Band (SSB) (Reserved)108 |     |  |  |
| 7.4.     | COM SelCal (Reserved)                                        |     |  |  |
| 8. ELT.  |                                                              | 109 |  |  |
| 8.1.     | ELT 121.5 (Reserved)                                         |     |  |  |
| 8.2.     | ELT 243 (Reserved)                                           |     |  |  |
| 8.3.     | ELT 406 (Reserved)                                           |     |  |  |
| 9. Test  | Tools                                                        | 110 |  |  |
| 9.1.     | VSWR                                                         | 110 |  |  |
| 9.1.1    | I. VSWR Test Function                                        |     |  |  |
| 9.1.2    | 2. Scope of VSWR Test                                        |     |  |  |
| 9.1.3    | 3. UUT Parameters/Characteristics                            |     |  |  |
| 9.1.4    | 4. Equipment Needed for VSWR Test                            |     |  |  |
| 9.2.     | Distance To Fault                                            | 115 |  |  |
| 9.2.1    | L. DTF Test Function                                         |     |  |  |
| 9.2.2    | 2. Scope of DFT Test                                         |     |  |  |
| 9.2.3    | 3. Equipment Needed for DTF Test                             |     |  |  |
| 10. Syst | em and Utility Functions                                     | 119 |  |  |
| 10.1.    | Introduction                                                 | 119 |  |  |
| 10.2.    | System Functions                                             |     |  |  |
| 11. Batt | ery Replacement                                              | 121 |  |  |
| Appendix | A. AVX-10K Result Test Limits                                | 126 |  |  |
| Appendix | KB. Caveats and Statements                                   |     |  |  |
| Caveats  | s and Statements                                             |     |  |  |
| Safety a | and Compliance Information                                   |     |  |  |
| Sym      | bols and Markings                                            | 132 |  |  |
| Safe     | ty Definitions                                               | 135 |  |  |
| Safe     | ty Hazards                                                   | 135 |  |  |
| Toxi     | c Hazards                                                    | 135 |  |  |
| Elect    | trical Hazards                                               | 136 |  |  |
| Appendix | C. Safety Data Sheets                                        |     |  |  |
| Safety I | Data Sheets                                                  | 139 |  |  |

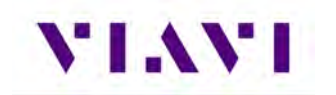

# Table of Figures

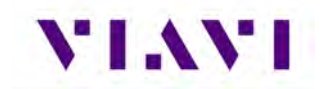

### Preface

#### Purpose and Scope

The purpose of this AVX-10K Flight Line Operations Manual is to help users successfully use the test set features and capabilities. This Operations Manual includes task-based instructions that describe how to configure and use the AVX-10K test set.

Read this manual carefully before setting up or operating the instrument.

#### **Product Nomenclature**

The following terms may be used in this Operations Manual to refer to the AVX-10K Flight Line Test Set.

- AVX-10K
- AVX-10K test set
- Device
- Instrument
- Test Set

#### Intended User

This Operations Manual is intended for personnel who are familiar with avionic systems, associated equipment, and corresponding terminology.

This Operations Manual is intended for novice, intermediate, and experienced users who want to use the AVX-10K test set effectively and efficiently.

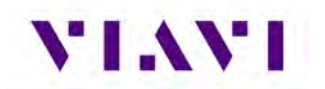

#### Related Information

Visit <u>viavisolutions.com/avx-10k</u> for additional product information.

Click <u>viavisolutions.com/avx-10k-literature</u> to visit the library, and access translated versions of released documents.

Use this manual in conjunction with the following information:

- <u>Getting Started Guide</u>: provides the basics of setup and use.
- **Maintenance Manual**: provides guidance for approved maintenance and troubleshooting procedures.
- **<u>Product Brochure</u>**: provides ordering information for parts and accessories.
- **<u>Configuration Selection Guide</u>**: provides information on configuration details.
- **Data Sheet**: provides technical specifications.
- <u>StrataSync<sup>™</sup> User Guide</u>: provides operational information on the StrataSync<sup>™</sup> Application

#### Contact Information

Contact VIAVI Customer Service for technical support or with any questions regarding this or any other VIAVI products.

- Phone: 844-GO-VIAVI
- email: <u>Techsupport.avcomm@viavisolutions.com</u>

For the latest information, go to:

https://www.viavisolutions.com/en-us/services-and-support/support/technical-assistance

# VIAVI

# 1. Overview AVX-10K

### 1.1. General Information

The AVX-10K Flight Line Test Set is a portable test instrument that provides a single instrument test solution for performing a variety of flight line testing including Transponder, TCAS, Target Generation, Navigation, Communications (COMMS), and ELT testing.

A test tool application is also provided that allows VSWR and Distance to Fault testing for cable and antenna troubleshooting.

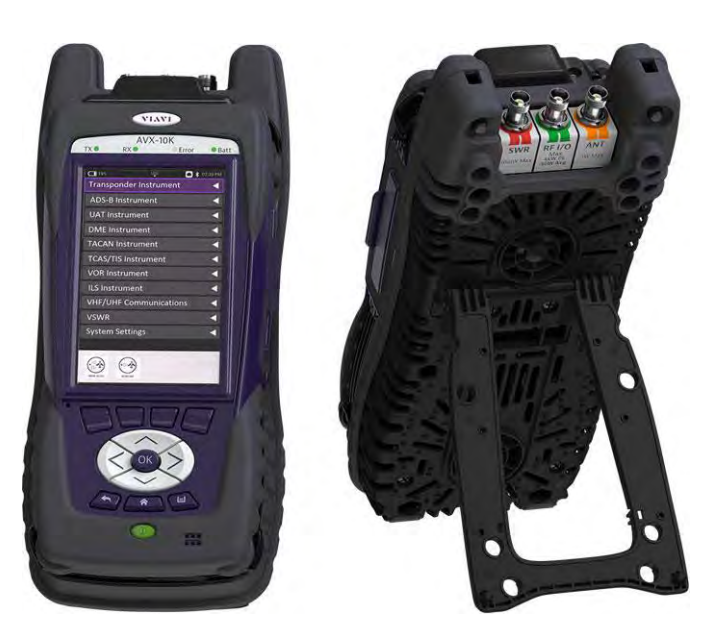

Figure 1: AVX-10K Flight Line Operations Test Set

The AVX-10K is supported with two free applications. VIAVI's Mobile Tech application available from IOS App or Google Play Store, provides remote control via your IOS or Android device as well as technical documentation and training videos.

StrataSync<sup>™</sup> (available from <u>https://www.viavisolutions.com/en-us/products/stratasync</u>) is a cloudenabled application supporting asset and test data management.

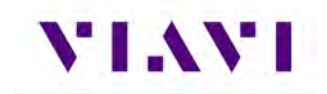

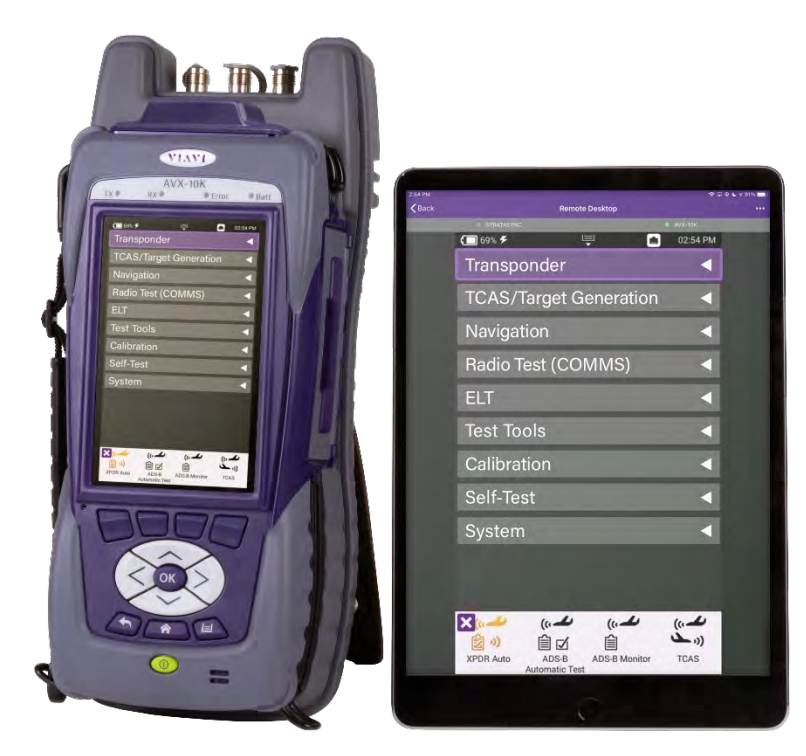

Figure 2: Mobile Tech Application

| StrataSynd                  | TAN                        | AVIONICS PLM        | *                                    |                     |                       | Atouten ID: 1755500 Annual Antonio Section Section Sec |
|-----------------------------|----------------------------|---------------------|--------------------------------------|---------------------|-----------------------|----------------------------------------------------------------------------------------------------|
| ashboard Analytics D'Assets | 🔹 🙆 Test Data 🔹 🐭 People 👻 | 🛦 Organizations 🔹 📰 | t Work Orders • 🗎 Licen              | ses in What's New   | % Data Exchange Links | 8 a m (                                                                                                    |
| sets Class (12)             | Test Data Uploaded         | 7 days              | + People Role (9)                    |                     | What's New            |                                                                                                    |
| 7 StrataSync Enabled        | 84                         | Test Data files     |                                      | 8 Administrator     | 6/3/21 10:33 AM       | StrataSync services will be unavailable Saturday, June 5th, from 00:01                                                                                                    |
| 0 User Defined              |                            | 96% Passed          |                                      | 1 Unidentified Tech | Id 3/31/21 10:15 AM   | until 6:00 AM EDT<br>Important: Refease notes for Stratasync 11.7 have been revised. Revise                                                                                                    |
| 5 Modules                   |                            | 3% Failed           |                                      |                     | 3/23/21 2-15 PM       | version is inside:<br>StrataSync Services will be unavailable Saturday, March 27 – see time                                                                                                    |
| O Accessories               |                            | 0% None             |                                      |                     | 3/19/21 4:25 AM       | and release notes inside:<br>Discover a new experience in fiber testing Find out how fiber                                                                                                    |
|                             | 100%                       | 0% Marginal         |                                      |                     | 2/19/21 9:50 AM       | certification is simpler than ever before<br>StrataSpnt 11.6 Release Notes available – Link here                                                                                                    |
|                             |                            |                     |                                      |                     | Show More O           |                                                                                                    |
| e Status                    | Test Data Trends           | 7 days              | <ul> <li>Organizations St</li> </ul> | atistics Ass        | Notifications         |                                                                                                    |
|                             |                            | Λ                   |                                      |                     | 6/4/21 5:06 PM        | AVIONICS PLM: Asset: AVX-10K: 5/N RRWM0000900029 - firmware                                                                                                    |
|                             |                            |                     |                                      | 172                 | 6/2/21 2.54 PM        | Asset AVX-10K: S/N 1000000026 was changed by Mark Anderson                                                                                                    |
|                             | . de                       |                     | - 1                                  |                     | 6/2/21 2 54 PM        | Asset AVX-10K: S/N RRWM0000900035 was changed by Mark<br>Anderson                                                                                                    |
| -                           |                            |                     |                                      |                     | 6/2/21 2 54 PM        | Asset AVX-10K: S/N 100000026 was changed by Mark Anderson.                                                                                                    |
|                             | 5 ST 101                   | en un un un un      |                                      |                     | 6/2/21 2 54 PM        | Asset AVX-10K: S/N RRWM0000900035 was changed by Mark<br>Anderson                                                                                                    |
|                             |                            |                     |                                      |                     | Show More O           |                                                                                                    |

Figure 3: StrataSync<sup>™</sup> Dashboard

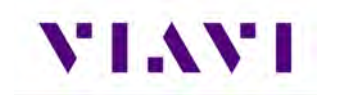

## 1.2. Principles of Operation

The AVX-10K consists of the VIAVI OneExpert base platform and the AVX Application Module. The VIAVI OneExpert base platform supports system functionality such as network connectivity, system updates and power management. The AVX Application Module manages the device's RF test and measurement functions.

Testing with the AVX-10K can be performed in one of three methods:

- Direct with Coupler
- Over-the-air using an antenna that can be mounted on the AVX-10K chassis
- Directly connected to the UUT.

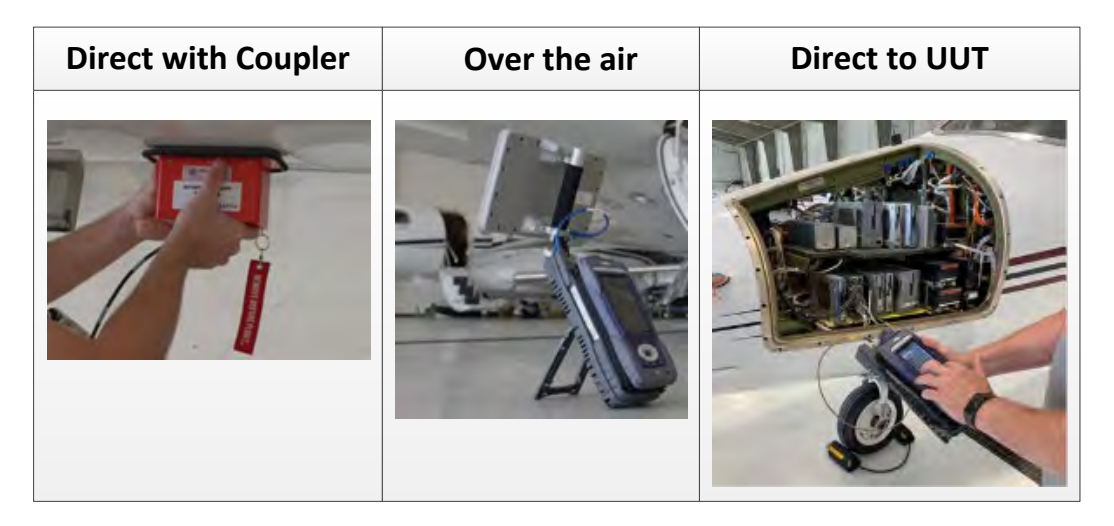

Figure 4: Operational Test Methods

VIAVI

# 1.3 Platform and System Features

The AVX-10K platform supports the following hardware and system features:

- Small, rugged design suitable for flight line use
- Rechargeable, internal battery supports up to 8 hours of typical use
- A multi-touch user interface that is similar to those provided on smart devices
- Wireless and WiFi connectivity supporting both 2.4 GHz and 5 GHz
- StrataSync<sup>™</sup> cloud-based data collection and asset management application
- Field upgradeable software and option installation via USB or StrataSync™
- Dual Ethernet and 2.0 USB ports
- WiFi and GPS receivers
- Smart Access Anywhere allowing VIAVI tech support to troubleshoot set up and test issues remotely
- Sleep Mode (battery power saving mode)

## 1.4. Features and Capabilities

The AVX-10K supports testing of the following avionics functions:

| Communications                                                                   | Navigation                                                                             | Surveillance                                                                                                    | Other Test Tools                                                 |
|----------------------------------------------------------------------------------|----------------------------------------------------------------------------------------|----------------------------------------------------------------------------------------------------|------------------------------------------------------------------|
| <ul> <li>AM (VHF)</li> <li>FM (UHF)</li> <li>SSB (HF)</li> <li>SELCAL</li> </ul> | <ul> <li>ILS</li> <li>LOC</li> <li>GS</li> <li>MB</li> <li>VOR</li> <li>DME</li> </ul> | <ul> <li>Transponder Modes A, C and S</li> <li>ADS-B Out</li> <li>ADS-B In (Traffic) <ul> <li>1030 MHz (ADS-B, ADS-R, TIS-B)</li> <li>UAT (ADS-B, TIS-B, FIS-B)</li> </ul> </li> <li>TCAS I/II and TAS testing</li> <li>ADS-B Monitoring</li> <li>GICB Monitoring</li> <li>UAT Monitoring</li> </ul> | <ul> <li>ELT</li> <li>VSWR</li> <li>Distance to Fault</li> </ul> |

### 1.5. Device Software

AVX-10K ships from the factory with the current version of Software (SW) and Firmware (FW) installed on the Device.

Routine maintenance checks should be performed to ensure the Device has been upgraded to the latest production software release. This information is readily available on your StrataSync<sup>™</sup> account.

In the event a software update is needed, AVX-10K software can be upgraded in the field using VIAVI's StrataSync<sup>™</sup> application (via WiFi or a direct network connection) or by downloading the latest firmware from StrataSync<sup>™</sup> to your USB device.

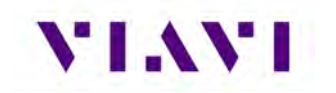

## 1.6. First Time Use and Self-Test

For First Time Use and unboxing instructions, please review the included <u>Getting Started Guide</u>.

Part of the First Time Use procedure is the Self-Test process. This process should be run any time that you believe there are issues with the test set. Please run this procedure before returning the unit to the factory.

#### Turn the Test Set ON

1. Press and release the Power Button. This is the green button at the bottom front of the test set.

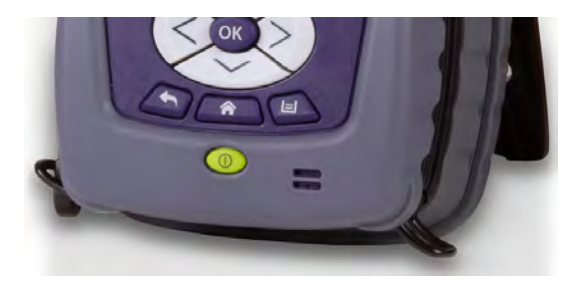

• An initializing indicator screen is displayed during the boot-up process. Wait while the device completes the boot-up process.

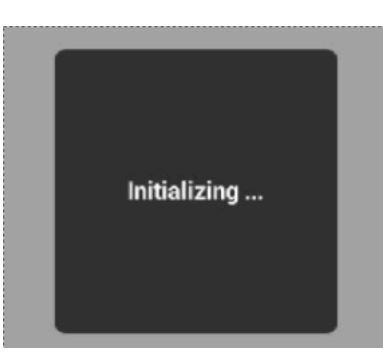

- Battery LED indicator is illuminated, and the UI loads the Home screen in the display when the device is ready for use.
- Chime may occur (optional setting).

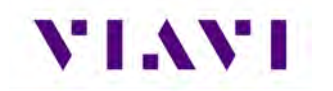

#### Run Self-Test

- 1. Remove the protective film from the touchscreen display before use.
- 2. Ensure that the Test Set is ON.
- 3. Verify Test Set Operation
  - a. On the Home screen, open the Self-Test ribbon.
  - b. Select the Self-Test application.
  - c. Press the RUN soft key and follow the prompts as directed. A cable will be needed for External Loopback test. This cable is supplied with each AVX-10K.
  - d. When Self-Test has completed running all tests, verify that all portions of the test have passed. If any portion of Self-Test fails, please contact VIAVI Customer Service.

#### Turn the Test Set OFF

- 1. Press and hold the Power button ~1 second; release the Power Button when the Front Panel displays a white screen with the VIAVI logo.
- 2. The device performs a series of power-down processes and shuts down.
  - Chime (optional setting).

VIAVI

# 2. Setup, Control, and Operation

### 2.1. Control and Operation

The AVX-10K Flight Line Test Set can be operated locally using the touchscreen, keypad or remotely using any mobile device with VIAVI's Mobile Tech application which is available at any online application store. Optionally, remote control of the AVX-10Kcan be accomplished via a VNC viewing application (such as Tight-VNC) from a laptop or PC.

## 2.2. Hardware

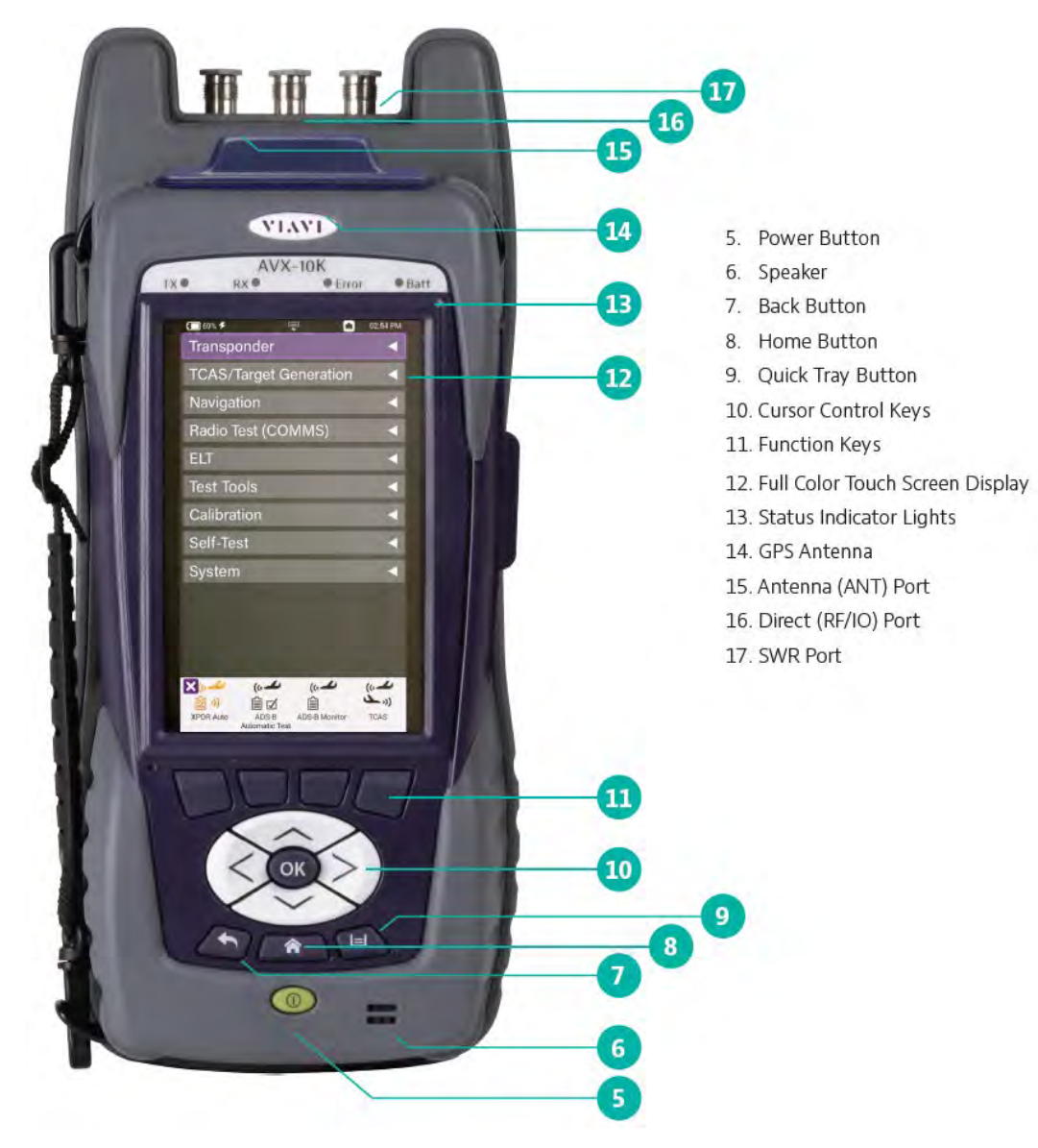

Figure 5: Front View

# VIAVI

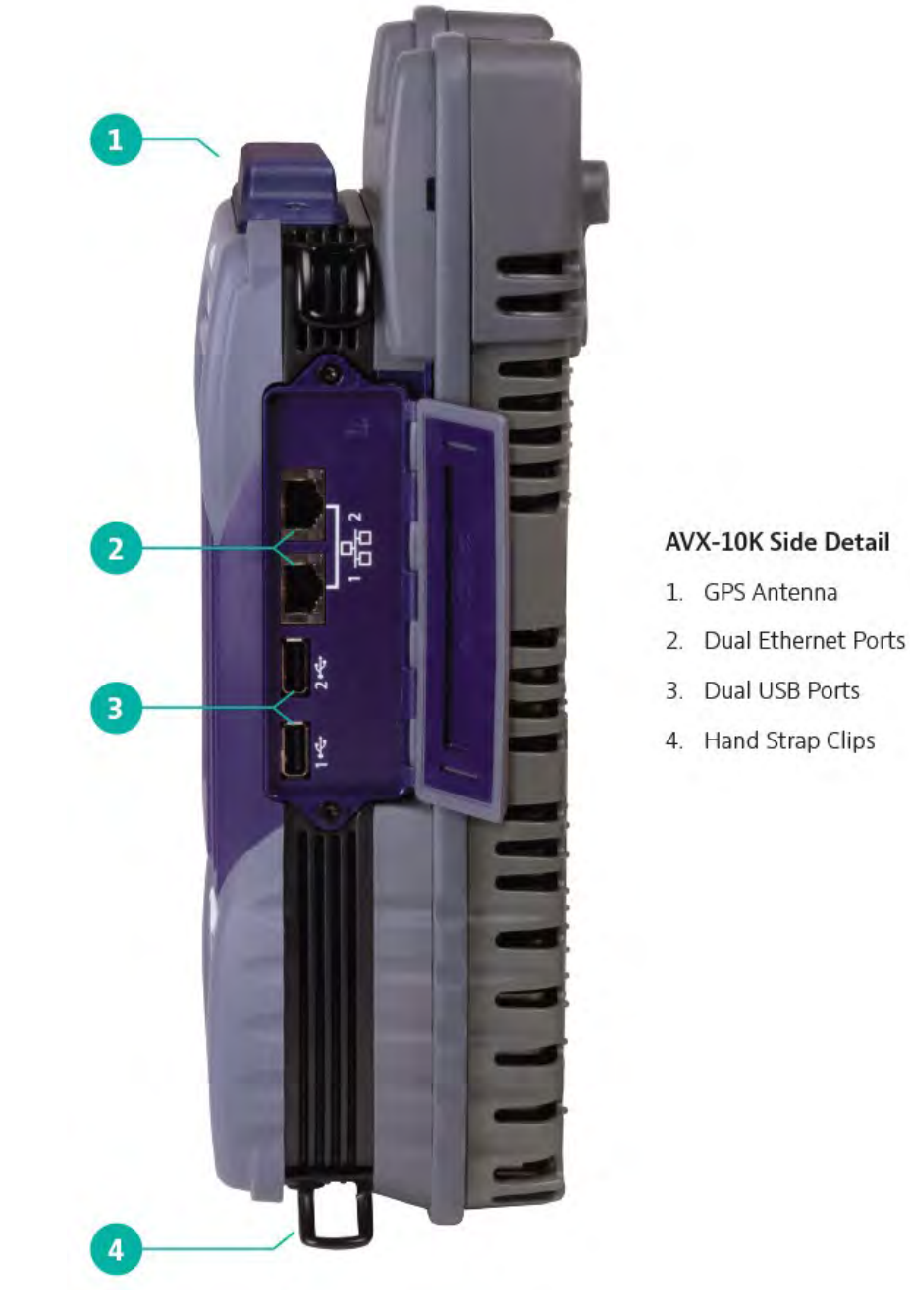

Figure 6: Side View

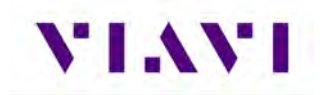

### 2.2.1. Controls and Buttons

The front panel controls and buttons are used to operate, control, and configure the device, change test settings, view data, and navigate the user interface (UI).

OK Button

| OK | The OK Button is used to accept/confirm a changed setting or to proceed to the next menu. |
|----|-------------------------------------------------------------------------------------------|
|    |                                                                                           |

• Power Button (5)

| The Power button is used to turn the device on and off.<br>The device is turned on or off by pressing and holding the button<br>for approximately 3 seconds. When needed, a hard reset is<br>accomplished by pressing and holding the Power button for 10<br>seconds. |
|----------------------------------------------------------------------------------------------------|
| seconds.                                                                                                    |

#### • Back Button (6)

|     | The Back Button is used to exit a menu or to go back to the previous   |
|-----|------------------------------------------------------------------------|
| (5) | menu or screen. If a data field is selected for editing, selecting the |
|     | Back Button exits the data field, canceling an un-confirmed change.    |
|     |                                                                        |

#### • Home Button (7)

| Â | Pressing the Home Button returns to the device's main/home screen.<br>The UI Home button performs the same action. |
|---|----------------------------------------------------------------------------------------------------|
|   |                                                                                                    |

#### • Tray Button (8)

| Pressing the Tray Button opens the Utility Tray which contains icons |
|----------------------------------------------------------------------|
| that access base functions that save test reports, turn on/off       |
| Wireless, or enable/disable Remote Operation.                        |
|                                                                      |

The Utility Tray can also be opened using the located at the top of the UI.

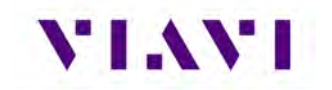

- Navigation Buttons (9) are used to navigate the UI and to open menus and fields on the UI.
- Function Hard Keys (10) select screen-specific options or to select menus associated with each key. The Function Hard Keys and UI Function Soft Keys perform the same functions.

#### 2.2.2. I/O Connectors

The AVX-10K is equipped with three TNC-type connectors on the AVX Application Module. These connectors support test and measurement functions.

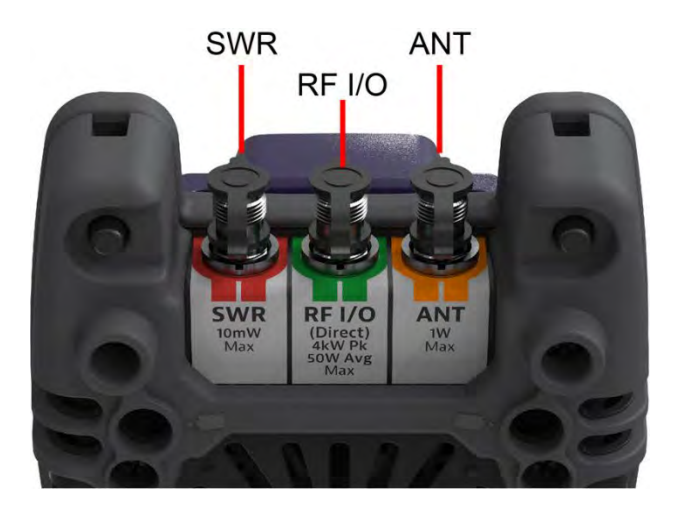

Figure 7: I/O Connectors

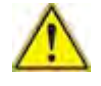

**Caution:** Do not overload input connectors. Refer to the product data sheet for maximum input ratings.

• SWR Connector

The Standing Wave Ratio (SWR) connector is used when performing VSWR and Distance to Fault (DTF) troubleshooting.

RF I/O Connector

The RF I/O Connector is selectable as the RF Instrument's (Direct) connect high-power input/output connector.

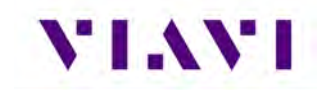

The RF I/O Connector is a combined (Duplex) connector that provides an RF output connection and an RF Receiver input connection.

ANT Connector

The ANT Connector is selectable as the instrument's antenna input connector.

The ANT connector should be selected to perform over the air testing using an external antenna or when test parameters require maximum input sensitivity. This connector should be used when measuring low level RF signals.

#### 2.2.3. Hand Strap Rings

Four rings are located at the corners of the device and can be used to attach the carry strap.

#### 2.2.4. Status Indicators

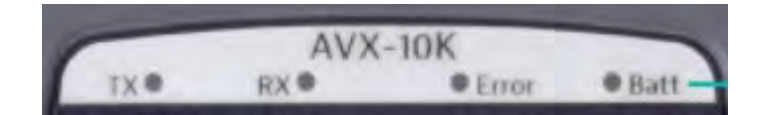

- **TX**: Transmit Indicator LED blinks green when transmitting to the device under test.
- **RX**: Receive Indicator LED blinks green when the AVX-10K is receiving input from the device under test.
- **Error**: This LED is solid red indicates error and alarm conditions. The type of error varies depending on the application. Errors are displayed in the Utility Tray.
- **Batt**: multi-color LED that indicates the battery status.
  - Solid green indicates that either the battery charge is higher than 30%, or that an external source is powering the unit.
  - Solid amber indicates that the battery charge is getting low (charge is between 10% and 30%).
  - Flashing red indicates the device is being powered by external AC Power and the battery is not installed in the device.
  - Solid red indicates that the battery charge is critically low, less than 10%. An audible beep occurs 30 seconds before shutdown.
- **Charge Status** LED: located on the bottom, next to the DC Input connector. The Charge Status LED is a multi-colored LED that indicates the charge status of the Battery.

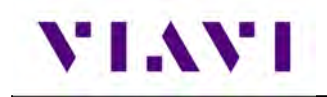

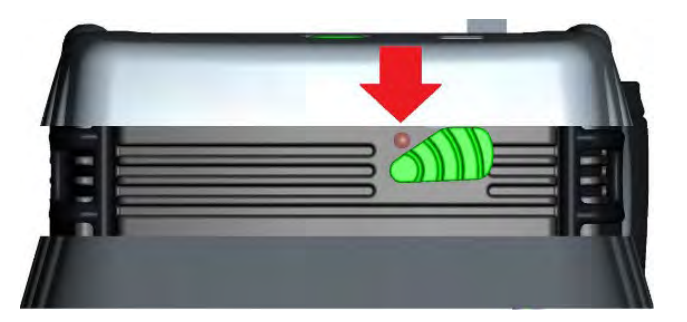

Figure 8: Charge Status LED

- Solid amber indicates that the battery is charging.
- Solid green indicates that charging is complete, and the battery is fully charged.
- Slow flashing red indicates that the battery charge is critically low, less than 10%.
- Fast flashing red indicates that the charging was suspended due to a fault and user intervention is necessary (for example, the wrong charger is attached).
- Solid red indicates that the charging was suspended due to overheating. The unit can continue to run, no user intervention necessary.

#### 2.2.5. Display Screen

The display screen is a Liquid Crystal Display (LCD). The LCD is a capacitive, touchscreen that operates similar to a smart phone or tablet where you press to open/select/activate, press and hold, press and drag, swipe sideways and pinch to zoom.

### 2.3. Remote Operation

The AVX-10K test set can be operated remotely via the Mobile Tech application or optionally via a VNC connection using a VNC application running on a computer. It is also possible to connect remotely via the Smart Access Anywhere application provided by VIAVI.

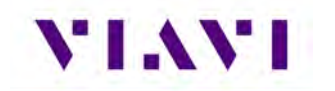

#### 2.3.1. **Mobile Tech Application**

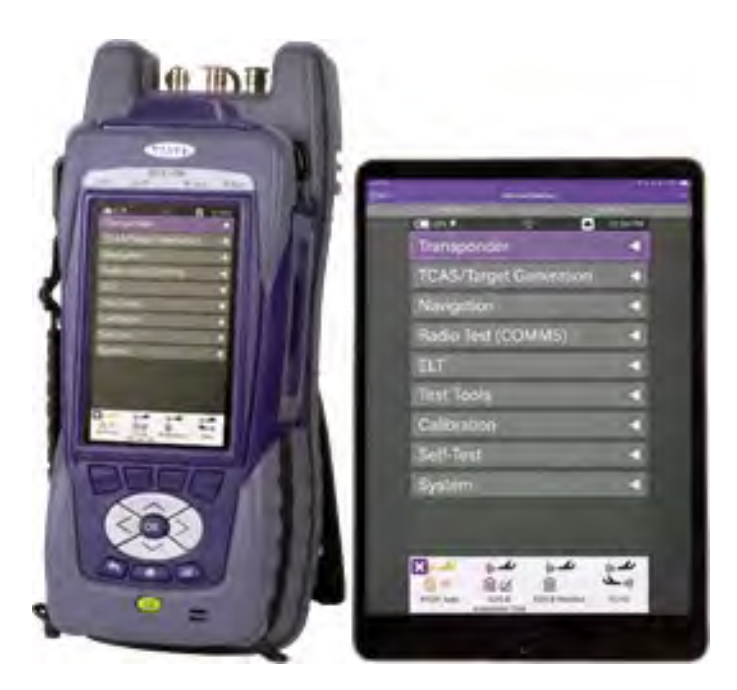

VIAVI's Mobile Tech app can be found in the Apple App Store or Google Play Store and can be run from any mobile device.

This application can connect to the AVX-10K via Wireless or WIFI connection. You must have an active StrataSync<sup>™</sup> account to access all benefits of the Mobile Tech application. You may also login to the Mobile Tech application as a guest to remotely control the AVX-10K.

The Mobile Tech application also provides access to training videos as well as file access so that you can view test reports from the connected device.

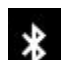

To connect wirelessly, once the application is installed and you are able login, the Mobile Tech application will search for nearby connectable devices. Locate the ID of the AVX-10K that you want to connect to and press the CONNECT button. Once connected, press the Remote Display button and you will be able to view and control the AVX-10K test set from this device.

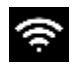

To connect a tablet or phone via WIFI, you will need to turn on the Access Point on the AVX-10K. This is available in the WiFi ribbon on the AVX-10K.

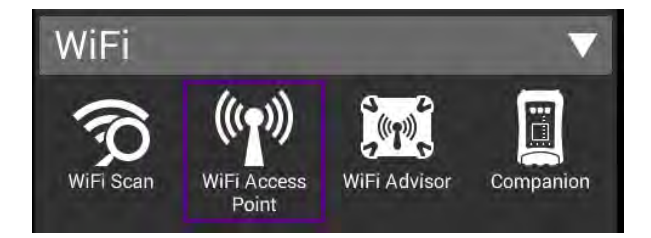

If that ribbon is not available on your Home Screen, you will need to add it by going to System Settings, Home Screen and enabling the WiFi option.

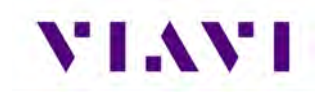

|     | 100% 🗲 defaoit: | ų.        | 🎯 💼 🕏 09:45 AN |
|-----|-----------------|-----------|----------------|
| ħ   | Home Scree      | en Settir | ngs            |
| Ena | able/Disable Ho | ome Scree | en Categories  |
|     | Transponder     |           |                |
|     | TCAS/Target Ger | neration  |                |
| 1   | Navigation      |           |                |
|     | Radio Test (COM | MS)       |                |
|     | ELT             |           |                |
|     | Test Tools      |           |                |
|     | Calibration     |           |                |
|     | Self-Test       |           |                |
|     | WiFi            |           |                |

Load the WiFi Access Point application and start the process by clicking the Start button in the lower right corner.

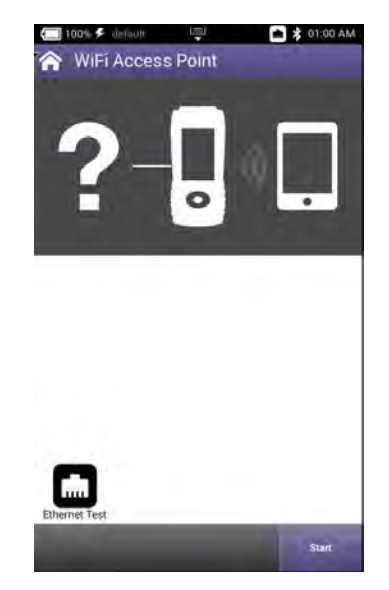

You will then be able to connect your tablet or phone's WiFi to the AVX-10K. Go to your device settings, enable WiFi and look for an SSID that starts with "VIAVI-ONX" and connect. Then in the Mobile Tech application, type in the IP for the AVX-10K at the top of the screen where it says, "Enter an IP for Manual Connection" and press the CONNECT button. The default address for the AVX-10K device is 10.0.0.1. The Mobile Tech application should be connected via WiFi.

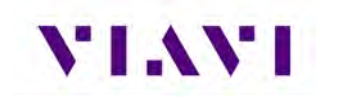

#### 2.3.2. VNC Viewer

Establishing a VNC connection with the AVX-10K test set requires the following:

- A VNC viewing application must be installed on the computer
- AVX-10K test set and computer (both devices must be connected to the same network).

Configure the AVX-10K Remote Operation via Systems Settings using your own VNC password. This will be the password that the user of the VNC viewer software will need in order to gain access.

| C 100% ≸ default 📮 🖬 🕏 11:49 AM           | ☐ 100% ✓ default Smart Access Anywhere           |
|-------------------------------------------|--------------------------------------------------|
| Enable HTTP File Server                   | Enable Smart Access Anywhere                     |
| Smart Access Anywhere and VNC             | Enable VNC Server                                |
| Reserve Ethernet Port 1 for Remote Access | VNC Password<br>viavi-vnc                        |
|                                           | Smart Access Anywhere Status<br>Rilady for Local |
|                                           | Smarl Access Anywhere Code                       |
|                                           | Connected Viewers<br>T                           |
|                                           |                                                  |
|                                           |                                                  |
|                                           |                                                  |
|                                           |                                                  |
|                                           | Connect to SAA<br>उंदरप्रा                       |

Figure 9: Remote Operation Settings

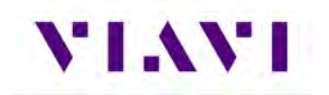

When you run the VNC viewer software, you will need to know the IP Address of the AVX-10K test set. This can be found by launching the Network application in the System ribbon.

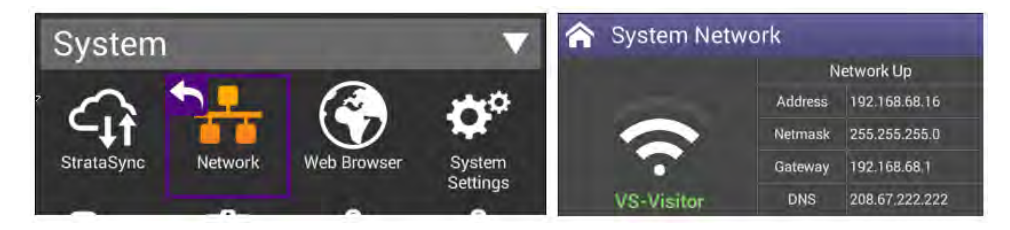

Figure 10: IP Address & Network ID

#### View the Device UI Remotely

- 1. Ensure that the AVX-10K is connected to the internet.
- 2. Enable VNC capability:
  - a. Open the System Settings Menu.
  - b. Select Remote Operation button.
  - c. Select VNC button.
  - d. Select the Enable VNC Server check box.
  - e. Define VNC password (recommended).
  - f. Select **Back Button** to return to previous screen.
- 3. Launch the VNC viewing application on the computer.
- 4. Enter the IP address of the test set in the VNC viewer's server address field and select the **OK Button** to continue.
  - A password entry box appears.
- 5. Enter the VNC password (found on the Remote Operation menu) and press the **OK Button** to submit.
  - The AVX-10K test set user interface appears in the VNC viewer.

#### 2.3.3. Smart Access Anywhere Application

VIAVI's Smart Access Anywhere (SAA) application allows a remote user to be able to connect with the test set. This could be a lead technician who is currently offsite or the VIAVI Service personnel. Both the AVX and the remote user must have access to the internet.

SAA can be downloaded from the VIAVI website – <u>www.viavisolutions.com</u>. Search for "Smart Access Anywhere" and go to the products page, then Resources tab, then Software Downloads. Here you can download versions for the PC, Android, or Apple. Once downloaded and installed, this application connects to the AVX-10K using a code that is generated on the AVX and supplied to the remote user.

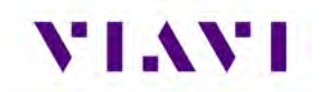

To enable SAA on the AVX-10K and generate a code, open the System Settings application in the System ribbon, click Remote Operation, then Smart Access Anywhere and VNC. Ensure that top entry (Enable Smart Access Anywhere) is enabled and click the 'Connect to SAA Server' button in the lower right corner.

| System Settings               |     | Semote Operation                          | Smart Access Anywhere                           |
|-------------------------------|-----|-------------------------------------------|-------------------------------------------------|
| Instrument                    | 1.1 | Enable HTTP File Server                   | Enable Smart Access Anywhere                    |
| Date and Time                 | ž   | Smart Access Anywhere and VNC             | Enable VNC Server                               |
| Remote Operation              | >   | Reserve Ethernet Port 1 for Remote Access | VNC Password                                    |
| Bluetooth                     | >   |                                           | Smart Access Anywhere Status<br>Ready for Local |
| International Settings        | >   |                                           | Sman Access Anywhere Code                       |
| USB Software Update           | >   |                                           | Connected Viewers                               |
| Hardware & Software Revisions | >   | <b>7</b> 5                                |                                                 |
| Software Options              | >   |                                           |                                                 |
| Hardware Options              | >   |                                           |                                                 |
| Calibrations                  | >   |                                           |                                                 |
| Position Format Setting       | >   |                                           | Connect to SAA                                  |
| Home Screen                   | 5   |                                           | Server                                          |

Once connected to the server, the application will generate a 10-digit hexadecimal code that will need to be shared with the person trying to connect with the test set. Once the need for remote connectivity is complete, click 'Disconnect' in the lower right corner or reboot the test set to terminate the connected session.

To connect to the test set from the Smart Access Anywhere application, enter the supplied 10-digit code at the top of the screen and click "Connect". Connection should occur but the length of time that it takes will depend on internet connection speed. You may need to be patient.

|                      | Your Cler<br>Please download the lat  | nt Sofbwylev Version (W3H 20,11,03) is obsoleče,<br>est version (22,05,17) až natri //fotu/stacovis.coddatemuniti.urst |
|----------------------|---------------------------------------|----------------------------------------------------------------------------------------------------|
| Session              | Authorized modes :                    | Authentication server IP :                                                                                             |
| 154                  |                                       | mtsanywhere.updatemyunit.net                                                                                           |
|                      |                                       | Tunneling server IP :<br>192.95.20.174                                                                                 |
|                      |                                       | tocal domain name :                                                                                                    |
| at historia historia |                                       | usjdau.net                                                                                                    |
| Lange of Long        |                                       | Device Identifiant                                                                                                    |
| -9                   |                                       | VIAVI5-0ktborb.AVX-10K,BRQA0073180216,OKK,2.1.0                                                                        |
| enote Screen         | Rende Strem File Tuester<br>Page Page |                                                                                                    |
| -                    |                                       |                                                                                                    |
|                      |                                       |                                                                                                    |

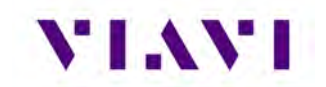

Once connected, click the Remote Screen Page button and the application will allow you to control the test set.

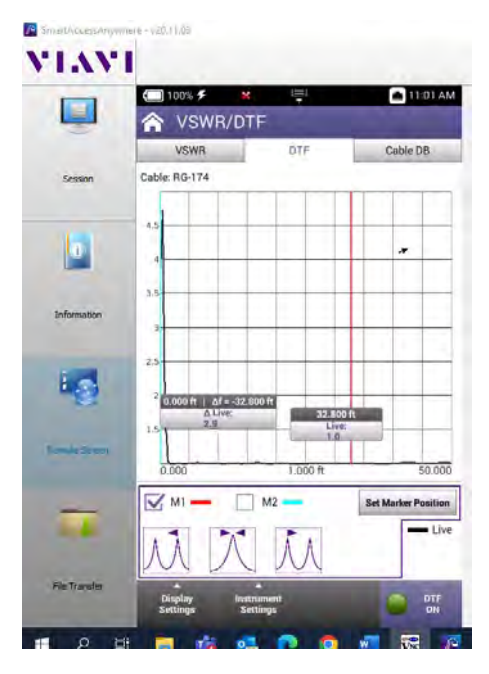

Once you have completed the session, click on the Session button and then 'Disconnect".

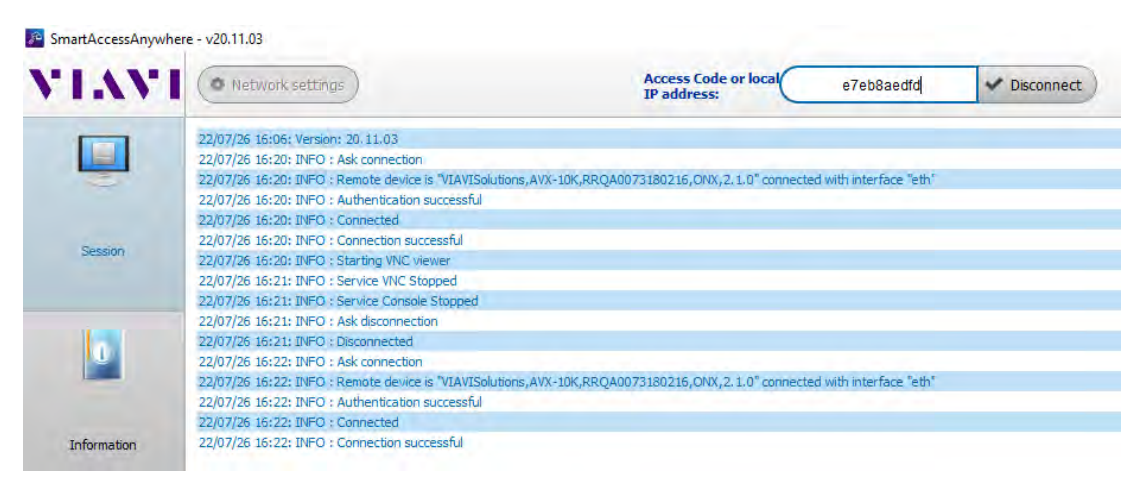

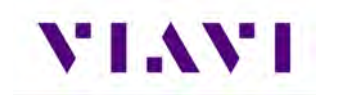

## 2.4. User Interface (UI) Layout

This section describes the UI screen layout and UI components.

#### 2.4.1. General Screen Layout

The device's UI area consists of a Header Bar and Main Display area. The Header Bar is system defined and appears at the top of every screen. The Display Area updates depending on the screen selected (Home Screen vs Application Screen).

#### 2.4.2. Home Screen Layout

The Home Screen contains collapsible menus (or "ribbons") that expand to provide access to system and test functions. The functions that are available from the Home Screen varies according to the software and hardware options that are enabled on the device.

The Header Bar displays system indicators and the Utility Tray Icon which is used to access standard device tools and functions. The Shortcut panel at the bottom of the screen is used to provide quick access to frequently used functions.

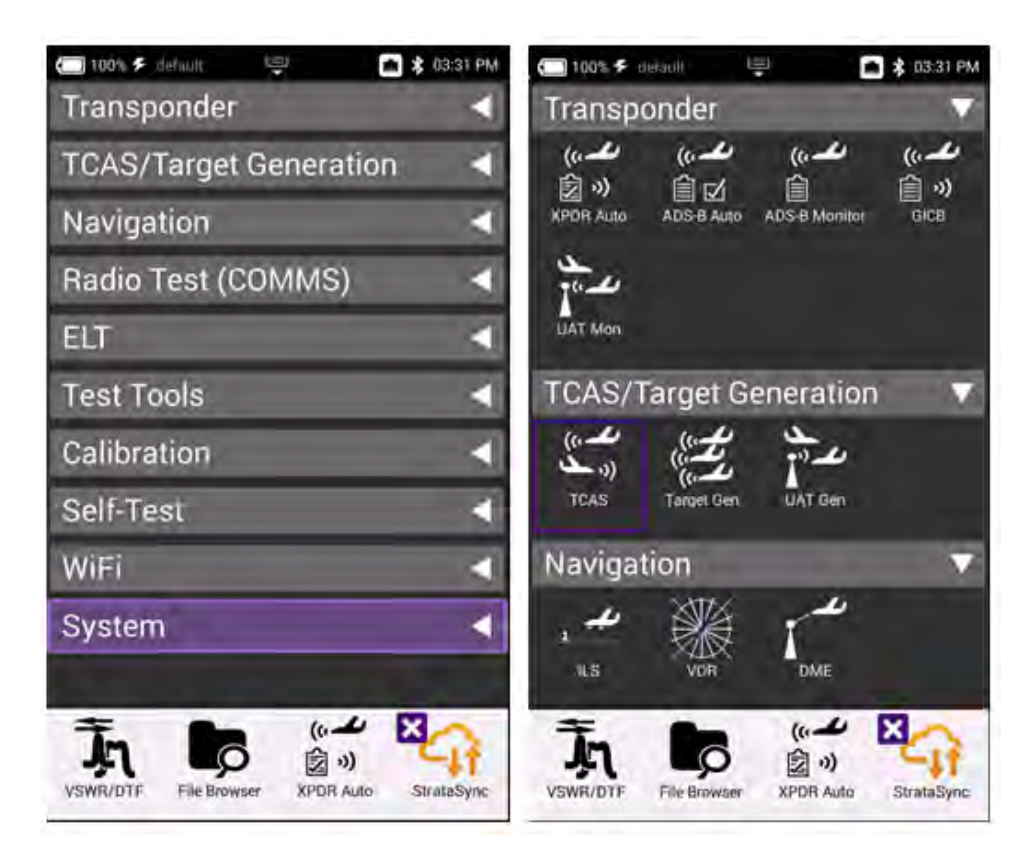

Figure 11: Home Screen Examples

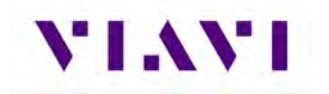

#### 2.4.3. Application Screen Layout

Application screens contain the Header Bar, a main Display Area and a row of Function Soft Keys. Function Soft Keys are selected using the touchscreen or the device's Function Hard Keys. The content of application screens varies according to the application, but layout is consistent from one application to another.

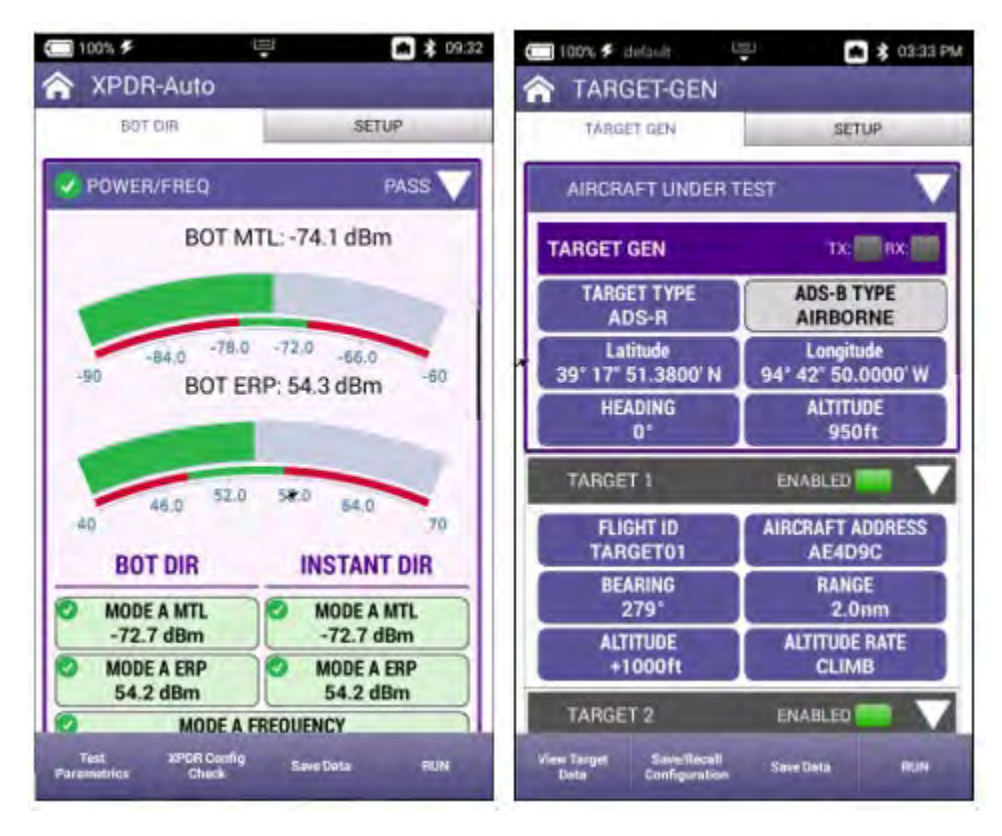

Figure 12: Application Screen Examples

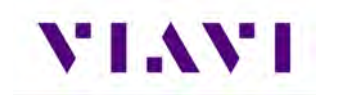

# 2.5. UI Header Info and Indicators

The UI uses the following indicators to show function and system status:

• Active Connectivity Icons are shown at the top of the screen.

When connected to the network via the LAN port, the top indicators will look like this:

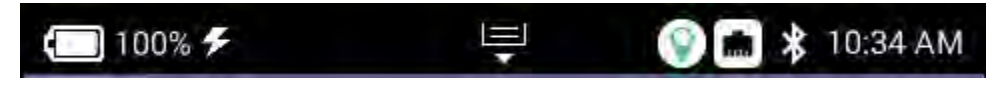

When connected to WIFI, the top indicators will look like this:

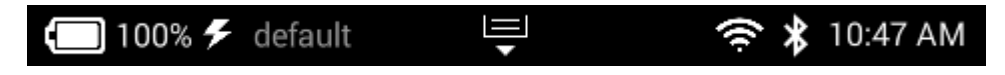

• **Template Name**: If a template is being used, this area will reflect the name of the selected template. See Template Management in System settings for more information.

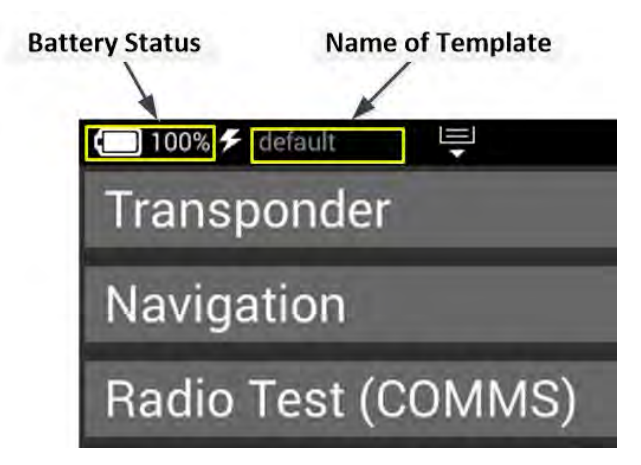

Figure 13: UI Header Info and Indicators

• Battery Status Indicator

| The Battery Status Indicator displays the charge level device's internal battery. The charge level is also disp percent next to the indicator. |
|----------------------------------------------------------------------------------------------------|
|----------------------------------------------------------------------------------------------------|

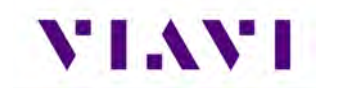

#### • AC Power Indicator

| <u>r</u> | The AC Power Indicator is displayed when the device is connected |
|----------|------------------------------------------------------------------|
| ×        | to an AC power supply.                                           |

#### • GPS Connection Indicator

| 0            | This indicates the status of your GPS Connection: Green indicates  |
|--------------|--------------------------------------------------------------------|
| $\checkmark$ | a 3D Fix; Yellow indicates a 2D Fix, and Red indicates it is in an |
|              | Acquisition state.                                                 |

#### • Network Connection Indicator

#### • WiFi Indicator

| The WiFi Indicator is displayed when the device is connected to a network via WiFi. |
|-------------------------------------------------------------------------------------|
|-------------------------------------------------------------------------------------|

#### • Wireless Indicator

| * | The Wireless Indicator is displayed when Wireless mode is |
|---|-----------------------------------------------------------|
| 7 | enabled on the device.                                    |

#### • System Error Indicator

See "Notifications" for information about the Notifications panel.

| × | A red "X" is displayed when the device experiences a critical |
|---|---------------------------------------------------------------|
|   | system error. A system generated error message will also be   |
|   | displayed in the Notification panel.                          |
|   |                                                               |

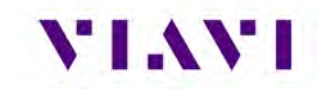

• Function and Test Application Status

Function and test application icons change color to indicate whether or not the function is current initialized (actively running) on the device.

| <b>•</b>        | Function Off                                                                                                    |
|-----------------|----------------------------------------------------------------------------------------------------|
| Network         | Function icons are displayed with a white background when the function is inactive (turned off).                                                                         |
|                 | Function Initialized                                                                                                    |
| StrataSync      | When a function or application has been initialized, the icon updates to orange with an "X" displayed to the left of the icon. The "X" is used to close the application. |
| to and          | Function Running                                                                                                    |
| ()<br>XPDR Auto | Selecting the Back Arrow will disable or stop the application.                                                                                                    |

### 2.6. UI Navigation

UI screens are navigated using the following controls and techniques:

- Expandable trays are opened and closed by selecting the directional arrow on the right side of the title bar.
- Navigation arrows are used to move up/down, left/right on the screen from a remote keyboard or from the device's front panel Navigation Buttons.
- Swipe left/right is used to "flip through" screens on multi-tabbed screens (i.e., VSWR/DTF screen).

| t | The Back Arrow is used to:                                            |  |  |
|---|-----------------------------------------------------------------------|--|--|
|   | Return to the previously viewed screen                                |  |  |
|   | Close a running function or application                               |  |  |
|   | Close a menu without making a selection                               |  |  |
|   | • Exit and cancel a change being made to an alpha/numeric data field. |  |  |

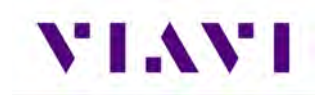

# 2.7. Selecting and Entering Parameters

The UI uses menus and editable data fields for making selections and configuring system and test parameters.

#### Entering Alpha/Numeric Data

Some parameters are defined using text or numeric entry fields (for example, test settings or user information). The process is similar to data entry on a mobile device.

- 1. Select (or navigate to) the desired parameter to open the data entry field.
  - A data entry box is displayed.
- 2. Select (or navigate to) the data entry box.
- A keypad is displayed on the screen.
- 3. Use the keypad to enter the data.
  - To switch from letters to numbers, use the button in the lower left (123 or ABC).
  - On the alphabetic keypad, the second key, the up arrow, is the shift key.
  - On the numeric keypad, the second key (1/2) switches between multiple numeric screens.
  - The left pointing arrow with the x in it is the backspace key.
- 4. Select the enter/return key (the fourth system key) on the screen keypad or press the OK key.
  - The data is entered and stored.

#### NOTE

If there are stacked data entry screens, pressing the OK button on the bottom most screen will enter the data.

#### Select Menu Item

• Open the menu and select the menu item. When a menu item is selected using the touchscreen, the selection is activated upon selection and the menu closes.

#### < or >

• Use the arrow navigation keys to highlight the desired item; press the OK button to confirm. When confirmed, the selection is activated and the menu closes.

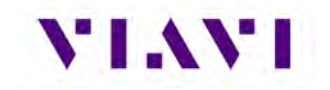

# 2.8. Managing Application Shortcuts

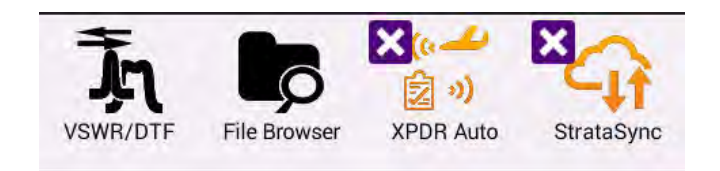

#### Figure 14: UI Shortcuts Panel

The Home Screen contains an area at the bottom of the screen that can be used to create shortcuts for up to four frequently used applications.

#### To create a shortcut

Touch and hold the function icon, drag and drop the icon to the Shortcut panel located at the bottom of the screen.

#### To remove or overwrite a shortcut

To remove, touch and hold the application icon in the shortcut panel, drag and drop away from the shortcut panel, or move an application icon to the Shortcut panel placing it over one of the existing shortcuts.

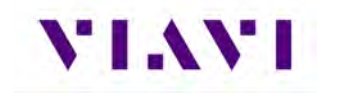

# 2.9. Configuring System Settings

| 🔲 100% 🗲 default 🖳            | 🛠 01:21 PM | 🔲 100% 🗲 default 🖳                      | 🗚 01:21 PM |
|-------------------------------|------------|-----------------------------------------|------------|
| 🟫 System Settings             |            | 🟫 System Settings                       |            |
| Instrument                    |            | Home Screen                             |            |
| Date and Time                 | >          | Automatic File Purge                    | >          |
| Remote Operation              | >          | Save Location<br>Both (when applicable) |            |
| Bluetooth                     | >          | Restore Factory Defaults                |            |
| International Settings        | >          | Power Off                               |            |
| USB Software Update           | >          | User                                    |            |
| Hardware & Software Revisions | >          | Template Management                     | >          |
| Software Options              | >          | Screen & Power Management               | >          |
| Hardware Options              | 5          | Sounds                                  | >          |
| Calibrations                  | Ś          | Theme                                   | >          |
| Pacition Format Setting       |            | User Information                        | >          |
| Fosition Format Setting       |            | Help                                    | >          |

Figure 15: System Settings.

- **Date and Time** Time and Date are driven by having the AVX-10K connected to an NTP (Network Time Protocol) server. Date and Time formats can be adjusted, and Time Zone set for local time. Use of Daylight Savings time can be toggled on or off as well.
- **Remote Operation** These settings are used to support the connection of remote devices as described in section 2.6. Typically, all settings are left enabled. You can enter a password to be used for VNC viewer connectivity.
- Wireless can be toggled on or off which can also be done from the system tray. This screen will show the name of your device which is used to connect in the Mobile Tech app. All paired devices are shown here as well as their connectivity state.
- International Settings Country, Language, Keyboard type, Measurement System, Temperature Units and Time Zone are all settable from this page.
- USB Software Update If you need to update software via USB drive, this is the right place. There should only be one software update file on the root drive of the USB drive. Insert a USB drive with the provided or downloaded software update file into either of the USB ports on the

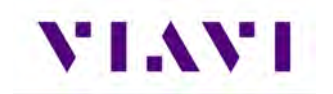

side of the AVX-10K. Click the Force Software Update option and then click the Update button in the lower right corner.

- Hardware and Software Revisions This is where you go when someone from VIAVI asks what hardware or software revisions your unit has.
- **Software Options** This screen provides a listing of all of the VIAVI software options aligned with the AVX-10K (and more). This will also reflect the activation level of the respective option (Enabled or Upgradeable).
- Hardware Options This screen reflects the ID and Serial Number of the installed GPS Module.
- **Calibrations** Simply shows last calibration date.
- **Position Format Setting** This is a replicated setting from the ADS-B, GICB, and Traffic (Target Gen) setup screens that allows you to change the Latitude and Longitude format being used. e.g. "DD MM SS.SS". This setting is globally reflected for all applications.
- Home Screen This setting allows for enabling or disabling the top-level ribbons on the Home Screen. For instance, if you don't have the ELT software option and you do not need to see it on the Home Screen, toggle ELT to off.
- Automatic File Purge Having this option set to ON will help keep the file folders from filling up. This function works in conjunction with StrataSync<sup>™</sup> so that whenever files are sent to your StrataSync<sup>™</sup> account, they are removed from the AVX-10K file folder. You can also trigger a manual file purge from here to remove all reports.
- Save Location This setting allows you to select where you want report files to be saved. They can be saved locally to the AVX-10K file folders or to a connected USB drive or to both, where applicable.
- **Restore Factory Defaults** Resets all System and Application Settings back to factory defaults and allows for you to selectively delete all files in the file folders and clear international settings.
- **Power Off** If you are tired of pressing the green button to turn the device off, you can come here and do the same thing. This will also allow you to automatically reboot after power off.
- **Template Management** This allows you to Save (and name) / View / Delete / Load a template for all settings. The named template will appear in the top bar of the Home Screen once loaded. More information on Templates can be found in the StrataSync manual. Templates are a snapshot of all of the system settings and are a way to align configurations across multiple AVX-10Ks. Templates are pushed out to test sets from StrataSync. Once available on the AVX-10K after a sync, the template can be loaded from this screen.
- Screen and Power Management These settings allow you to set the backlight, the backlight timeout and the power off delay.
- **Sounds** Toggle Play Chime on Power Up/Down and control the associated volume.
- **Theme** Changes the color scheme of the test set.
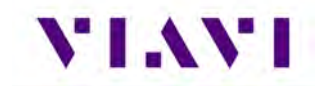

- **User Information** Sets the user information. Some of this information is reflected in the reports.
- Help Provides phone numbers, website and email contact for VIAVI support staff.

# 2.10. Establishing Network Connections

You can establish wired network and intranet connections, and wireless WiFi connections to your instrument to update the firmware, transfer files, synchronize to the StrataSync<sup>™</sup> server, or control the instrument's user interface remotely.

#### Enable Network Connectivity

Before you establish a connection to an Ethernet or WiFi network, you must enable network connectivity on your instrument.

- 1. Go to the Tray menu.
- 2. Press the Network icon.
  - The icon will be green when connectivity is enabled.
  - Network connectivity is enabled.

#### 2.10.1. Establish Ethernet Connection

You must have an Ethernet LAN cable to establish an Ethernet connection to your instrument.

- 1. Using an Ethernet cable, connect the instrument to the LAN:
- Connect one end of the Ethernet cable to the AVX-10K Ethernet connector located on the side panel and connect the other end of the Ethernet cable to the LAN.
- 2. Verify that network connectivity is enabled.
- 3. Go to the **System** menu, then press **Network**. The System Network menu appears.
- 4. Select the **Ethernet** button at the bottom of the menu. Items appear that allow you to specify settings that are required to connect to the LAN.
- Select Network Mode and then specify the network mode: IPv4, IPv6, or IPv4/ IPv6 Dual
  Stack. Depending on the Network Mode, you have one or more additional settings to specify.
- 6. Configure the instrument's IP settings to match the LAN settings by doing one of the following:

If you specified IPv4 as your network mode, specify the following settings:

#### IPv4 Address Mode

#### DHCP

Use Vendor ID – Enter your Vendor ID if your network requires a Vendor ID.

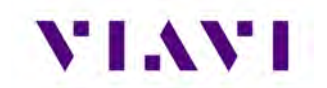

Use User Class – Enter your User Class if your network requires a User Class

**Use Arp Announce** – If required, enable Arp Announce to have the instrument do the Arp announce after the DHCP request.

#### Static

**IPv4 Address –** Enter the instrument's IP address.

**IPv4 Netmask** – Enter the netmask address to indicate whether the packets are to be routed to other networks or sub-networks.

**IPv4 Gateway** – Enter the address for the gateway that is used to route packets that are not on the same subnet.

IPv4 DNS Server – Enter the address of the DNS server.

Shared – Share the IP from another interface (for the multi-interface mode).

If you specified IPv6 as your network mode, specify the following settings:

#### IPv6 Address Mode

#### DHCPv6

**DHCPv6 Request Type** Address – Specify the address. Prefix – Specify the prefix.

# Stateless

#### **IPv6 DNS Address Mode**

DHCPv6 – No additional settings to specify.

Manual – Enter the IPv6 DNS Server address.

#### Static

**IPv6 Global Address** – Enter the instrument's IPv6 address to access the global network.

IPv6 Local Address

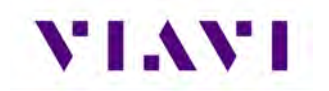

Manual – Enter the IPv6 Local Address.

Automatic – The address is populated automatically.

**IPv6 Subnet Prefix Length** – Enter the subnet prefix length.

**IPv6 Gateway** – Enter the address for the gateway that is used to route packets that are not on the same subnet.

#### IPv6 DNS Address Mode

DHCPv6 – No additional settings to specify.

Manual – Enter the IPv6 DNS Server address.

If you specified IPv4/IPv6 Dual Stack as your network mode, specify the following settings:

#### IPv4/IPv6 Dual Stack Address Modes

Static – See the IPv4 Address Mode in this section.

Stateless – See the IPv6 Address Mode in this section.

7. Display the **Tray** menu, and then press **Network** to establish the connection. The instrument establishes an Ethernet connection to the LAN.

# 2.10.2. Establishing a WiFi Connection

The WiFi option allows you to establish a WiFi connection to a wireless network to 1) Synchronize your instrument to the StrataSync<sup>™</sup> server, 2) Export reports, screenshots (using FTP), or 3) Update the firmware on your instrument.

# Adding a WiFi Network Profile

If an access point does not broadcast its Service Set Identifier (SSID), you can manually create a profile for a WiFi network. Your instrument will save the profile, then automatically authenticate and establish a connection to the network if 1) network connectivity is enabled, 2) the network's access point is in range, and 3) the network is determined to provide the best available access point (based on signal strength and/or encryption supported).

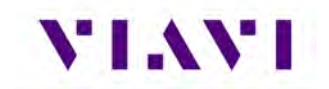

The instrument can save up to 32 WiFi network profiles.

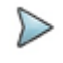

**Note:** Your instrument will automatically save a profile after successfully connecting to a new WiFi network.

- 1. Verify that network connectivity is enabled.
- 2. Go to the System menu, then press Network. The System Network menu appears.

3. Select the **WiFi** button at the bottom of the menu. Your instrument immediately scans for WiFi networks and lists each network as an item.

- 4. Press Add Network. The Add WiFi Network menu appears.
- 5. Specify the following settings:

SSID – The SSID (Service Set Identifier) of the WiFi network.

**Password** – The password required to authenticate to the network. A password is not required if Key Management is set to None.

Key Management – Open, WEP, or WPA/WPA2 Personal.

**Network Mode** – IPv4, IPv6, or IPv4/IPv6 Dual Stack. Depending on the Network Mode, you have one or more additional settings to specify. For details, see those areas earlier in this section.

6. Return to the System Network menu. The network that you created a profile for is listed on the menu.

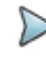

**Note:** Hidden SSIDs are not currently supported. To connect, un-hide the SSID, connect the AVX-10K and re-hide the SSID or leave the SSID unhidden.

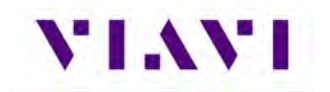

#### Connecting to a WiFi Connection

You can manually connect to any compatible WiFi network that is within range of your instrument, and for which you have authorized access (and a password for authentication).

- 1. Verify that network connectivity is enabled.
- 2. Go to System, then press Network. The System Network menu appears.
- 3. Select the WiFi button at the bottom of the menu. Your instrument immediately scans for WiFi networks and lists each network as an item.
  - A lock indicates that authentication is required to connect to a network.
  - Saved, In Range A profile for the network has been saved on your instrument, and a connection can be established to the instrument.
  - Saved, Out of Range A profile for the network has been saved on your instrument, but the network is out of range (and therefore, a connection cannot be established).
  - Incompatible A connection cannot be established to a network.
  - Connected The instrument has already established a connection to the network.

The instrument automatically connects to the network determined to provide the best available access point (based on signal strength and/or encryption supported).

- If you want to connect to a different network, press the SSID of the WiFi network. A screen appears with items that allow you to specify advanced settings (profile settings), forget a saved network, or connect to the network.
- 5. Press Connect.
  - Messages appear briefly indicating the instrument is performing a four-way handshake, then authenticating to the network.
  - The status of the connection (Network Up), and details concerning the connection (IP address, netmask, gateway, and DNS server) appears at the top right of the menu.

The instrument is connected to the WiFi network.

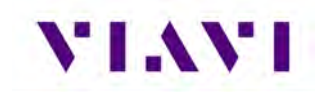

# 2.10.3. Establishing a Wireless Connection

The Wireless option allows communication with a paired mobile device.

#### Enable Wireless Connectivity

Wireless functionality must be enabled on the device before a Wireless connection can be established.

- 1. Navigate to the Wireless panel (System Settings > Wireless button).
  - The Wireless panel is displayed.
- 2. Select the tick box to Enable Wireless.
  - Wireless connectivity is enabled.

#### Connecting to a Wireless Device

You can establish a connection to any Wireless device that is within range of your instrument, and for which you have authorized access.

- 1. Go to the System Settings menu, then select Wireless. The Wireless Settings menu appears.
- 2. Press the box next to Enabled. A checkmark appears.
- 3. Press Scan for devices. The instrument scans for Wireless devices, then lists the devices on the menu.
- 4. Select the device to connect.
  - If the instrument successfully authenticates to the device, a message appears indicating that pairing was successful.
  - If the instrument does not successfully authenticate to the device, a message appears indicating that pairing failed.

If pairing was successful, you can use the instrument with the paired device.

#### 2.10.4. Synchronizing to the StrataSync<sup>™</sup> Server

StrataSync<sup>™</sup> is a hosted, cloud-based software application that provides VIAVI instruments with access to asset, configuration, and test-data management functions. StrataSync<sup>™</sup> manages inventory, test results and performance data with browser-based ease and improves technician and instrument efficiency.

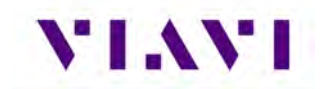

Features include the following:

- Tracking ownership of the AVX-10K test set
- Pushing configuration settings (templates) to the AVX-10K test set
- Receiving configuration settings from the AVX-10K test set
- Adding and/or removing software options on the AVX-10K test set
- Updating the software on the AVX-10K test set
- Uploading and storing of test reports, screen shots, and configurations

To obtain the latest configuration settings, software options and updates, and ownership registration information, the AVX-10K can synchronize with a VIAVI server via the Internet. The synchronization also stores any user files stored on the unit to the StrataSync<sup>™</sup> server.

StrataSync<sup>™</sup> synchronization should be performed often, as part of the instrument's operator level maintenance procedures to assure the latest firmware is installed.

To establish a StrataSync<sup>™</sup> account refer to the Quick Start Guide for additional information and visit <u>https://www.viavisolutions.com/en-us/products/stratasync</u> and click the REQUEST AN ACCOUNT link.

#### Preliminary Step

Obtain or verify server settings with your company's IT organization.

#### Sync with StrataSync™

- 1. Specify the user information on the User Info menu.
  - A valid account ID must be entered in order to synchronize with the StrataSync<sup>™</sup> server.
- 2. Open the System menu and select the StrataSync<sup>™</sup> button. The StrataSync<sup>™</sup> settings menu appears.
  - Specify the settings:

**StrataSync™ Account ID** - Enter the account identification number. Only change this if necessary.

**StrataSync™ Tech ID/User ID-** Enter the technician/user identification number.

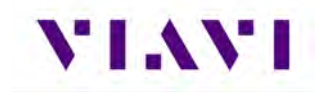

Server Address - Enter the DNS address for the server. The default address is:

"https://stratasync.viavisolutions.com"

Server Port - Enter the server port number. The default port is: 443

- 3. Select the Start button. As the process runs, the sync state is displayed on the screen.
  - Upon synchronization with the StrataSync<sup>™</sup> server, the device will send the following information to the server:
    - The device's serial number.
    - The device's hardware information assemblies and their revision levels.
    - The device's MAC address.
    - The device's User settings name (user/technician) and ID.
    - Software update milestones (includes status and warnings, if applicable)

If the configuration information contained on the server is newer than the information on the unit, the server will be considered to be the most up-to-date.

- The server will then send any files to the unit being synchronized that it determines are newer than those on the unit.
- The device will then send any Reports, Configuration profiles, XML results, screen shots, etc. that have been saved on the unit since the last configuration.
- The server then applies any applicable Options to the device.
- If any upgrades are available, the user will be informed of the update availability and offered the choice to upgrade.
- When synchronization is complete, the Status will indicate "Sync Complete". The device may be disconnected from the server.

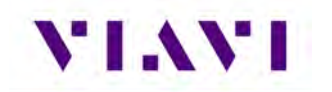

# 2.10.5. Updating Test Set Software

### StrataSync™ Update Procedure

1. From the StrataSync<sup>™</sup> account, select "Update Firmware" from the Assets Menu and click the rocket ship icon next to the version of the software to install.

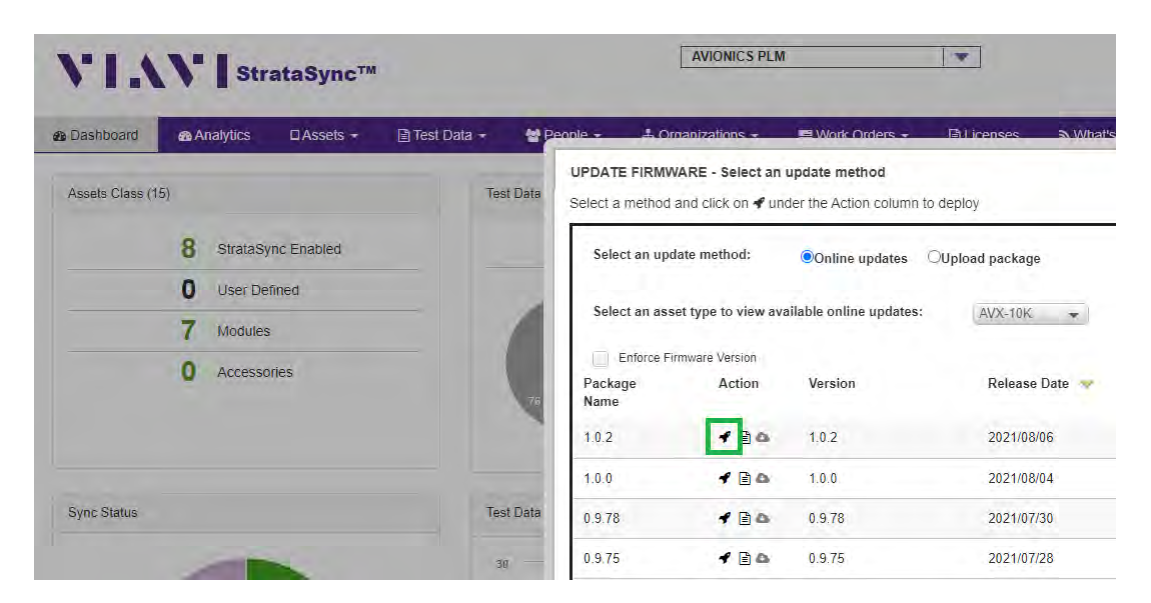

Figure 16: StrataSync<sup>™</sup> Update

- 2. Locate the test set (or test sets) that you would like to update and click the box in the leftmost column and "YES" on the next screen to proceed.
- 3. Then from the AVX-10 test set that has been targeted for update, select the START button from the StrataSync<sup>™</sup> page. Follow the prompts to finalize software update. The unit will shutdown after the update is complete.

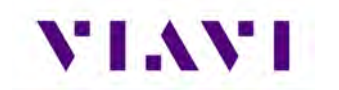

# USB Update Procedure

 $\geq$ 

**Note:** Disconnect Ethernet cable connections before proceeding with the software update.

- 1. Navigate to the AVX-10K Software Download Page:
  - https://www.viavisolutions.com/en-uk/software-download/avx-10k-flight-line-test-set
- 2. Select the latest/desired software version release.
- 3. Download the file to your PC.
  - a. There are two files The Software and the Release Notes.
  - b. VIAVI Solutions advises reviewing the release notes prior to upgrading.
  - c. The Software file is in .oxu format (approx. 200-300MB size) and needs no special file structure or unzipping.
  - d. Do not alter the filename.
- 4. Prepare a USB Drive as FAT32 file format.
  - a. VIAVI Solutions advise a freshly formatted USB Drive from a reputable manufacturer, preferably with no other files on it.
- 5. Copy the .oxu file from step 3 to the root directory of the USB Drive.
- 6. Safely Eject and remove the USB Drive from your PC.
- 7. Ensure the AVX-10K is connected to a power source.
- 8. Insert the USB Drive into either of the two USB slots on the right-hand access panel of the AVX-10K.
- 9. Navigate to "System Settings" from the Menus.
  - a. Select "USB Software Update".
  - b. The AVX-10 will automatically prompt you for the file on the root directory of your USB Drive.
  - c. Accept the pop-up from stage ii.
  - d. Ensure "Force Software Update" is selected.
  - e. Press the "Update" button at the bottom right of the display.
  - f. Review the pop up ensuring that the "Currently installed" and "To Be Installed" are both in line with what you expect.
- 10. The unit will now switch to a basic VGA-style blue screen to start the process. This process can take up to 15 minutes.
- 11. Once the process is complete, the unit will shut down itself. Remove the USB Drive at this point and power the unit back on.
- 12. Once the AVX-10 has booted, navigate back to "System Settings" from the Menus
  - a. Select "Hardware & Software Revisions".
  - b. Ensure that "SW Bundle" header and "Solution" panel on the list reflect what you expect/SW installed.

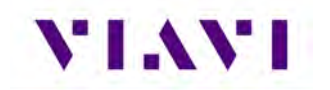

# 2.10.6. Updating Software Options on AVX-10K

1. From the StrataSync<sup>™</sup> account, select "Manage Asset Options" from the Assets Menu at the top of the screen.

|                                              |          |                                                                  | and the second second |      |
|----------------------------------------------|----------|------------------------------------------------------------------|-----------------------|------|
| Dashboard  A                                 | nalytics | □ Assets ▼                                                       | 🖹 Test Data 👻         | 2    |
| Default View<br>Save view<br>Current Filters | w as C   | Asset List<br>Add a new assel<br>Import Assets<br>Manage Asset T | t<br>ype              |      |
| Favorite Views                               |          | Update Firmwar                                                   | e<br>tes              |      |
| My Saved views                               | 1        | Manage Asset (                                                   | Catalog Nu<br>Options | mber |
| Default View                                 |          | Usage                                                            |                       |      |
| Shared views                                 | 1        | Permanent                                                        | AVX-10K-SA            | DSB  |

2. All available software options will be displayed along with the available quantity for distribution.

| Actions 💌    |                |                          |                      |               |            |                    |                   |           |          |        |   |
|--------------|----------------|--------------------------|----------------------|---------------|------------|--------------------|-------------------|-----------|----------|--------|---|
| License Type | Catalog Number | Description              | Organization<br>Name | Full Org Path | Asset Type | Expiration<br>Date | Total<br>Quantity | Available | Assigned | Orders | D |
| Permanent    | AVX-10K-SADSB  | ADS-B In/Out & GICB      | AVIONICS PLM         | AVIONICS PLM  | AVX-10K    |                    | 6                 | 6         |          | ,      | 1 |
| Permanent    | AVX-10K-STCAS  | TCAS                     | AVIONICS PLM         | AVIONICS PLM  | AVX-10K    |                    | 6                 | 1         | 5        | 5      | 1 |
| Permanent    | AVX-10K-SUAT   | UAT In/Out               | AVIONICS PLM         | AVIONICS PLM  | AVX-10K    |                    | 22                | 10        | 12       | 2      | 4 |
| Permanent    | AVX-10K-SXPDR  | Transponder Modes A,C,S  | AVIONICS PLM         | AVIONICS PLM  | AVX-10K    |                    | 6                 | 6         | C        | 1      | 1 |
| Permanent    | AVX-10K-SDME   | DME                      | AVIONICS PLM         | AVIONICS PLM  | AVX-10K    |                    | 32                | 5         | 27       | 1      | 3 |
| Permanent    | AVX-10K-SNAV   | Navigation (ILS / MB / V | AVIONICS PLM         | AVIONICS PLM  | AVX-10K    |                    | 25                | 18        | 7        | ,      | 1 |

3. Double-click on the option that you wish to deploy and select the AVX-10K that you wish to enable with this software option. Ensure that the serial number of the AVX-10K is the correct device. Click the checkbox to the left of the selected AVX-10K and choose "Deploy" from the Actions pulldown.

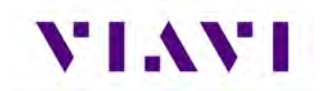

| MANAGE PERMANENT OP                   | TION POOL - Catalog No: AV     | K-10K-SNAV         |                |
|---------------------------------------|--------------------------------|--------------------|----------------|
| Description: Navigation (ILS          | S / MB / VOR)                  |                    |                |
| Using the assign check boxes          | s choose which assets should b | be assigned a pern | nanent license |
| 17 of 25 Licenses available           |                                |                    |                |
| Actions - Cancel                      |                                |                    |                |
| Check All on this Page                | C                              | U-1                | T              |
| Uncheck All on this Page              | Senai No                       | Unique ID          |                |
| Check All on all Pages                |                                |                    |                |
| Uncheck All on all Pages              | RRWM0053310093                 | RRWM0053310093     | hong           |
| Deploy                                | RRWM0043800020                 | RRWM0043800020     | cust-01        |
| AVX-10K                               | RRWM0053310100                 | RRWM0053310100     | cust-01        |
| · · · · · · · · · · · · · · · · · · · |                                |                    |                |

4. You should receive a response indicating that the software option has been deployed. Go to the StrataSync application on the AVX-10K that the software option has been deployed to and press the Start key in the lower right corner. This will enable this AVX-10K to utilize this software option.

| 🔲 100% 🗲 default                                | 💡 💼 💲 09:35 AM |
|-------------------------------------------------|----------------|
| ☆ StrataSync                                    |                |
| RRWM0000900035                                  | 27             |
| Last Sync<br>07/07/2022<br>08:01:32 AM          |                |
| StrataSync Account ID<br>99445654               |                |
| StrataSync Tech ID/User ID<br>ma01one           |                |
| Server Address<br>stratasync.viavisolutions.com |                |
| Server Port<br>443                              |                |
|                                                 |                |
|                                                 | Start          |

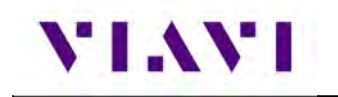

# 3. Test Application Common Settings / Steps

# 3.1. Antenna Setups

# 3.1.1. Direct with Coupler

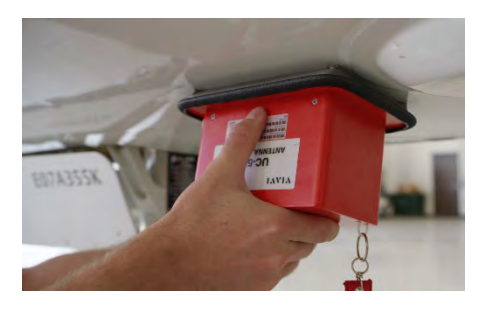

This is one of the more common test setup methods where the AVX-10K RF I/O port is cabled to a coupler which is then mounted over or clamped to an antenna. When using this setup, the cable loss as well as the coupler loss must be considered. These values can be entered in the Setup tab.

#### 3.1.2. Over the Air

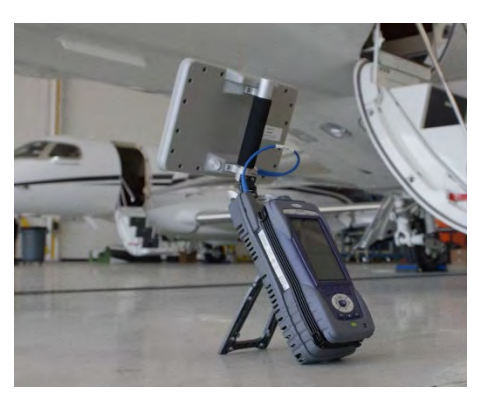

The AVX-10K can also be used to test the onboard equipment using the over-the-air test setup. When using this setup, the antenna gain, the height of the antenna and the distance from the antenna must be considered. These values can also be entered in the Setup tab. The antenna gain values can be found on the label of the antenna.

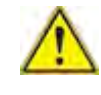

**Caution:** Testing over-the-air with ADS-B transponder turned on can cause interference with ATC and nearby aircraft. Utilize antenna couples and proper shielding where applicable and refer to SAFO 17002 and follow proper procedures to avoid.

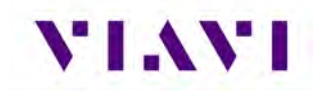

Three antennas are shipped with the AVX-10K-CNS kit. The larger panel antenna (AC10K-FPANT) is intended for use with all Transponder, TCAS, Target Generation and the DME Applications.

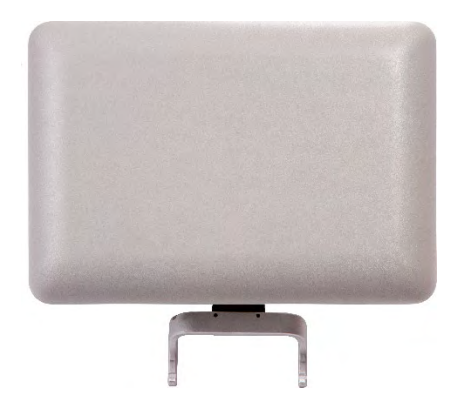

The other two antennas (AC10K-ANT-ILS and AC10K-ANT-MB) are intended for use for Navigation, COMMs and ELT Testing. The AC10K-ANT-ILS antenna has a rubber base and can be extended. The AC10K-ANT-MB antenna is short, non-extendable and rubber encased (shown below on the right).

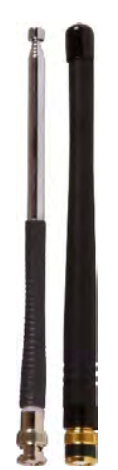

The intended usage for these antennas is described here:

| Antenna       | Usage                                                                                                    |
|---------------|----------------------------------------------------------------------------------------------------|
| AC10K-ANT-ILS | Non-extended Usage: Glide Slope testing; Marker Beacon; ELT 406 MHz Testing<br>Extended Usage: Localizer and ELT 121.5/243 MHz Testing |
| AC10K-ANT-MB  | Specific Marker Beacon Testing (Testing for MTL levels)                                                                                |

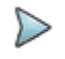

**Note:** For most cases of ILS Testing (including Marker Beacon), the extendible ILS antenna alone should be sufficient.

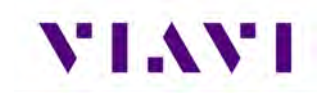

3.1.3. Direct to UUT

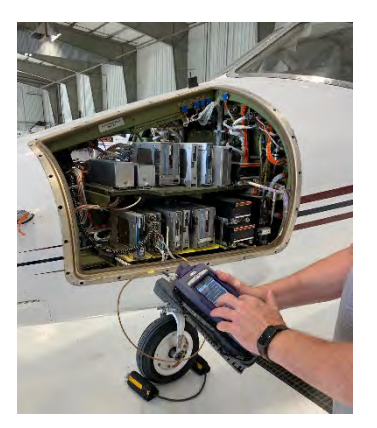

On occasion, the AVX-10K may need to be directly connected to the UUT bypassing the antenna and cabling. When using this setup, only the cable loss will factor into the setup parameters.

# 3.2. Common Setup Parameters

There are settings that are duplicated across many applications within the AVX-10K. This section will detail those common settings of applicable test applications from the SETUP tab. These include:

- "RF Port" (Antenna, Direct Connect, Direct Connect with Coupler)
- "Antenna Settings" (Range, Height, Gain [1.03 GHz, 1.09 GHz])
- "Cable Settings" (Cable Length, Cable Loss)
- "Coupler Settings"
- "UUT Address"
- "Position Settings" (Entry Method, Latitude, Longitude, Format)
- "Advanced Settings" (Check All UUT Capability, Verify Unit Setup Configuration)

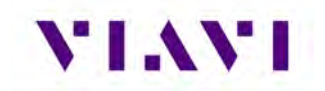

| BOT DIR                   | TOP DIR  | SETUP |
|---------------------------|----------|-------|
| RF Port<br>DIRECT CONNECT | (RF I/0) |       |
| Antenna Settings          |          | >     |
| Cable Settings            |          | >     |
| Coupler Settings          |          | >     |
| UUT Address               |          |       |
| AUTO                      |          |       |
| Diversity Test            |          |       |
| On                        |          |       |
| Altitude Settings         |          | >     |
| Advanced Settin           | gs       | >     |

All application-specific settings will be discussed in the associated application sections below.

#### 3.2.1. RF Port

There are three methods for any typical test setup: Direct Connect with Coupler (RF I/O), Antenna (over-the-air), and Direct Connect. The RF Port setting allows you to select the test method.

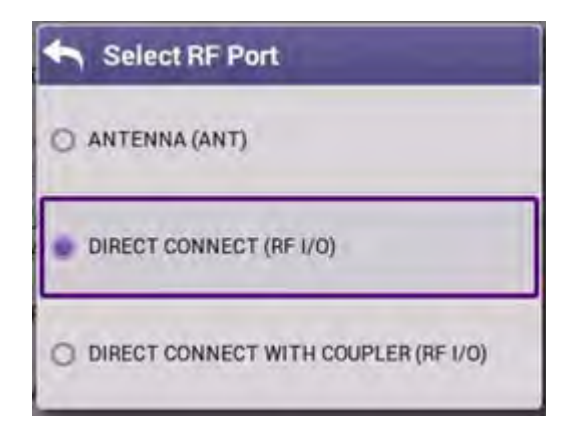

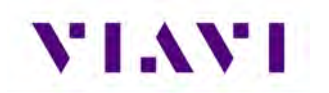

# 3.2.2. Antenna Settings

 $\triangleright$ 

When ANTENNA is selected as the RF Port in use, applicable settings will become active. Set Top and Bottom Antenna Range and Height in accordance with the figure below. Values can be selected by scrolling the vertical bar or using the plus and minus keys.

**Note:** Top and Bottom settings are both available only when Diversity Test (an application-specific setting) is ON. Otherwise, only Bottom Antenna settings will be available.

| 🛧 Antenna Settings             |          |               |
|--------------------------------|----------|---------------|
| Bottom Antenna Range<br>12 ft  |          |               |
| Bottom Antenna Height<br>12 ft | <b>•</b> | Antenna Range |
| Top Antenna Range<br>12 ft     |          | 100           |
| Top Antenna Height<br>12 ft    |          |               |
| Antenna Gain (dBi)             | >        | ок            |

Figure 17: Antenna Settings.

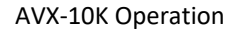

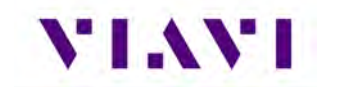

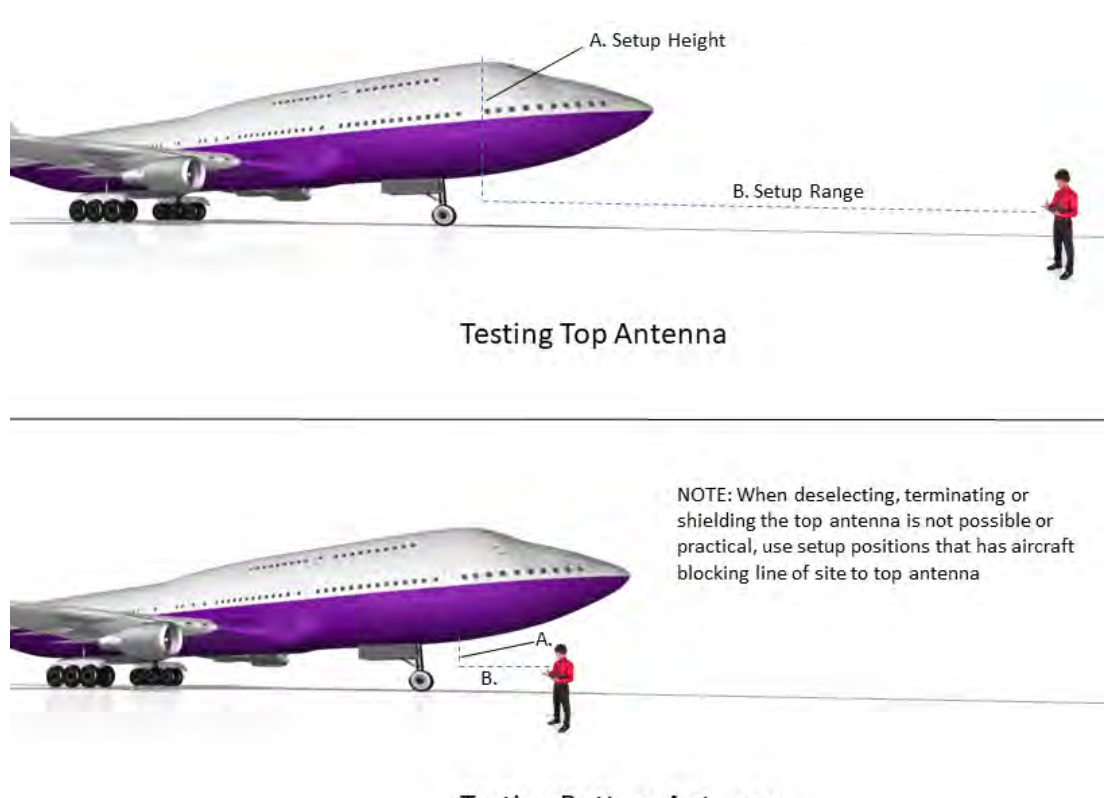

Testing Bottom Antenna

Set Antenna Gain values for 1030 MHz and 1090 MHz located on the back of the RF flat panel antenna.

| 🖴 Antenna Gain    |  |
|-------------------|--|
| 1.03 GHz<br>8.000 |  |
| 1.09 GHz<br>8.000 |  |

# 3.2.3. Cable Settings

The Cable Settings will be enabled when Direct Connect or Direct Connect with Coupler are selected as the RF Port setting. Setting the Cable Length will drive an estimated cable loss. If exact cable loss is known, entering the value will override the provided estimate.

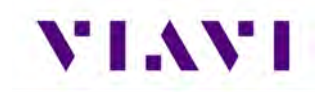

| 숙 Cable Settings            |   |
|-----------------------------|---|
| Direct Cable Length<br>1 ft |   |
| Direct Cable Loss<br>1.1 dB | - |

### 3.2.4. Coupler Settings

Coupler Settings will be enabled if Direct Connect with Coupler is selected as the RF Port setting. Enter the loss of the coupler being used. These values should be listed on the coupler label.

| 🗙 Coupler Loss |                 |
|----------------|-----------------|
| 0.8            | 0.0 dB - 9.9 dB |
| ок             |                 |

# 3.2.5. UUT Address

For transponder related tests, the Unit Under Test (UUT) Address can be set to Auto or Manual. If set to Manual, you may enter the 6-character Hexadecimal address of the device being tested. When set to Auto, the test will interrogate the UUT and use the address in the reply as the UUT Address.

Note – for the UUT to respond to a MODE S ALL-CALL, the aircraft must be in the airborne condition.

Manual Mode is used to target a specific aircraft under test when the aircraft under test is being tested while on the ground or in a multi-path environment.

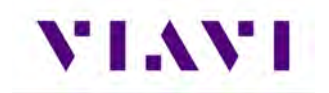

| UUT Address Mod<br>Auto | le |  |
|-------------------------|----|--|
| UUT Address<br>000000   |    |  |

### 3.2.6. Position Settings

This setting allows you to set the position used for ADS-B and TCAS related testing. You can select USER ENTRY or VIA GPS RX. The GPS Receiver will allow you to use your local position. If needed, you can obtain your position using the GPS RX functionality of the AVX-10K. GPS Position Format can be set to be displayed in Degrees, Degrees Minutes, or Degrees Minutes Seconds.

| 🕎 Position Settings                 |  |
|-------------------------------------|--|
| Position Entry Method<br>USER ENTRY |  |
| Latitude<br>37.623300° N            |  |
| Longitude<br>97.460000° W           |  |
| Position Format<br>DD.DDDD          |  |

# 3.2.7. Advanced Settings

VIAVI

- **Check All UUT Capability** for Transponder and ADS-B applications, all test parameters the UUT is capable of will be tested. This is typically always set to Yes.
- ADS-B Auto DF Setting Choose DF17 (typical for Mode S transponders) or DF18 (1090MHz emitters). Most often this should be left as DF17. The DF18 option is used for beacons placed on obstacles around airports or in vehicles that are travelling around aircraft.
- Position Decode Choose Global (most common, decodes two consecutive squitters to determine position) or Local (uses one squitter and entered GPS LAT/LON position to determine position)
- Verify Unit Setup Configuration when set to YES, this will cause a pop-up screen to appear after the RUN button is selected, allowing the user to verify the AVX-10K is set up correctly prior to running the test. Setting this to NO will disable this popup screen.

| Advanced Settings                      |  |
|----------------------------------------|--|
| Check all UUT Capability<br>Yes        |  |
| ADS-B Auto DF Setting<br>DF17          |  |
| Position Decode<br>GLOBAL              |  |
| Verify Unit Setup Configuration<br>Yes |  |

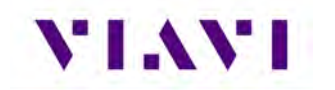

# 3.2.8. Recall Data Button

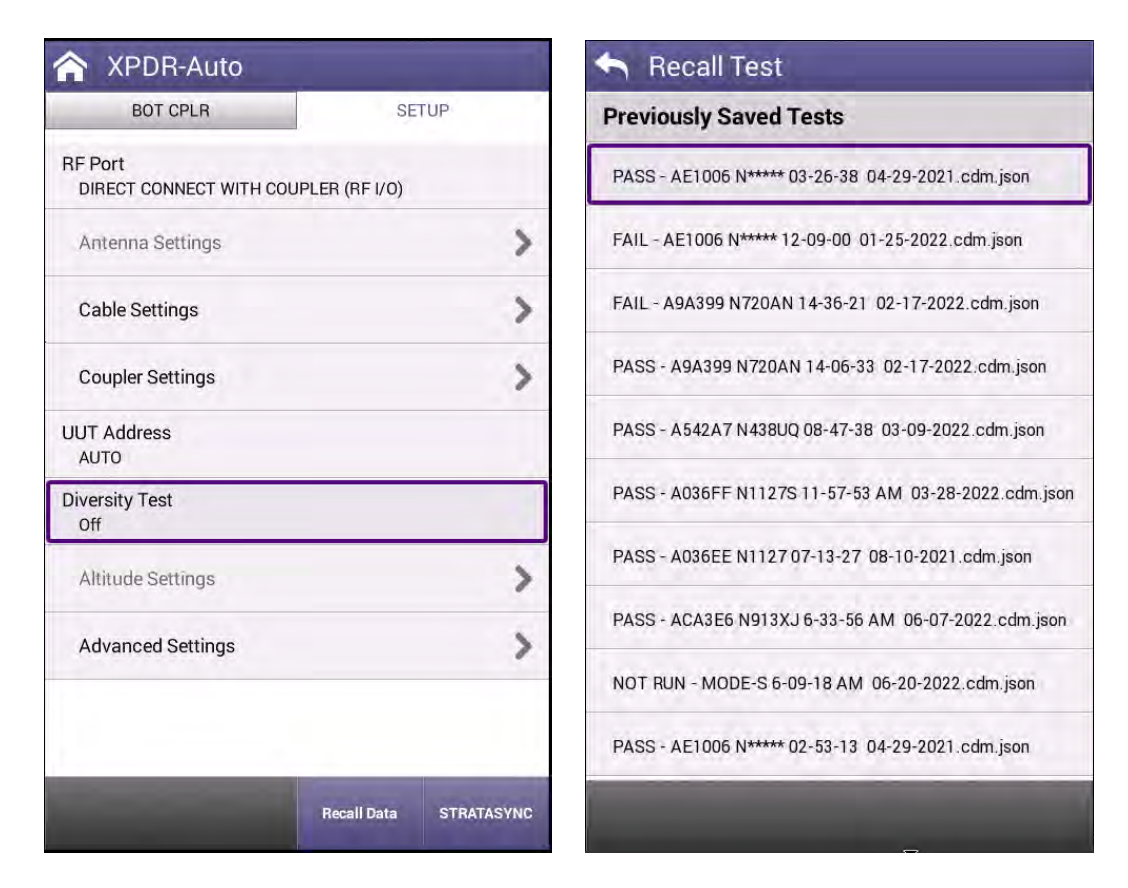

At the bottom of most SETUP screens is a "Recall Data" button. Pressing this button will bring up a list of Previously Saved Tests. You can select any of these tests and then press the LOAD key and the main screen of the associated instrument will populate the fields and display the data in the state that it was displayed when the SAVE was performed. This is an optional way to view report data.

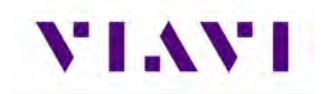

| A XPDR-Au               | to                     |              |                     |
|-------------------------|------------------------|--------------|---------------------|
| BOT ANT                 |                        | SET          | TUP                 |
| AUTO TEST               | TX: RX:                | NO           | T RUN 💙             |
| Test Conf<br>FAR Part 4 | iguration<br>3 MODE S  | Te           | st Status<br>DT RUN |
| LEVEL<br>2              | A CODE<br>1234         | 7            | C ALT<br>000 ft     |
| REPLIES<br>A,C,S        | S CODE 1234            | 7            | S ALT<br>000 ft     |
| BOT FREQ<br>1089.85 MHz | BOT ERP<br>53.5 dBn    | n Ø B(<br>-7 | OT MTL<br>I.9 dBm   |
|                         | TAIL<br>N438UQ         |              |                     |
| 0                       | AA<br>A542A7           | 5            |                     |
| 0                       | COUNTRY<br>United Stat | es           |                     |
| A/C DECODE              | ER/SLS                 |              | PASS                |
| A/C SPACE/N             | WIDTH                  |              | PASS                |
| Test<br>Parametrics     | s                      | ave Data     | RUN                 |

 $\triangleright$ 

**Note:** Overall Test Status and Ribbon Title may show "NOT RUN", but all of the fields below will be populated.

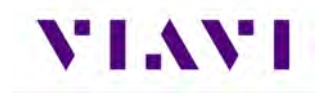

# 3.3. Managing Files / Reports via USB and StrataSync™

### 3.3.1. Saving Reports

After running a test or collecting monitored information, press SAVE to access the Save Test screen.

| 🖴 Save Test                                          |      |
|------------------------------------------------------|------|
| Save Test                                            |      |
| Test Name<br>PASS - A036EE N1127 11-19-43 08-23-2021 |      |
| Job ID<br>dh71371                                    |      |
| Work Order ID<br>default                             |      |
|                                                      |      |
|                                                      |      |
|                                                      |      |
|                                                      |      |
|                                                      |      |
|                                                      |      |
|                                                      | Save |

The Test Name can be overwritten or used as provided and saved locally by selecting the Save button. The Job ID field is an open comments field that can be used for report filtering and within the StrataSync<sup>™</sup> application. Work Order ID is not used for this application.

Reports can then be saved onto a USB drive or sync'd with the StrataSync™ application.

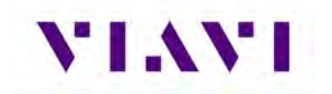

# 3.3.2. File Management

The AVX-10K file browser is used to open, rename, copy, or delete saved test result files, screen shots, or other files stored on the device.

#### Open the File Browser

Expand the System ribbon and select the File Browser icon.

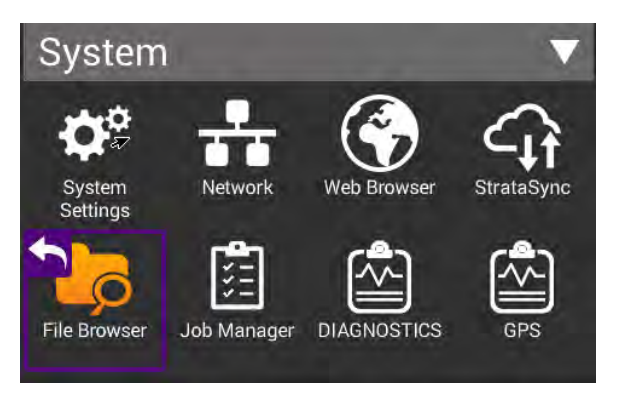

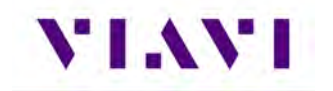

Use the up and down arrow keys to navigate folders or files.

| 🏫 File          | Browser                 |                |                 |
|-----------------|-------------------------|----------------|-----------------|
| Internal: /     |                         |                |                 |
| Used: 3.00 M    | B Free:                 | 28.23 MB       | Total: 32.95 MB |
|                 | avx<br>Items: 1         | Modified: 03/2 | 26/2021 01:31PM |
|                 | documents<br>Items: 2   | Modified: 08/0 | 6/2021 09:17AM  |
|                 | reports<br>Items: 8     | Modified: 08/1 | 0/2021 04:46PM  |
|                 | rts<br>Items: 1         | Modified: 02/0 | 09/2021 08:24PM |
|                 | screenshots<br>Items: 1 | Modified: 08/0 | 05/2021 02:46PM |
|                 | stratasync<br>Items: 1  | Modified: 02/1 | 6/2021 12:23PM  |
|                 | templates<br>Items: 2   | Modified: 08/0 | 5/2021 09:54AM  |
|                 | userconfigs<br>Items: 4 | Modified: 06/0 | 17/2021 09:42AM |
|                 | workflow                |                |                 |
| File<br>Options | Rename                  | Delete         | Open            |

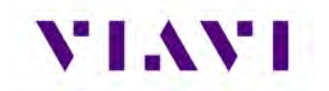

#### **Opening a File or Folder**

You can open a folder using any of the following:

- Check the box next to the folder and select Open at the bottom of the page
- Tap anywhere on the folder field you wish to open
- Using the up/down arrow keys and the OK button

| Used: 3.00 MB | Free: 2      | 28.23 MB       | Total: 32.95 MB |
|---------------|--------------|----------------|-----------------|
| ADS-          | B_AUTO<br>3  | Modified: 08/0 | 05/2021 02:47PM |
| ADS-          | B_MON<br>3   | Modified: 08/1 | 0/2021 08:42AM  |
| Altitu        | deCheck<br>o | Modified: 08/0 | 05/2021 09:51AM |
| GICB GICB     | 9            | Modified: 08/1 | 0/2021 08:44AM  |
|               | ET_GEN       | Modified: 08/1 | 0/2021 08:48AM  |
| UAT_          | GEN<br>o     | Modified: 08/  | 10/2021 04:46PM |
| XPDF          | R_AUTO       | Modified: 08/1 | 0/2021 08:33AM  |
| base ltems:   | D            | Modified: 08/0 | 05/2021 08:48AM |
| ▲<br>File     | Danama       | Delete         | 0               |

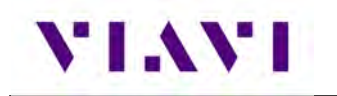

Once opened, a list of test results are shown in TXT, HTML and .json formats.

| Internal: /reports/XPDR_AUTO/ |                  |                  |                 |
|-------------------------------|------------------|------------------|-----------------|
| Used: 3.00 MB                 | Free: 28.        | 23 MB            | Total: 32.95 MB |
|                               | PASS - A036EE N1 | 127 08-32-43     | 08-10-20        |
|                               | Size: 172KB      | Modified: 08/10/ | 2021 08:33AM    |
|                               | PASS - A036EE N1 | 127 08-32-43     | 08-10-20        |
|                               | Size: 39KB       | Modified: 08/10/ | 2021 08:33AM    |
|                               | PASS - A036EE N1 | 127 08-32-43     | 08-10-20        |
|                               | Size: 5KB        | Modified: 08/10/ | 2021 08:33AM    |
|                               | PASS - A036EE N1 | 127 14-38-44     | 08-05-20        |
|                               | Size: 171KB      | Modified: 08/05/ | 2021 02:39PM    |
| P                             | PASS - A036EE N1 | 127 14-38-44     | 08-05-20        |
|                               | Size: 38KB       | Modified: 08/05/ | 2021 02:39PM    |
|                               | PASS - A036EE N1 | 127 14-38-44     | 08-05-20        |
|                               | Size: 5KB        | Modified: 08/05/ | 2021 02:39PM    |
|                               | PASS - A036EE N1 | 127 14-40-39     | 08-05-20        |
|                               | Size: 172KB      | Modified: 08/05/ | /2021 02:40PM   |
|                               | PASS - A036EE N1 | 127 14-40-39     | 08-05-20        |
|                               | Size: 39KB       | Modified: 08/05/ | /2021 02:40PM   |
|                               | PASS - A036EE N1 | 127 14-40-39     | 08-05-20        |
| File<br>Options               | Rename           | Delete           | Open            |

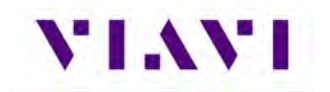

TXT and .json formats can be exported and formatted by users for report generation in supporting programs. HTML format is readable on the device as shown below and as a downloaded file / test report. Note – in the tray there is a View Reports icon where all HTML reports can also easily be viewed on the device. This is the quickest and most concise way of viewing reports.

| Test Report |                                      |
|-------------|--------------------------------------|
| Date        | 8/10/2021, 1:30:03 PM<br>(UTC-05:00) |
| Tech ID     | kc01                                 |
| Work Order  | default                              |
| Test Status | PASS                                 |
| Address     | A036EE                               |
| Tail        | N1127                                |
| Job ID      | dhsquitterfix                        |

# AC DECODER SLS

| Result                 | Bot Value | Top Value |
|------------------------|-----------|-----------|
| DecoderA<br>Inner Low  | PASS      | N/A       |
| DecoderC<br>Inner Low  | PASS      | N/A       |
| DecoderA<br>Inner High | PASS      | N/A       |
| DecoderC               | PASS      | N/A       |

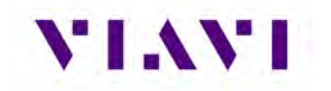

# **Copy Files or Folders**

- 1. Open the File Browser.
- Select a file or folders. Multiple folders can be selected for download by checking the box next to the folder (for example, to copy multiple files to USB, or upload multiple files using FTP/ HTTP).
- 3. Press the **File Options** system key, and then perform one of the following:
  - Select **Copy**, navigate to another folder or drive, press the **File Options** system key, and then select **Paste**.
  - Select either **Copy to USB** if you are using File Browser or **Copy to Internal** if you are using the USB File Browser.
- 4. The file is copied and the File Browser menu appears.

#### **Upload Files**

- 1. Open the File Browser.
- 2. Select a file or folder.
- 3. Press the File Options system key, and then select Upload FTP/HTTP.
  - The Upload settings appear.
- 4. Specify the Upload URL, Username, and Password.
- 5. Select and press the Apply button to start the upload.
  - When the upload finishes, a message appears stating that the selected files were uploaded.
- 6. Press OK to close the dialog window.

#### USB File Manager

When a USB drive is inserted into one of the USB ports on the side of the test set, the USB File Browser icon will appear in the system tray. All of the File management steps described above are available for this device.

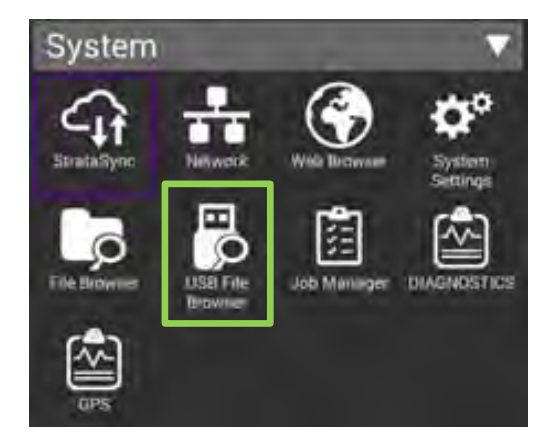

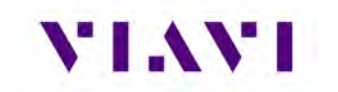

# 4. Transponder

# 4.1. XPDR Auto

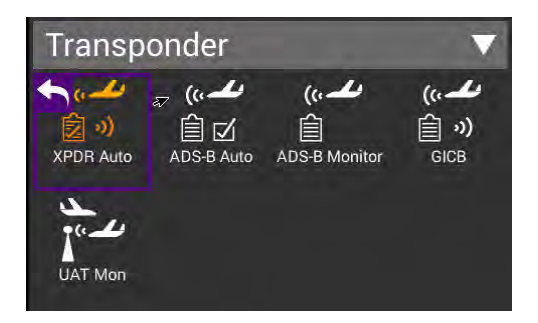

# 4.1.1. Unique Setup

Refer to Chapter 3 for common setup items.

| BOT CPLR                | SETUP         |
|-------------------------|---------------|
| RF Port                 |               |
| DIRECT CONNECT WITH COU | PLER (RF 1/0) |
| Antenna Settings        | >             |
| Cable Settings          | >             |
| Coupler Settings        | >             |
| UUT Address<br>AUTO     |               |
| Diversity Test<br>Off   |               |
| Altitude Settings       | >             |
| Power Units<br>dBm      |               |
| Advanced Settings       | >             |
|                         |               |

| Setting             | Definition                                                                                                    |
|---------------------|----------------------------------------------------------------------------------------------------|
| Diversity (on, off) | Set to 'On' to test both top and bottom antennas for a diversity system and Diversity Isolation Test                                                                                             |
| Altitude Settings   | This item gets enabled when ALTITUDE CHECK is selected as the Test<br>Configuration. Here you can enter various Altitudes that will get<br>stepped through when running the ALTITUDE CHECK test. |
| Power Units         | Allows for measured power to be displayed in Watts or dBm.                                                                                                    |

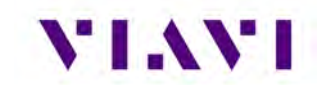

| Australian directive for civil aviation where the reply pulse width between 0.35 to 0.55 us and amplitude variation (droop) is not |
|----------------------------------------------------------------------------------------------------|
| 1                                                                                                    |

# 4.1.2. Run Transponder Auto Test

With the Transponder AUTO TEST ribbon expanded, you will see that the Test Configuration Box is shaded identifying it as an active field. By selecting this, it will show all available test configurations. Select desired test from the provided list.

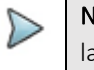

**Note:** Transponder class and option identification are found on the transponder's TSO label.

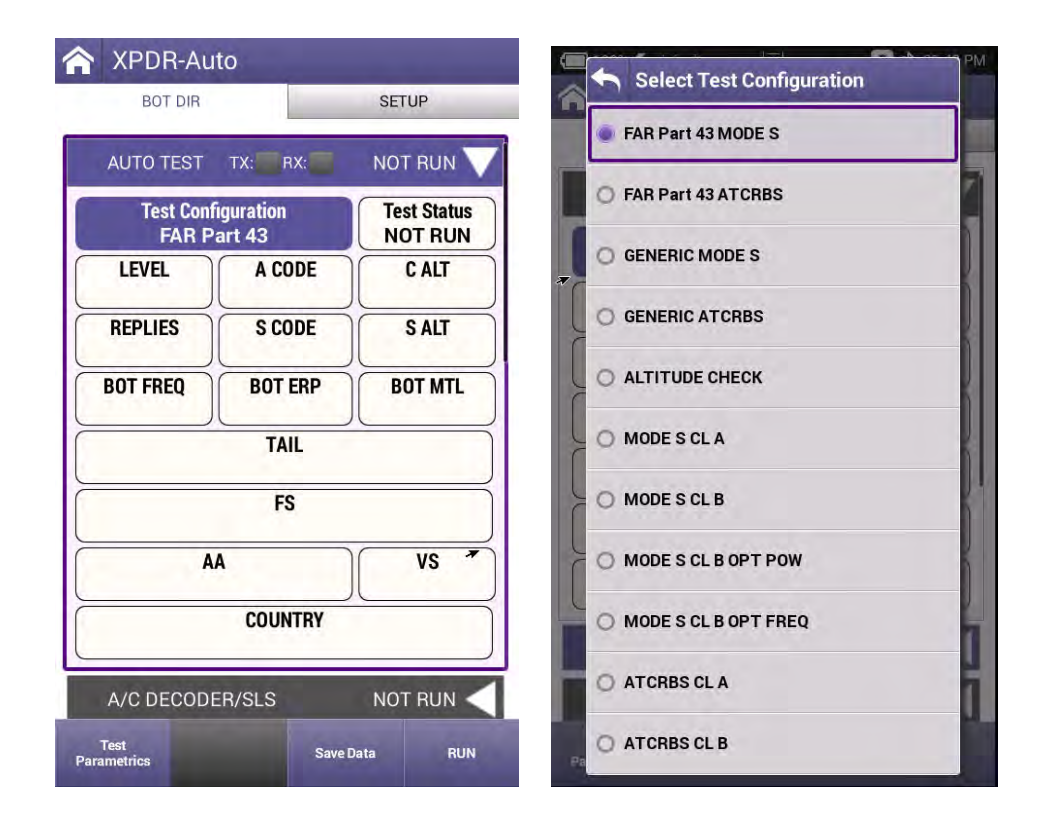

| Configuration      | Description                                                                                                    |
|--------------------|----------------------------------------------------------------------------------------------------|
| FAR Part 43 MODE S | Runs only the tests associated with FAR Part 43 Appendix F as required by 91-413 test requirements for Mode S Transponders      |
| FAR Part 43 ATCRBS | Runs only the tests associated with FAR Part 43 Appendix F as required by 91-413 test requirements for ATCRBS Only Transponders |

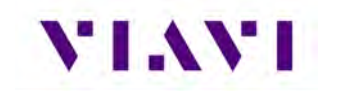

| Configuration        | Description                                                                                                    |
|----------------------|----------------------------------------------------------------------------------------------------|
| GENERIC MODE S       | Tests Mode S transponders, specifically when the class of the transponder is unknown plus this test includes test requirements like EHS/ELS in addition to the FAR Part 43 Appendix F test. |
| GENERIC ATCRBS       | Tests ATCRBS transponders, specifically when the class of the transponder is unknown.                                                                                                    |
| ALTITUDE CHECK       | Allows for altitude testing for up to 25 altitude settings.                                                                                                    |
| MODE S CL A          | Tests Mode S Class A transponders.                                                                                                    |
| MODE S CL B          | Tests Mode S Class B transponders.                                                                                                    |
| MODE S CL B OPT POW  | Tests Mode S Class B transponders equipped with Class A power option.                                                                                                    |
| MODE S CL B OPT FREQ | Tests Mode S Class B transponders equipped with Class A frequency tolerance option.                                                                                                    |
| ATCRBS CL A          | Tests ATCRBS Class A transponders.                                                                                                    |
| ATCRBS CL B          | Tests ATCRBS Class B transponders.                                                                                                    |

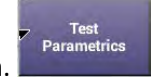

At the bottom of the page you will see the Test Parametrics button.

By selecting this you will see the predefined limits applied to ERP, Frequency and MTL measurements for the test configuration selected.

|                                 | S                |
|---------------------------------|------------------|
| Config: FAR Part 43<br>Level: ? |                  |
| TRANSMIT POWER                  | 48.5 - 57.0 dBm  |
| RECEIVER MTL                    | -74 +/- 3 dBm    |
| TX FREQ                         | 1090 +/- 3.0 MHz |

To run a complete test, select the Run button.

Once the test completes, the contents of the top summary ribbon will display pass/fail results.

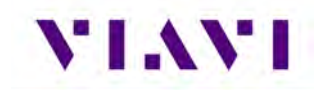

| AUTO TEST                        | TX: RX:             | 100 % 💙              |
|----------------------------------|---------------------|----------------------|
| CONFIG<br>FAR Part 43            |                     | Test Status<br>PASS  |
| LEVEL                            | A CODE<br>1200      | C ALT 30500 ft       |
| REPLIES<br>A,C,S                 | S CODE 1200         | S ALT 30500 ft       |
| BOT FREQ<br>1090.19 MHz          | BOT ERP<br>53.7 dBm | BOT MTL<br>-73.8 dBm |
| ✓ TAIL<br>N*****                 |                     |                      |
| FS<br>0-NO ALERT, NO SPI, IN AIR |                     |                      |
| AA VS AE1006 VS O-IN AIR         |                     | VS<br>0-IN AIR       |
| COUNTRY<br>United States         |                     |                      |

If any of the tests fail, you can open the associated ribbon to see the resultant failure.

| S ALL-CALL | PASS   |
|------------|--------|
| 8 REPLY    | FAIL 🧹 |
| S SQUITTER | PASS 🧹 |

| × S REPLY         |               | FAIL                |
|-------------------|---------------|---------------------|
| REPLY DEL         | AY            | EPLY JITTER         |
| 128.14 u          | s <b>v</b> Ri | 0.027 us            |
| PULSE WID<br>FAIL | TH 🛛 🛛 PU     | LSE SPACING<br>PASS |
| PULSE AMP         | VAR SHORT     | S LONG              |
| 1.2               | dB            | NO REPLY            |
| VINVALID AA       | SLS ON        | SLS OFF             |
| PASS              | NO REPLY      | REPLY               |
| REPLY RATIO       | REPLY RAT     | FIO -81dBm<br>%     |

If any of the individual test ribbons are expanded and the Run button is selected, you will be asked if you want to loop on that specific expanded ribbon test, which will also include all expanded ribbons, or run a complete test. The expanded test options are listed below the RUN button.

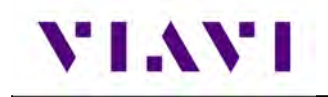

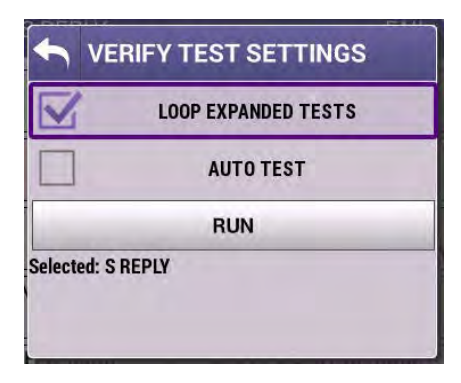

After test completion, you can select the XPDR Config Check button to display specific decoded transponder configuration settings to ensure proper setup of the transponder under test. This is a beneficial tool for user verification of transponder configuration. For transponder configured fields, the AVX-10K only displays the decoded data and cannot determine PASS/FAIL criteria for these fields.

| 100% 🗲             | Ę           | * 08:15       |
|--------------------|-------------|---------------|
| SPDR Con           | fig Check   |               |
| UUT Address:       | A036EE      |               |
| Tail Number: N     | V1127       |               |
| Flight ID: N112    | 27          |               |
| Emitter Catego     | ory: 1-LIGH | HT            |
| Aircraft Lengt     | h: N/A      | -             |
| Aircraft Width     | : N/A       |               |
| GPS Antenna        | Offset from | m nose: N/A   |
| GPS Antenna<br>N/A | Offset from | n centerline: |
| Air/Ground ind     | dication: 0 | -AIRBORNE     |

**Note:** In the test results, the nomenclature ITM refers to "Intermode". Intermode is when a Mode A or C Interrogation is tested along with a Mode S Interrogation. See Appendix A for more details on XPDR Auto Test Results.

# 4.1.2.1 Run Encoder Test

To capture altitude results with a faster interrogation rate, expand the A/C Decoder SLS ribbon, press the RUN button and select LOOP EXPANDED TEST. Press the RUN button then at the bottom of the

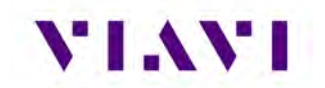

screen ensure that the Encoder Test On softkey is in the ON position. This setting will provide a faster interrogation rate to display the MODE C Altitude.

| A XPDR-A   | uto                  |              |
|------------|----------------------|--------------|
| BOT ANT    |                      | SETUP        |
| A/C DECOD  | ER/SLS               | NOT RUN 💙    |
| SLS A CO   | DE                   |              |
| 0 dB       |                      |              |
| -9 dB      | =                    |              |
| -          | A Code               | =            |
|            | C Alt =<br>C Octal = |              |
| A/C SPACE/ | WIDTH                | NOT RUN      |
| POWER/FR   | EQ                   | NOT RUN      |
| Enco       | der Test On S        | aveData STOP |

# 4.1.3. Common Test Results

| Test Status Indication | Description                                                                |
|------------------------|----------------------------------------------------------------------------|
| NOT RUN                | RUN button has not yet been pressed                                        |
| NO REPLY               | UUT has not yet provided the information.                                  |
|                        | UUT may be in ground state and will not reply to Mode S ALL-CALL.          |
|                        | Transponders only replies to discrete interrogations when in ground state. |
| NOT CAPABLE            | Test will not be run, as the UUT is not able to provide this information   |
| PASS                   | Test concluded. PASSED.                                                    |
| FAIL                   | Test concluded. FAILED.                                                    |

If you choose to save your test results, please refer to Chapter 3 for managing reports.
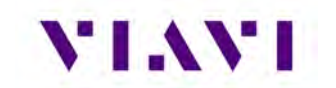

## 4.2. ADS-B Auto

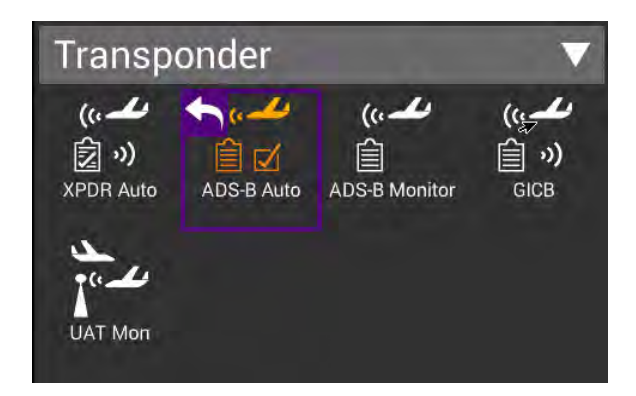

#### 4.2.1. Unique Setup

Refer to Chapter 3 for common setup items.

| ADS-B AU                            | uto Test    |       |                                        |
|-------------------------------------|-------------|-------|----------------------------------------|
| AIRBORNE                            | SURFACE     | SETUP |                                        |
| RF Port<br>DIRECT CONNECT           | (RF I/O)    |       |                                        |
| Antenna Settings                    | 4           | >     |                                        |
| Cable Settings                      |             | >     |                                        |
| Coupler Loss<br>0.8 dB              |             |       |                                        |
| UUT Address<br>Manual - A036EE      |             |       | <ul> <li>Advanced Settings</li> </ul>  |
| Barometric Altitude<br>YES - 960 ft | e Reference |       | Check all UUT Capability<br>Yes        |
| Test Type<br>AC 20-165              |             |       | ADS-B Auto DF Setting<br>DF17          |
| Position Settings                   |             | >     | Position Decode<br>GLOBAL              |
| Advanced Setting                    | gs          | >     | Verify Unit Setup Configuration<br>Yes |

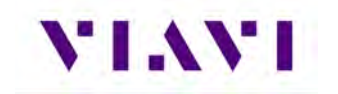

| Setting                             | Definition                                                                                                    |  |
|-------------------------------------|----------------------------------------------------------------------------------------------------|--|
| Barometric Altitude<br>Reference    | Set to 'YES' and enter test altitude for comparison to transponder reported barometric altitude                                                                                                    |  |
| Test Type                           | Allows selection between AC20-165 FAA Advisory Circular for testi<br>ADS-B installed systems and CS-ACNS applicable EASA requiremen                                                                                                    |  |
| Test Type > Aircraft<br>Separation  | If CS-ACNS test type is selected, select either 3 NM or 5 NM separation value.                                                                                                    |  |
| Advanced – ADS-B<br>Auto DF Setting | Choose DF17 (typical – for Mode S transponders) or DF18 (1090MHz emitters). Most often this should be left as DF17. The DF18 option is used for beacons placed on obstacles around airports or in vehicles that are travelling around aircraft. |  |
| Advanced – Position<br>Decode       | Choose Global (most common, decodes two consecutive squitters to determine position) or Local (uses one squitter and entered GPS LAT/LON position to determine position)                                                                        |  |

#### 4.2.2. Run ADS-B Auto Test

The ADS-B Auto test is a combination of Airborne and Surface testing. Once the test setup parameters have been entered, and with the Aircraft under test in the airborne state, move to the Airborne screen, and select the RUN key.

| AIRBORNE SUP                                      | RFACE SETUP                                    |
|---------------------------------------------------|------------------------------------------------|
| 20-165 AIRBORNE                                   | TX: RX: NOT RU                                 |
| LATITUDE                                          | LONGITUDE                                      |
| POSITION ERROR                                    | NIC                                            |
| N                                                 | ACP                                            |
| NACV-HORIZO                                       | NTAL VEL ERROR                                 |
| E-W VELOCITY                                      | N.S.VELOCITY                                   |
|                                                   | N-3 VELOCITY                                   |
| ADS-B BARO ALT                                    | GNSS ALT                                       |
| ADS-B BARO ALT<br>XPDR BARO ALT                   | GNSS ALT                                       |
| ADS-B BARO ALT<br>XPDR BARO ALT<br>SIL            | GNSS ALT<br>ALTITUDE ERROR<br>SDA              |
| ADS-B BARO ALT<br>XPDR BARO ALT<br>SIL<br>TCAS OP | GNSS ALT<br>ALTITUDE ERROR<br>SDA<br>RA ACTIVE |

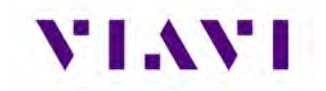

Once the Airborne tests have completed, move to the Surface screen, set the aircraft under test in the surface mode (weight on wheels) and select the Run button.

| NOT RUN<br>NGITUDE<br>NIC |
|---------------------------|
| NGITUDE                   |
| NIC                       |
|                           |
|                           |
| RROR                      |
| HEADING                   |
| RA ACTIVE                 |
| SDA                       |
| DENTITY                   |
|                           |
|                           |

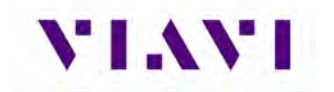

Once the testing completes successfully, the screens will look similar to this:

| 100% 🗲                     | ÷ 07.25                       | 100% 🗲 🖳                              | \$ 08:30                |
|----------------------------|-------------------------------|---------------------------------------|-------------------------|
| ADS-B Auto T               | est                           | ADS-B Auto Test                       |                         |
| AIRBORNE                   | URFACE SETUP                  | AIRBORNE SURFACE                      | SETUP                   |
| AC 20-165 AIRBORN          | E PASS                        | Test Type Airc<br>AC 20-165           | raft Separation<br>3 NM |
| LATITUDE<br>39 17.872 N    | LONGITUDE<br>94 42.834 W      | 2 LATITUDE<br>39 17.873 N 9           | LONGITUDE<br>4 42.833 W |
| POSITION ERROR<br>29.525 m | NIC<br>8                      | POSITION ERROR<br>32.034 m            | NIC<br>8                |
| 9-EPU                      | NACP<br>< 0.016 nm            | NACP<br>8-EPU < 0.05 nm               |                         |
| NACV-HORIZ                 | ONTAL VEL ERROR<br>OR < 3 m/s | NACV-HORIZONTAL VEL<br>2-ERROR < 3 m/ | ERROR                   |
| E-W VELOCITY<br>0 kts E    | N-S VELOCITY<br>0 kts S       | MOVEMENT<br>STOPPED                   | HEADING<br>N/A          |
| ADS-B BARO ALT<br>900 ft   | GNSS ALT<br>825 ft            | LENGTH/WIDTH<br>1-15 m; 23.0 m        | RA ACTIVE<br>O          |
| XPDR BARO ALT<br>900 ft    | ALTITUDE ERROR                | SIL<br>3                              | SDA<br>2                |
| SIL<br>3                   | SDA<br>2                      | MODE 3/A CODE                         | IDENTITY<br>0-NO        |
| TCAS OP<br>0-NO            | RA ACTIVE                     | ADDRESS A036EE (5003335               | 6)                      |
|                            | Save Data RUN                 | SaveD                                 | eta STOP                |

 $\triangleright$ 

**Note:** If the HEADING field is displayed in yellow (typical), this is because the aircraft is stationary.

If you choose to save your test results, please refer to Chapter 3 for managing reports.

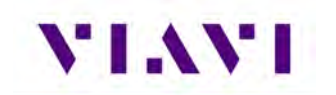

### 4.3. ADS-B Monitor

The AVX-10K provides flight line test capability for receiving (ADS-B Monitor mode), decoding and displaying full ADS-B DO-260/A/B DF17/DF18 extended squitter transmissions from Mode S transponders or DF18 extended squitters from 1090 MHz emitters.

#### 4.3.1. Unique Setup

Refer to Chapter 3 for common setup items.

| Setting                            | Definition                                                                                                    |
|------------------------------------|----------------------------------------------------------------------------------------------------|
| Advance – ADS-B<br>Auto DF Setting | Choose DF17 (typical – for Mode S transponders) or DF18<br>(1090MHz emitter). Most often this should be left as DF17. The<br>DF18 option is used for beacons placed on obstacles around airports<br>or in vehicles that are travelling around aircraft. |
| Advance – Position<br>Decode       | Choose Global (most common, decodes two consecutive squitters<br>to determine position) or Local (uses one squitter and entered GPS<br>position to determine position)                                                                                  |

#### 4.3.2. Run ADS-B Monitor

To monitor airborne or surface ADS-B messaging, press the associated tab and press the RUN key. For surface message monitoring, ensure that the test aircraft is in surface mode (weight-on-wheels is set to on).

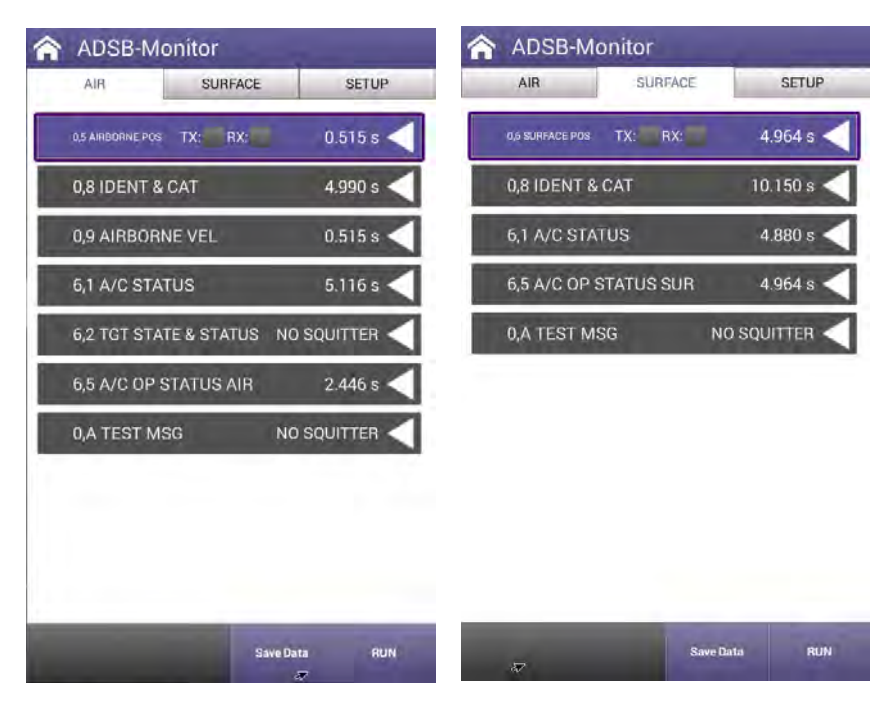

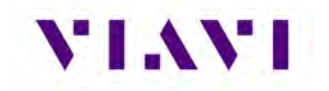

When running this test, the returned values can include:

- INTERVAL TIME (squitter has been captured)
- NO SQUITTER (squitter not captured)
- NO REPLY (no squitter was received)
- NOT RUN (test has not yet been run)
- BAD SETUP This can happen for a number of reasons:
  - 1. An ADS-B Version Number earlier than DO-260B is being broadcast
  - 2. The RF input was overloaded at the beginning of the test (usually indicates that antenna range/height and/or cable loss values are incorrect.

If you choose to save your results, press the Save Data softkey and please refer to Chapter 3 for managing reports.

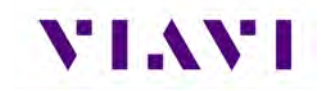

## 4.4. GICB

GICB mode fully decodes and displays all Enhanced Surveillance BDS register contents.

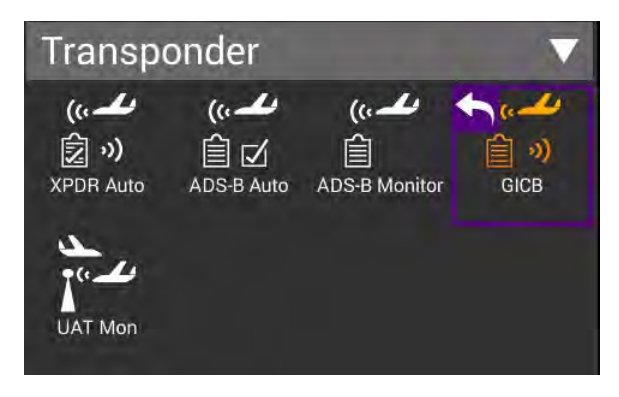

#### 4.4.1. Unique Setup

Refer to Chapter 3 for common setup items.

| Setting                           | Definition                                                                                                    |  |
|-----------------------------------|----------------------------------------------------------------------------------------------------|--|
| Advance – GICB<br>Downlink Format | Choose DF20 or DF21. Typically left as DF20. This option is available for change due to the transponder specification.                                                 |  |
| Advance – Position<br>Decode      | Choose Global (most common, decodes two consecutive squitters to<br>determine position) or Local (uses one squitter and entered GPS<br>position to determine position) |  |

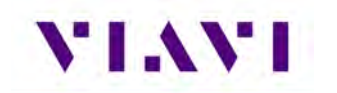

#### 4.4.2. GIBC Monitoring

The default mode (Simple Mode) will query for common GICB register values. Toggle the mode by pressing the Simple Mode key and the test set will query for all GICB registers (Adv. Mode).

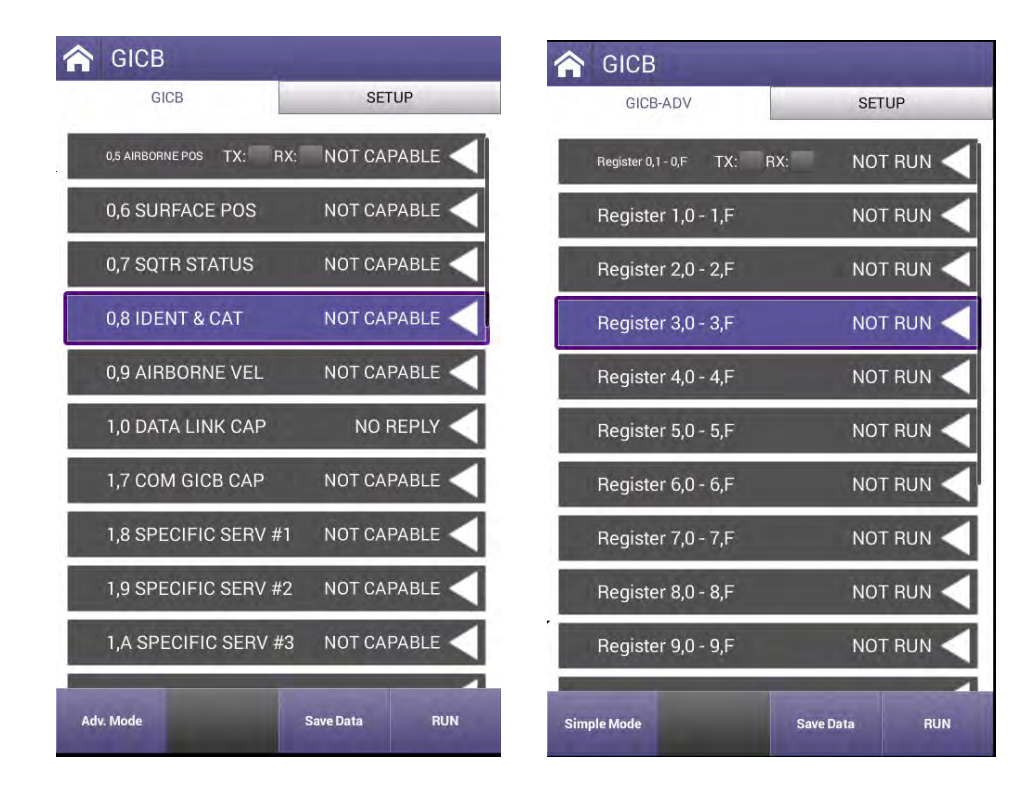

If you choose to save your results, please refer to Chapter 3 for managing and viewing reports.

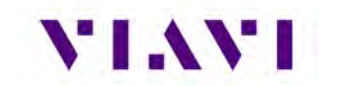

## 4.5. UAT Monitoring

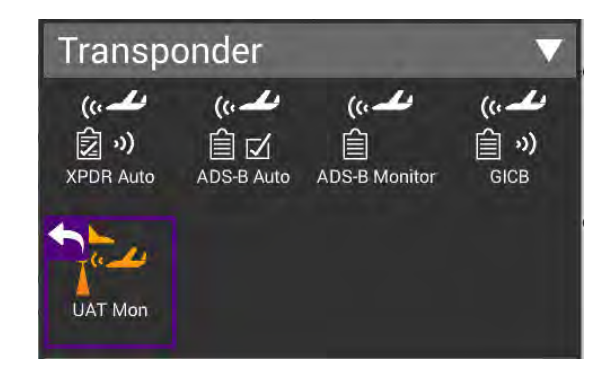

#### 4.5.1. Unique Setup

Refer to Chapter 3 for common setup items. For the UAT Monitor application, there are no unique settings in the SETUP tab.

#### 4.5.2. Run UAT Monitoring

Press the RUN button to start received and decoding UAT Out information. Each unique payload will be displayed on separate lines under the Aircraft List tab.

| 🟫 UAT-  | Monitor                              | _              |
|---------|--------------------------------------|----------------|
| UAT     | ADS-B                                | SETUP          |
| AIRCRAF | TLIST TX: RX:                        |                |
| ☑ A54   | 42A7 (51241247)                      | PTC<br>0, 2, 1 |
|         | N/A                                  | PTC            |
|         | N/A                                  | PTC            |
|         | N/A                                  | PTC            |
|         | N/A                                  | PTC            |
|         | N/A                                  | PTC            |
|         | N/A                                  | PTC            |
| STATE   | VECTOR                               | AVAIL          |
|         | Next Payload<br>(Current PTC 0) Save | Data STOP      |

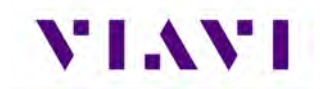

Press the Next Payload softkey at the bottom of the screen to display details for each payload.

| A UAT-Monitor                   |                | A UAT-Monitor                   |                | A UAT-Monitor                   |                |
|---------------------------------|----------------|---------------------------------|----------------|---------------------------------|----------------|
| UAT ADS-B                       | SETUP          | UAT ADS-B                       | SETUP          | UAT ADS-B                       | SETUP          |
| STATE VECTOR                    |                | STATE VECTOR                    | AVAIL          | STATE VECTOR                    | AVAIL 🗸        |
| ADDRESS QUALIFIER               | PAYLOAD TYPE   | ADDRESS QUALIFIER               | PAYLOAD TYPE   | ADDRESS QUALIFIER               | PAYLOAD TYPE   |
| 0                               | 0              | 0                               | 2              | 0                               |                |
| AIRCRAFT ADDRESS                | A/G STATE      | AIRCRAFT ADDRESS                | A/G STATE      | AIRCRAFT ADDRESS                | A/G STATE      |
| A542A7 (51241247)               | 0-SUBSONIC     | A542A7 (51241247)               | 0-SUBSONIC     | A542A7 (51241247)               | 0-SUBSONIC     |
| NIC                             | UNK UTC CPLD   | NIC                             | JNK UTC CPLD   | NIC                             | UTC CPLD       |
| 0->=20nm(37.04km) or            | 0-NO           | 0->=20nm(37.04km) or L          | 0-NO           | 0->=20nm(37.04km) or L          | 0-NO           |
| LATITUDE                        | LONGITUDE      | LATITUDE                        | LONGITUDE      | LATITUDE                        | LONGITUDE      |
| 0.000000° N                     | 0.000000° E    | 0.000000° N                     | 0.000000° E    | 0.000000° N                     | 0.000000° E    |
| NORTH VELOCITY                  | EAST VELOCITY  | NORTH VELOCITY                  | EAST VELOCITY  | NORTH VELOCITY                  | EAST VELOCITY  |
| NOT AVAIL                       | NOT AVAIL      | NOT AVAIL                       | NOT AVAIL      | NOT AVAIL                       | NOT AVAIL      |
| BAROMETRIC VERTICAL RATE        |                | BAROMETRIC VERTICAL RATE        |                | BAROMETRIC VERTICAL RATE        |                |
| +0 ft/min                       |                | +0 ft/min                       |                | +0 ft/min                       |                |
| PRESSURE A                      | ALTITUDE       | PRESSURE AI                     | LTITUDE        | PRESSURE AL                     | TITUDE         |
| 7000                            | ft             |                                 | ft             | 7000 f                          | t              |
| UPLINK FE                       | EDBACK         | UPLINK FEEL<br>0                | DBACK          | UPLINK FEEL<br>0                | DBACK          |
| FREQUENCY                       | ERP            | FREQUENCY                       | ERP            | FREQUENCY                       | ERP            |
| 977.994 MHz                     | 43.98 dBm      | 978.004 MHz                     | 43.79 dBm      | 977.999 MHz                     | 43.81 dBm      |
| Next Payload<br>(Current PTG 0) | Save Data STOP | Next Payload<br>(Current PTC 2) | Save Data STOP | Next Payload<br>(Current PTC 1) | Save Data STOP |

Any decoded information received from the UUT will be displayed in the associated tabs as shown here.

| UAT-Monitor                     |                  | A UAT-Monitor                         |                            | A UAT-Monitor                             |                            |
|---------------------------------|------------------|---------------------------------------|----------------------------|-------------------------------------------|----------------------------|
| UAT ADS-8                       | SETUP            | UAT ADS-B                             | SETUP                      | UAT ADS-B                                 | SETUP                      |
| N/A                             | PTC              | □ N/A                                 | PTC                        | □ N/A                                     | PTC                        |
| N/A                             | PTC              | N/A                                   | PTC                        | □ N/A                                     | PTC                        |
| □ N/A                           | PTC              | □ N/A                                 | PTC                        | □ N/A                                     | PTC                        |
| STATE VECTOR                    |                  | STATE VECTOR                          |                            | STATE VECTOR                              | AVAIL                      |
| AUX STATE VECTOR                |                  | AUX STATE VECTOR                      |                            | AUX STATE VECTOR                          | AVAIL                      |
| ADDRESS QUALIFIER               | PAYLOAD TYPE     | ADDRESS QUALIFIER<br>0                | PAYLOAD TYPE               | ADDRESS QUALIFIER                         | PAYLOAD TYPE               |
| AIRCRAFT ADDRESS                | DMETRIC ALTITUDE | AIRCRAFT ADDRESS<br>A542A7 (51241247) | METRIC ALTITUDE<br>NO INFO | AIRCRAFT ADDRESS<br>A542A7 (51241247) GEO | METRIC ALTITUDE<br>NO INFO |
| MODE STATUS                     |                  | MODE STATUS                           |                            | MODE STATUS                               | AVAIL                      |
| TARGET STATE                    | N/A <            | TARGET STATE                          | N/A <                      | TARGET STATE                              | N/A <                      |
| Next Payload<br>(Current PTC 0) | weData STOP      | Next Payload Sav<br>(Current PTC 2)   | re Data STOP               | Next Payload<br>(Current PTC T) San       | re Data STOP               |

# VIAVI

| UAT ADS-B                                                   | SETUP                       | UAT ADS-B                      | SETUP                       |
|-------------------------------------------------------------|-----------------------------|--------------------------------|-----------------------------|
| MODE STATUS                                                 |                             | SIL SUPP<br>0                  | SDA<br>2                    |
| ADDRESS QUALIFIE                                            | R PAYLOAD TYPE              | NIC-BARO<br>1                  | CALL SIGN ID<br>0-FLIGHT ID |
| AIRCRAFT ADDRESS<br>A542A7 (51241247) CALL SIGN<br>N438UO** |                             | NACP<br>0-EPU > 10 nm          |                             |
| EMITTER CATEGORY                                            |                             | NACV<br>0-UNKNOWN OR >= 10 m/s |                             |
| EMERGENCY/P<br>0-NO EM                                      | RIORITY CODE                | SAF<br>1-NON-DIVERSITY         | UAT IN<br>1-YES             |
| MOPS VERSION<br>2-DO-282B                                   | SIL                         | 1090ES IN<br>1-YES             | TCAS OP<br>0-NO             |
| SIL SUPP                                                    | SDA 2                       | TCAS RA<br>0-NO                | IDENT<br>0-NOT ACTIVE       |
| NIC-BARO                                                    | CALL SIGN ID<br>1-CALL SIGN | ATC<br>0-NO                    | GVA<br>0-UNK OR >150m       |
| NA<br>0-EPU                                                 | CP<br>10 nm                 | NIC SUPP<br>0                  | MS0<br>32                   |
| NA<br>0-UNKNOWN                                             | CV<br>OR >= 10 m/s          | TARGET STATE                   | N/A •                       |

Press the Save Data button to capture and store the received information.

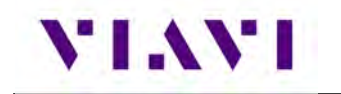

# 5. TCAS / Target Generation

## 5.1. TCAS

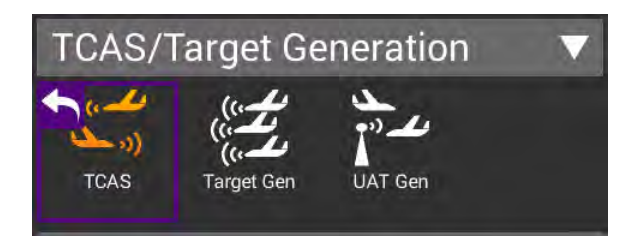

#### 5.1.1. Unique Setup

Refer to Chapter 3 for common setup items. The following unique setup parameters are found on the SETUP tab for the TCAS application.

| TCAS                         | WHISPER/SHOUT   | SETUP |
|------------------------------|-----------------|-------|
|                              |                 |       |
| Cable Setting                | S               | >     |
| Coupler Loss<br>0.8 dB       |                 |       |
| UUT Address<br>Auto          |                 |       |
| Test Set Addres<br>A542A7    | is              |       |
| Squitters<br>ON              |                 |       |
| Altitude Report<br>ON        | ing             |       |
| Displayed Altitu<br>RELATIVE | de              |       |
| Verify Unit Setu<br>Yes      | p Configuration |       |
| ERP Units                    |                 |       |

| Setting            | Description                                                                        |
|--------------------|------------------------------------------------------------------------------------|
| Test Set Address   | Enter a 6-digit Hexadecimal address other than the address of the unit under test. |
| Squitters          | Toggles between ON and OFF                                                         |
| Altitude Reporting | Toggles between ON and OFF                                                         |
| Display Altitude   | Toggles between RELATIVE and ABSOLUTE                                              |
| ERP Units          | Allows for measured power to be displayed in Watts or dBm                          |

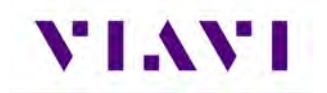

The main screen of the TCAS application also has a number of configurable parameters. These configurable fields have a blue background.

| Setting                        | Description                                                                                                    |
|--------------------------------|----------------------------------------------------------------------------------------------------|
| Scenario                       | Allows for selection of predefined scenarios and a provision for<br>saving custom scenarios. When one of the predefined scenarios are<br>selected, all the following parameters will be loaded with values.                                                   |
| TCAS Type                      | Select between TAS, TCAS I or TCAS II to emulate                                                                                                    |
| Intruder Type                  | Toggles between ATCRBS and MODE S type of transponder to emulate                                                                                                    |
| Range Start (nm)               | Enter a value between 0 and 260 nautical miles                                                                                                    |
| Range Stop (nm)                | Enter a value between 0 and 260 nautical miles                                                                                                    |
| Range Rate (kts)               | Enter a value between 0 and 1200 knots (closure rate)                                                                                                    |
| Reply (%)                      | Enter a value between 0 and 100% for reply rate                                                                                                    |
| Rate Enable                    | Toggles between STOP and RESUME                                                                                                    |
| Converge                       | Toggles between OFF and ON.                                                                                                    |
| Altitude Detect                | Toggles between OFF and ON. This can be used to bypass the<br>Aircraft Baro Test Altitude entry below which will be disabled when<br>this is set to ON. In that case, the altitude of the unit under test<br>(UUT) is obtained from the squitter information. |
|                                | NOTE: This information will be available when testing over-the-air.<br>When using a TCAS Coupler, the TCAS may not be able to get<br>information from the Transponder. Obviously, this is not the case<br>when testing combined TCAS/Transponder UUTs.        |
| Altitude Rate (fpm)            | Enter a value between 0 and 10000 feet per minute                                                                                                    |
| Altitude Direction             | Toggles between UP and DOWN                                                                                                    |
| Altitude Start                 | Enter a value between -1000 and 126700 feet                                                                                                    |
| Altitude Stop                  | Enter a value between -1000 and 126700 feet                                                                                                    |
| Aircraft Baro Test<br>Altitude | Enter a value between -1000 and 126700 feet. This is the altitude of the UUT and must match in order for targets to be painted.                                                                                                    |

#### 5.1.2. Run TCAS Scenario

This application will allow you to set up one dynamic intruder for TCAS testing. You can select from one of the provided scenarios listed or create one of your own and save it as a custom scenario for later recall. Any of the fields with a blue background are editable.

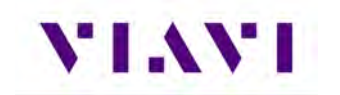

| 🟫 TCAS                                    |                          |  |  |
|-------------------------------------------|--------------------------|--|--|
| TCAS SURVEILLANCE                         | BROADCAST SETUP          |  |  |
| TCAS TEST                                 | TX: 🔜 RX: 📰              |  |  |
| SCENARIO<br>Custom 0                      |                          |  |  |
| TCAS TYPE INTRUDER TYPE<br>TCAS II MODE S |                          |  |  |
| RANGE START(nm)<br>10.00                  | RANGE STOP(nm)<br>0.00   |  |  |
| RANGE RATE(kts)<br>300                    | REPLY(%)<br>100          |  |  |
| RATE E<br>St                              | RATE ENABLE<br>STOP      |  |  |
| CONVERGE<br>OFF                           | ALTITUDE DETECT<br>OFF   |  |  |
| ALTITUDE RATE(fpm)<br>500                 | ALTITUDE DIRECTION<br>UP |  |  |
| ALTITUDE START(ft)<br>+1000               | ALTITUDE STOP(ft)<br>0   |  |  |
| AIRCRAFT BARO TEST ALTITUDE(ft)<br>0      |                          |  |  |
|                                           | Save Profile RUN         |  |  |

| Scenario Settings      |  |
|------------------------|--|
| LAST SCENARIO RAN      |  |
| +3500 FT COLLISION     |  |
| -3500 FT COLLISION     |  |
| +3500 FT FLY-BY        |  |
| -3500 FT FLY-BY        |  |
| +200 FT COLLISION      |  |
| -200 FT COLLISION      |  |
| +200 FT FLY-BY         |  |
| -200 FT FLY-BY         |  |
| CUSTOM 0               |  |
| Archived Return Return |  |

.

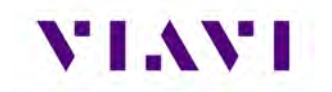

Press the RUN button to start generating the scenario. While running the fields with the white background shown here will be updating and will turn to a green background. You can click on the tabs or swipe right to view the additional data.

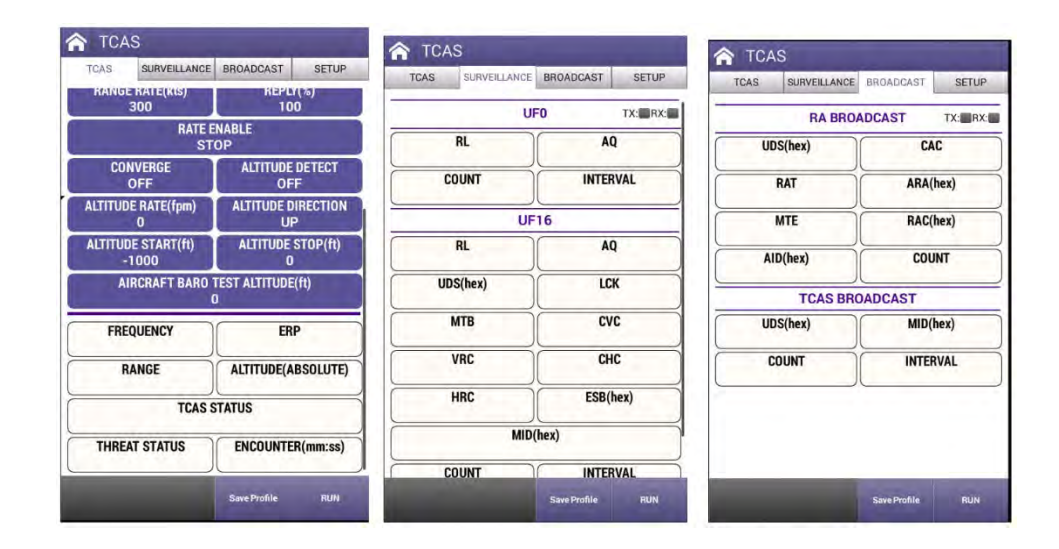

When the intruder type is toggled to ATCRBS as shown below, the SURVEILLANCE and BROADCAST tabs are replaced by the WHISPER/SHOUT tab where you can increase or decrease attenuation by pressing the associated buttons.

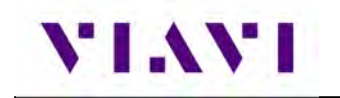

| TCAS                        | U7:28 AM                 | ☐ 100% ≠ defau ☆ TCAS     | ılt 🖳                | 💼 ⊁ 08:36 A     |
|-----------------------------|--------------------------|---------------------------|----------------------|-----------------|
| TCAS WHISPE                 | R/SHOUT SETUP            | TCAS                      | WHISPER/SHOU         | IT SETUP        |
| TCAS TEST                   |                          |                           | ATTENUATION(<br>15.0 | dB) TX: RX:     |
| SCEN<br>CUST                | IARIO<br>FOM 0           | RANGE                     |                      | TTUDE(ABSOLUTE) |
| TCAS TYPE<br>TCAS II        | INTRUDER TYPE<br>ATCRBS  | S1                        |                      | P2              |
| RANGE START(nm)<br>10.00    | RANGE STOP(nm)<br>0.35   | вотн                      |                      | O SUPPRESSION   |
| RANGE RATE(kts)<br>300      | REPLY(%)<br>100          | SPACIN                    | G                    | QUENCE INTERVAL |
| RATE I<br>ST                | ENABLE<br>'OP            |                           |                      |                 |
| CONVERGE<br>OFF             | ALTITUDE DETECT<br>OFF   |                           |                      |                 |
| ALTITUDE RATE(fpm)<br>500   | ALTITUDE DIRECTION<br>UP |                           |                      |                 |
| ALTITUDE START(ft)<br>+1000 | ALTITUDE STOP(ft)<br>0   |                           |                      |                 |
| AIRCRAFT BARO               | TEST ALTITUDE(ft)<br>0   |                           |                      |                 |
|                             | Save Profile RUN         | Increase<br>Attenuation A | Decrease Save        | Profile RUN     |

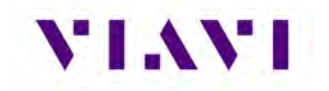

If you created a new profile, you may choose to save for later use by pressing the Save Profile button, selecting one of the custom fields and then pressing the Save Scenario button.

| Scenario Settin       | gs                   |
|-----------------------|----------------------|
| -3500 FT COLLISION    |                      |
| +3500 FT FLY-BY       |                      |
| -3500 FT FLY-BY       |                      |
| +200 FT COLLISION     |                      |
| -200 FT COLLISION     |                      |
| +200 FT FLY-BY        |                      |
| -200 FT FLY-BY        |                      |
| ThatWasClose!         |                      |
| CUSTOM 1              |                      |
| CUSTOM 2              | -                    |
| Archived<br>Scenarios | Save Scenario Return |

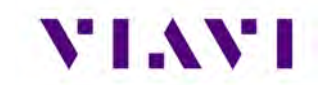

## 5.2. Target Gen

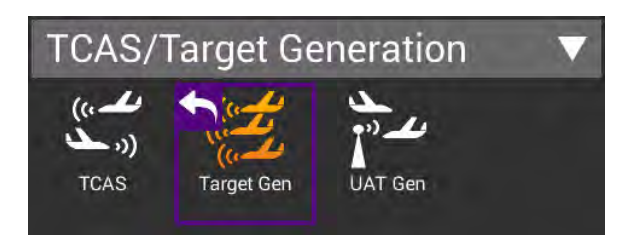

#### 5.2.1. Unique Setup

Refer to Chapter 3 for common setup items. For the Target Generation application, there are no unique settings in the SETUP tab, however, the main screen of the TARGET GEN application has a number of configurable parameters. These configurable fields have a blue background.

| Aircraft Under Test<br>Setting | Description                                                                              |
|--------------------------------|------------------------------------------------------------------------------------------|
| Target Type                    | Select between ADS-B, ADS-R and TIS-B                                                    |
| ADS-B Type                     | Toggles between AIRBORNE and SURFACE and only available when Target Type is set to ADS-B |
| Latitude                       | Set to Latitude of UUT                                                                   |
| Longitude                      | Set to Longitude of UUT                                                                  |
| Heading                        | Enter a value between 0 and 359 degrees                                                  |
| Altitude                       | Enter a value between -1000 and 126700 feet                                              |

| Target Settings (repeated for five targets) | Description                                                                           |
|---------------------------------------------|---------------------------------------------------------------------------------------|
| Flight ID                                   | Enter up to eight characters                                                          |
| Aircraft Address                            | Enter up to 6 hexadecimal characters                                                  |
| Bearing                                     | Enter a value between 0 and 359 degrees to define the bearing in relation to the UUT. |
| Range                                       | Enter a value between 0 and 40 nautical miles to define the distance from UUT.        |

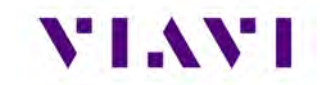

| Altitude      | Enter a value between -3500 and 3500 feet to define the vertical distance from the UUT. |
|---------------|-----------------------------------------------------------------------------------------|
| Altitude Rate | Select between CLIMB, LEVEL, DESCEND                                                    |

#### 5.2.2. Run Target Gen

This application will allow you to set up to five static intruders for testing of ADS-B In Receivers. Any of the fields with a blue background are editable. The data in the Target settings are referenced from the Aircraft Under Test. Each Target can be disabled or enabled by toggling the button.

| TARGET-GEN                                   |                              |                    |                                                                                                    |
|----------------------------------------------|------------------------------|--------------------|----------------------------------------------------------------------------------------------------|
| TARGET GEN                                   | SETUP                        |                    |                                                                                                    |
| AIRCRAFT UNDER 1                             | rest 🗸 🗸                     |                    |                                                                                                    |
| TARGET GEN                                   | TX: RX:                      | TARGET 1           | ENABLED                                                                                                    |
| TARGET TYPE<br>ADS-B                         | ADS-B TYPE<br>AIRBORNE       | FLIGHT ID          | AIRCRAFT ADDRESS                                                                                                    |
| Latitude<br>39° 14 06000" N                  | Longitude<br>94° 42 97000" W | TARGET01           | AE4D9C                                                                                                    |
| HEADING                                      | ALTITUDE<br>500ft            | BEARING<br>180°    | RANGE<br>1.5nm                                                                                                    |
| TARGET 1                                     | ENABLED 🧰 🧹                  | ALTITUDE<br>+300ft | ALTITUDE RATE<br>CLIMB                                                                                                    |
| TARGET 2                                     | ENABLED 🥅                    | TARGET 2           | DISABLED                                                                                                    |
| TARGET 3                                     | ENABLED                      |                    | A State of the second second sec |
| TARGET 4                                     | ENABLED                      | TARGET 3           | ENABLED                                                                                                    |
| TARGET 5                                     | ENABLED 💳                    | TARGET 4           | ENABLED                                                                                                    |
| iew Target Save/Recall<br>Data Configuration | Save Data RUN                | TARGET 5           | ENABLED                                                                                                    |

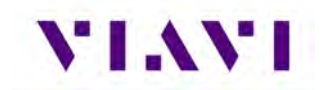

You may choose to save for later use by pressing the Save/Recall Configuration button, selecting one of the custom fields and then pressing the Save Configuration button.

| 숙 Target Test Co           | nfiguration           |        |
|----------------------------|-----------------------|--------|
| LAST TARGET TEST R         | AN                    |        |
| AIRBORNE TARGET            |                       |        |
| SURFACE TARGET             | _                     |        |
| AllFive5nmCircle           |                       |        |
| CUSTOM 1                   |                       |        |
| CUSTOM 2                   |                       |        |
| CUSTOM 3                   |                       |        |
| CUSTOM 4                   |                       |        |
| CUSTOM 5                   |                       |        |
| CUSTOM 6                   |                       |        |
| Archived<br>Configurations | Save<br>Configuration | Return |

## 5.3. UAT GEN

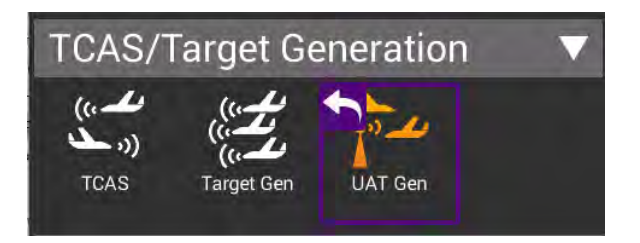

#### 5.3.1. Unique Setup

Refer to Chapter 3 for common setup items. For the UAT Traffic Generation application, there are no unique settings in the SETUP tab, however, the main screen of the UAT GEN application has a number of configurable parameters. These configurable fields have a blue background.

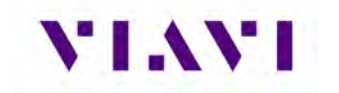

| Aircraft Under Test<br>Setting | Description                                                    |
|--------------------------------|----------------------------------------------------------------|
| Target Type                    | Select between ADS-B and TIS-B                                 |
| AG State                       | Toggles between AIRBORNE and GROUND                            |
| Latitude                       | Set to Latitude of UUT                                         |
| Longitude                      | Set to Longitude of UUT                                        |
| Heading                        | Enter a value between 0 and 359 degrees                        |
| Altitude                       | Enter a value between -1000 and 126700 feet                    |
| Payload Sequence               | Select between 1,0,2,0; 3,6,0,6; 1,4,4,4; 1,4,5,4; and 1,0,0,0 |
| Site ID                        | Enter a value between 0 and 15                                 |

| Target Settings (repeated for five targets) | Description                                                                             |
|---------------------------------------------|-----------------------------------------------------------------------------------------|
| Flight ID                                   | Enter up to eight characters                                                            |
| Aircraft Address                            | Enter up to 6 hexadecimal characters                                                    |
| Bearing                                     | Enter a value between 0 and 359 degrees to define the bearing in relation to the UUT.   |
| Heading                                     | Enter a value between 0 and 359 degrees                                                 |
| Altitude                                    | Enter a value between -3500 and 3500 feet to define the vertical distance from the UUT. |
| Altitude Rate                               | Select between CLIMB, LEVEL, DESCEND                                                    |
| Range                                       | Enter a value between 0 and 40 nautical miles to define the distance from UUT.          |

This page also has a View Target Data button that allows you to view the setup data for all five targets. Also, the Save / Recall button can store any custom settings that you have entered or recall any previously saved (or factory defined) settings. To load a particular configuration, just click on the desired item and press the Return button. A screen will popup showing that the configuration is being loaded.

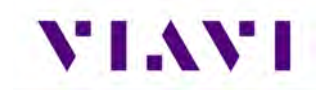

| ADS-B / TIS-B          | FIS-B               | SETUP    | a second for the fail of the                                                                                                    |  |
|------------------------|---------------------|----------|----------------------------------------------------------------------------------------------------|--|
|                        | DATA                |          | LAST TARGET TEST RAN                                                                                                    |  |
| TARGET 1               |                     | 1        | AIRBORNE TARGET                                                                                                    |  |
| Payload Type Code      | e: 0                |          | AINDONNE TANGET                                                                                                    |  |
| Address Qualifier:     | 0                   |          | and the second second sec |  |
| Aircraft Address:      | AE4D9C (53446634)   |          | GROUND TARGET                                                                                                    |  |
|                        |                     |          |                                                                                                    |  |
| State Vector           |                     |          | CUSTOMO                                                                                                    |  |
| Latitude: 39° 17.8     | 7300" N             |          | COSTONIO                                                                                                    |  |
| Longitude: 94° 42.     | .83300" W           |          |                                                                                                    |  |
| Altitude Type: 0-F     | Pressure Altitude   |          | CUSTOM 1                                                                                                    |  |
| Altitude: 1700ft       |                     |          |                                                                                                    |  |
| NIC: 9-<75m (VPL       | .<112m)             |          | 00070040                                                                                                    |  |
| 2-A/G State: On Ground |                     | CUSTUM 2 |                                                                                                    |  |
| Ground Speed: Okt      | ts                  |          |                                                                                                    |  |
| Track Angle/Head       | ing Type: 3-TRUE HE | ADING    | CUSTOM 3                                                                                                    |  |
| Track Angle/Head       | ing: 0°             |          |                                                                                                    |  |
| A/V Length/Width:      | : 1-15m; 23.0m      |          | 00070044                                                                                                    |  |
| TIS-B Site ID: 8       |                     |          | CUSTUM 4                                                                                                    |  |
|                        | ок                  |          | CUSTOM 5                                                                                                    |  |
| TARGET 4               | ENA                 | BLED     | CUSTOM 6                                                                                                    |  |

The configurable settings for the FIS-B data (click on the FIS-B tab to view, setup and run) include:

| FIS-B Weather | Description                                                                                                    |
|---------------|----------------------------------------------------------------------------------------------------|
| Report        | Select between METAR and TAF (the predefined settings will be displayed in the Weather Data section at the bottom of the screen). |
| Day / Time    | Allows setting Day to a value between 0 and 31; Hour to a value between 0 and 23; and Minute to a value of 0 to 59                |
| Station       | Select between KMCI, KAUS, KFFC, KBNA, and PANC                                                                                   |
| Slot ID       | Select between a value of 0 to 31                                                                                                 |

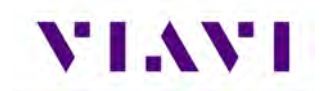

#### 5.3.2. Run UAT Gen

This application will allow you to set up to five static intruders for testing of UAT-In Receivers.

The UAT Gen application is dependent on precise timing parameters. Should this screen popup, it is a notification that the unit is likely past the calibration schedule. If that is not the case, press the OK button to continue with testing.

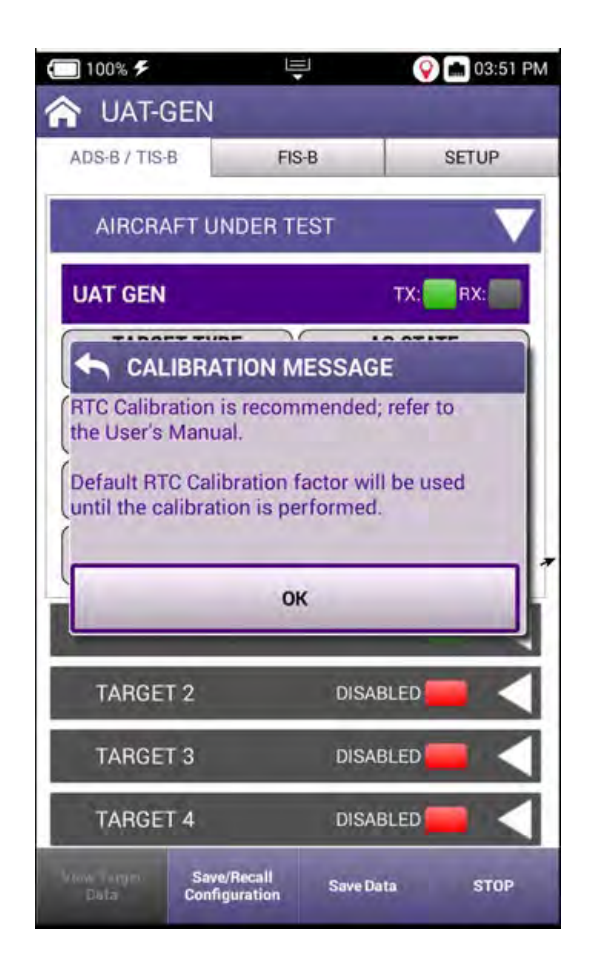

On the main page of the UAT Gen application, any of the fields with a blue background are editable. The data in the Target settings are referenced from the Aircraft Under Test. Each Target can be disabled or enabled by toggling the Enable/Disabled button.

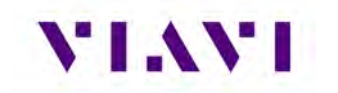

| DS-B / TIS-B FIS               | S-B SETUP                    | ADS-B / TIS-B FI               | S-B SETUP                    |
|--------------------------------|------------------------------|--------------------------------|------------------------------|
| AT GEN                         | TX: RX:                      | UAT GEN                        | TX: RX:                      |
| TARGET TYPE<br>TIS-B           | AG STATE<br>GROUND           | TARGET TYPE<br>TIS-B           | AG STATE<br>GROUND           |
| Latitude<br>39° 17.87300" N    | Longitude<br>94° 42.83300" W | Latitude<br>39° 17.87300" N    | Longitude<br>94° 42.83300" W |
| HEADING<br>0°                  | ALTITUDE<br>2000ft           | HEADING<br>0°                  | ALTITUDE<br>2000ft           |
| PAYLOAD SEQUENCE<br>1, 0, 2, 0 | SITE ID<br>O                 | PAYLOAD SEQUENCE<br>1, 0, 2, 0 | SITE ID<br>O                 |
| TARGET 1                       |                              | TARGET 1                       | ENABLED                      |
| TARGET 2                       | ENABLED 🔲                    | TARGET 2                       | ENABLED                      |
| TARGET 3                       | ENABLED 💼 <                  | TARGET 3                       | ENABLED 🥅                    |
| TARGET 4                       | ENABLED                      | TARGET 4                       | DISABLED                     |

FIS-B information can also be sent using this application by selecting the FIS-B tab, setting up the configurable parameters as defined above and then pressing the RUN button.

| 39° 17.85000" N | 94° 42.83333" W |
|-----------------|-----------------|
| REPORT          | DAY/TIME        |
| METAR           | 2011352         |
| STATION         | SLOT ID         |
| KMCI            | 0               |
|                 |                 |

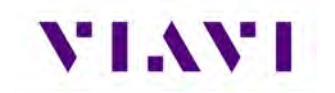

## 6. Navigation

## 6.1. Integrated Landing System (ILS) Operation

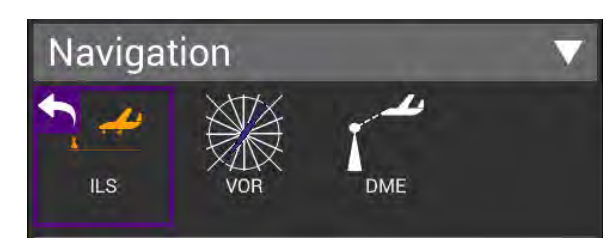

#### 6.1.1. Setup

The settings for the ILS application are described in the table below.

| ILS SETUP                         | ILS                        | SETUP                                                                                                 |  |  |
|-----------------------------------|----------------------------|----------------------------------------------------------------------------------------------------|--|--|
| RF Port                           | VAR                        |                                                                                                    |  |  |
| ANTENNA(ANT)                      | ILS Units                  | ILS Units                                                                                             |  |  |
| RF Power Units                    | DDM                        |                                                                                                    |  |  |
| dBm                               | External Attenuation       | External Attenuation                                                                                  |  |  |
| Frequency Input Type<br>VAB       | Morse Code                 |                                                                                                    |  |  |
| II C Unite                        | IFR                        | IFR                                                                                                   |  |  |
| DDM                               | Autopilot Sweep Rate       | Autopilot Sweep Rate                                                                                  |  |  |
| External Attenuation              | 25 sec                     | 25 sec<br>Frequency / RF Power Input Method<br>Numeric Entry<br>Localizer Frequency Step<br>0.001 MHz |  |  |
| 0.0 dB                            | Frequency / RF Power Input |                                                                                                    |  |  |
| Morse Code                        | Numeric Entry              |                                                                                                    |  |  |
| IFR                               | 0.001 MHz                  |                                                                                                    |  |  |
| Autopilot Sweep Rate<br>25 sec    | Glide Slope Frequency Step | Glide Slope Frequency Step                                                                            |  |  |
| Frequency / RE Dower Input Method | 0.001 MHz                  | 0.001 MHz                                                                                             |  |  |
| Numeric Entry                     | Marker Variable Frequency  | Marker Variable Frequency Step<br>0.001 MHz                                                           |  |  |
| Localizer Frequency Step          | 0.001 MHz                  |                                                                                                    |  |  |
| 0.001 MHz                         | RF Power Step              |                                                                                                    |  |  |
| Glide Slope Frequency Step        | 0.5 dB                     |                                                                                                    |  |  |

| Setting              | Definition                                                                                                    |
|----------------------|----------------------------------------------------------------------------------------------------|
| RF Port              | The ILS Instrument supports either over-the-air antenna testing or direct connection to the LRU.                                                                                                    |
| RF Power Units       | Can be set to dBm or V (Volts in 50 ohms)                                                                                                    |
| Frequency Input Type | PRESET, CHANNEL OR VAR:<br>PRESET provides a set of three fixed frequencies;<br>CHANNEL allows the selection of any on-channel frequency;<br>VAR allows selection of frequency in 1kHz steps (may not be<br>available in every instrument setup) |
| ILS Units            | This parameter determines the Localizer and Glideslope<br>deviation units: DDM (Difference in Depth of Modulation) or μA<br>(microamps)                                                                                                    |

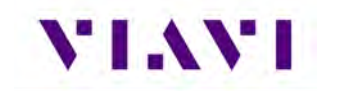

| External Attenuation                 | This parameter allows for compensation (0.0 to 22.0 dB) of an<br>External Attenuator on the RF I/O Connector. This is used for<br>extending the power monitor rating and range. If the External<br>Attenuator is selected, the value is displayed on all Mode<br>Screens in the EXT ATTN Field under the RF LVL Field. |
|--------------------------------------|----------------------------------------------------------------------------------------------------|
| Morse Code                           | Up to four characters that are used to transmit Morse Code for ILS Localizer                                                                                                    |
| Autopilot Sweep Rate                 | This parameter allows the Localizer and Glide Slope DDM sweep rate to be set from 5 to 40 seconds in 5 second increments                                                                                                    |
| Frequency / RF Power<br>Input Method | This allows selection between Numeric Step and Numeric Entry.<br>Numeric Step allows the Frequency and RF Power fields on the<br>main screen to be adjusted in step values. Numeric Entry allows<br>for any value in the defined range to be entered.                                                                  |
| Localizer Frequency Step             | Allows Localizer Frequency step value to be selected between 0.001 MHz, 0.010 MHz, 0.100 MHz, 1.000 MHz                                                                                                    |
| Glide Slope Frequency<br>Step        | Allows Glide Slope Frequency step value to be selected between 0.001 MHz, 0.010 MHz, 0.100 MHz, 1.000 MHz                                                                                                    |
| Marker Variable<br>Frequency Step    | Allows Marker Variable Frequency step value to be selected between 0.001 MHz, 0.010 MHz, 0.100 MHz, 1.000 MHz                                                                                                    |
| RF Power Step                        | Allows step value to be selected between 0.5 dB, 1.0 dB, 10.0 dB                                                                                                    |

**Recall Settings** button: The Recall Settings button will recall the setup parameters from a list. These are settings that have been saved by the Save Settings button on the ILS Main page.

The main screen of the ILS application also contains configurable parameters. These configurable fields have a blue background. The available fields will be different based on the Instrument Setup detailed below.

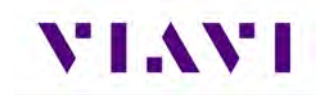

#### 6.1.2. Run ILS Application

Once you enter the ILS Application, the ILS Instrument is running. Changes to the Instrument Setup can be made at any time. The instruments supported by the ILS Application include:

| Setting           | Definition                                          |
|-------------------|-----------------------------------------------------|
| ILS Tri Mode      | Localizer, Glideslope and Marker Beacon are enabled |
| ILS Dual Mode     | Only Localizer and Glideslope are enabled           |
| ILS Localizer     | Only Localizer is enabled                           |
| ILS Glideslope    | Only Glideslope is enabled                          |
| ILS Marker Beacon | Only Marker Beacon is enabled                       |
| Off               | Nothing is enabled                                  |

#### Below are examples of the screens in each mode:

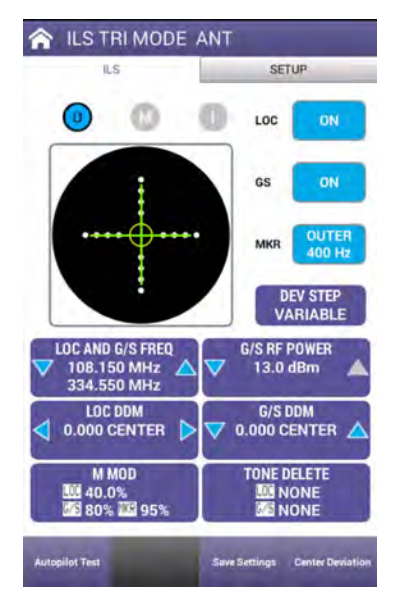

TRI-MODE: All Instruments On

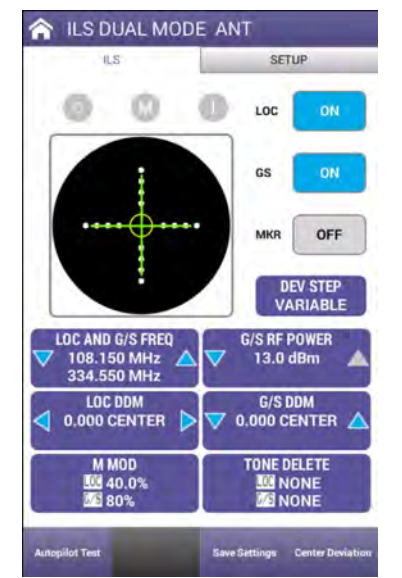

Dual Mode: Loc and G/S Only

Localizer Only

☆ ILS LOCALIZER ANT

0

••••• ① •••••

LOC FREQUENCY 108.150 MHz

LOC DDM 0.000 CENTER

> LOC M MOD 40.0%

0

ILS

SETUP

OFF

OFF

DEV STEP

LOC RF POWER 13.0 dBm

90 / 150 Hz PHASE 0 deg

LOC TONE DELETE NONE

LOC

GS

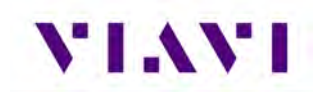

| ILS GLIDE SLOP                         | E ANT                                  | 1LS MARKER BE                      | ACON ANT         | 1LS ANT        |             |
|----------------------------------------|----------------------------------------|------------------------------------|------------------|----------------|-------------|
| ILS                                    | SETUP                                  | ILS                                | SETUP            | ILS            | SETUP       |
| 0 0                                    | LOC OFF                                | 0 0 (                              | LOC OFF          | 0 0 0          | LOC OFF     |
|                                        | GS ON                                  |                                    | GS OFF           |                | GS OFF      |
| •••••                                  | MKR OFF                                |                                    | MKR OUTER 400 Hz |                | MKR OFF     |
| G/S FREQUENCY                          | DEV STEP<br>VARIABLE<br>G/S RF POWER   | MKR FREQUENCY                      | MKR RF POWER     |                | J           |
| 334.550 MHz<br>G/S DDM<br>0.000 CENTER | 13.0 dBm<br>90 / 150 Hz PHASE<br>0 deg | ▼ 74.500 MHz ▲<br>MKR M M0D<br>95% | ▼ 13.0 dBm 🔺     |                |             |
| G/S M MOD<br>80%                       | G/S TONE DELETE<br>NONE                |                                    |                  |                |             |
| uilot Test                             | Save Settings Center Deviation         |                                    | Save Settings    | Si             | we Settings |
| Glide Slope                            | e Only                                 | Marker Bea                         | icon Only        | All Instrument | s Off       |

When turning Localizer, Glideslope, and Marker Beacon functions on and off, a "SELECT VALID MODE" popup might appear that helps to drive you to one of these available modes.

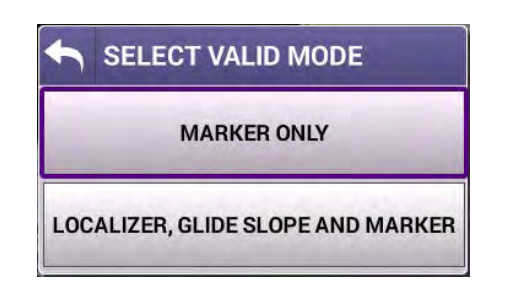

To review the configurable fields in the main body of the ILS Application, let's look at the screen with all functionalities enabled (ILS TRI MODE). Each of the subsequent screens, will look similar to this screen or have a subset of the fields displayed.

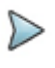

**Note:** Tri-Mod (where all instruments are enabled) is only available when testing overthe-air.

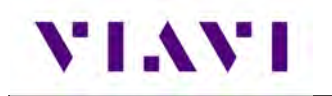

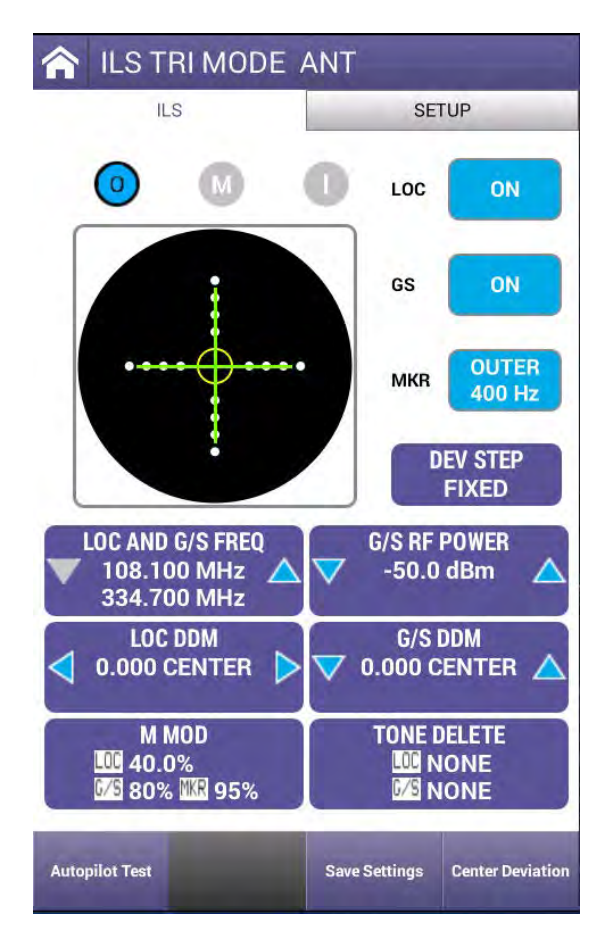

| Setting      | Definition                                                                                                    |
|--------------|----------------------------------------------------------------------------------------------------|
| LOC Button   | Settings include OFF, ON, TONE, and MORSE                                                                                                    |
| GS Button    | Can be set to ON or OFF                                                                                                    |
| MKR Button   | Can be set to OFF, OUTER 400 Hz, MIDDLE 1300 Hz, or INNER 3000 Hz                                                                                                    |
|              | Can also be selected by clicking on the "O", "M" and "I" indicators.                                                                                                    |
| DEV STEP     | Operation will depend on the setting of the ILS Units field in Setup.                                                                                                    |
|              | If set to DDM: FIXED provides CENTER, LEFT, and RIGHT deviation values at 0.00, 0.093, 0.155 and 0.200 DDM; VARIABLE provides CENTER, LEFT, and RIGHT deviation values from 0 to 0.4 DDM in 0.001 DDM steps. UNCAL is displayed when the LOC DDM field is a non-zero position value or when the M MOD field is NOT set to CAL and the LOC DDM field is a non-zero position value.<br>If set to μA: FIXED provides CENTER, LEFT, and RIGHT deviation values at 0, 90, 150 and 194 μA; VARIABLE provides CENTER, LEFT, and RIGHT deviation values from 0 to 388 μA in 1 μA steps. UNCAL is displayed when set to VAR and the LOC DDM |
|              | LOC DDM Field is in a Non-Zero position.                                                                                                    |
| FREQ Control | This control is dependent on the Frequency Input Type setting in Setup.                                                                                                    |
|              | When set to PRESET, the UP/DOWN Arrow keys will cycle through the three preset channels (108.100/334.700, 108.150/334.550, 110.150/334.250). You can click in the center of the control to pull up a popup window for selection.                                                                                                    |

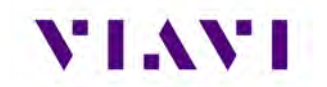

| Setting           | Definition                                                                                                    |
|-------------------|----------------------------------------------------------------------------------------------------|
|                   | When set to CHANNEL, the UP/DOWN Arrow keys will cycle through the list of valid channels. This list can be seen by clicking in the center of the control and the channel can be directly selected in this manner.                                                                                                    |
|                   | When set to VAR, the UP/DOWN Arrow keys will change the value by the value of step size in either direction. The step size value can be changed by clicking in the center of the control. <b>NOTE: VAR is not available for the TRI MODE Instrument setting and will work the same as CHANNEL</b> .                                                            |
| RF POWER Control  | The UP/DOWN Arrow keys will adjust the RF POWER Value by the step size and the step size can be adjusted by clicking the center of this control.                                                                                                    |
| LOC DEV           | The LEFT/RIGHT Arrow keys will cycle through seven DDM/ $\mu$ A deviation steps: 0.200/194 LEFT; 0.155/150 LEFT; 0.093/90 LEFT; 0/0 CENTER; 0.093/90 RIGHT; 0.155/150 RIGHT; 0.200/194 RIGHT. Once you reach a value at the extreme, the Arrow key will change from blue to gray in color.                                                                     |
|                   | Also – the Localizer can be modified by selecting the vertical bar on the display and moving it to the desired location. If DEV STEP is set to FIXED, the bar will snap to the nearest value.                                                                                                    |
| G/S DEV           | The UP/DOWN Arrow keys will cycle through seven DDM/ $\mu$ A deviation steps: 0.400/343 DOWN; 0.175/150 DOWN; 0.091/78 DOWN; 0/0 CENTER; 0.091/78 UP; 0.175/150 UP; 0.400/343 UP. Once you reach a value at the extreme, the Arrow key will change from blue to gray in color.                                                                                 |
|                   | Also – the Glide Slope can be modified by selecting the horizontal bar on the display and moving it to the desired location. If DEV STEP is set to FIXED, the bar will snap to the nearest value.                                                                                                    |
| M MOD             | Opens a window with slider controls to allow adjustment of the Master Modulation<br>Depth in 2% offsets for related enabled instruments. The Master Modulation<br>control functions as a multiplier of the individual modulation components. The<br>Master Modulation Depth is the sum of the Depths of Modulation (SDM) of the<br>individual tone components. |
| TONE DELETE       | Opens a window to allow the 90 Hz, 150 Hz, or both to be deleted for the related enabled Instruments.                                                                                                    |
| 90 / 150 Hz PHAZE | Only for Localizer or Glide Slope instruments. Select between 10, 15, 20, 25, and 30 degrees. This control changes the phase relationship between the 90 and 150 Hz modulation tones to simulate an aircraft in a turn.                                                                                                    |

**Autopilot Test** button: This will allow selection between Localizer Only, Glide Slope Only, and Localizer and Glide Slope control and with toggle the Autopilot test feature on or off. The Autopilot feature continuously changes the associated  $\mu$ A (or DDM) in a predefined pattern. When enabled, you can change the LOC and GS AUTOPILOT MAX DEV settings.

**Revert To Normal** button: If any parameters have been changed and the indicators show "UNCAL", pressing this button will "zero" all parameters back to their normal state.

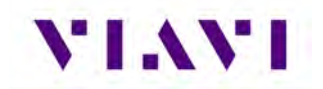

**Save Settings** button: This allows all of the values on the main page to be saved for later recall as needed.

**Center Deviation** button: This sets the LOC and G/S offsets to zero.

## 6.2. VHF Omnidirectional Ranging (VOR) Operation

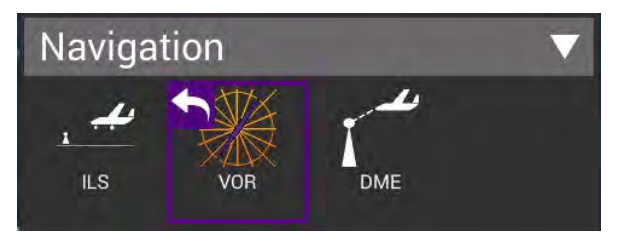

#### 6.2.1. Setup

The settings for the VOR application are described in the table below.

| 🏫 🛛 VOR Mode                   |     |    |
|--------------------------------|-----|----|
| VOR                            | SET | UP |
| RF Port<br>ANTENNA (ANT)       |     |    |
| RF Power Units<br>dBm          |     |    |
| Frequency input type<br>PRESET |     |    |
| External Attenuation<br>0.0 dB |     |    |
| Morse Code<br>IFR              |     |    |
| IFR                            |     |    |
|                                |     |    |
|                                |     |    |
|                                |     |    |
|                                |     |    |
|                                |     |    |

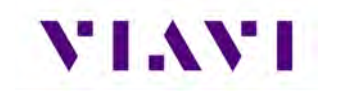

| Setting              | Definition                                                                                                    |
|----------------------|----------------------------------------------------------------------------------------------------|
| RF Port              | The VOR Instrument supports either over-the-air antenna testing or direct connection to the LRU.                                                                                                    |
| RF Power Units       | Can be set to dBm or V (Volts in 50 ohms)                                                                                                    |
| Frequency Input Type | PRESET, CHANNEL OR VAR:<br>PRESET provides a set of three fixed frequencies;<br>CHANNEL allows the selection of any on-channel frequency;<br>VAR allows selection of frequency in 1kHz steps                                                                                                    |
| External Attenuation | This parameter allows for compensation (0.0 to 22.0 dB) of an External Attenuator on the RF I/O Connector. This is used for extending the power monitor rating and range. If the External Attenuator is selected, the value is displayed on all Mode Screens in the EXT ATTN Field under the RF LVL Field. |
| Morse Code           | Up to four characters that are used to transmit Morse Code for ILS Localizer                                                                                                    |

The main screen of the VOR application also contains configurable parameters. These configurable fields have a blue background.

#### 6.2.2. Run VOR Application

Once you enter the VOR Application, the VOR Instrument is running. Changes to the Instrument Configuration can be made at any time.

Let's review the configurable fields in the main body of the VOR Application.

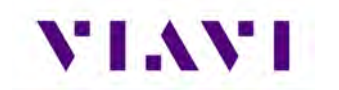

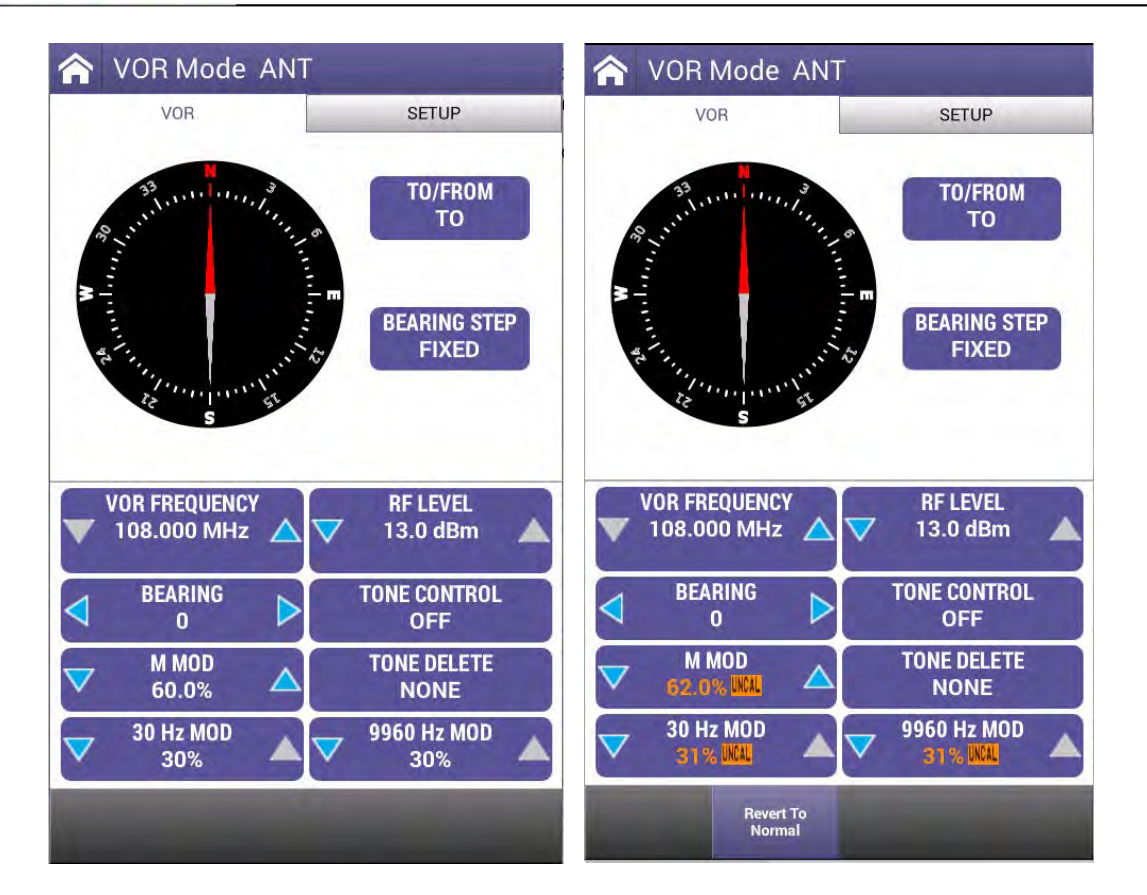

| Setting       | Definition                                                                                                    |
|---------------|----------------------------------------------------------------------------------------------------|
| TO / FROM     | Press to toggle between TO and FROM. TO sets the Bearing towards the VOR Beacon and FROM set the Bearing away from the VOR Beacon.                                                                                                    |
| BEARING STEP  | Toggles BEARING control between FIXED and VARIABLE. FIXED allows settings from 0 to 330 in 30-degree steps. VARIABLE allows for resolution changes down to 0.1 degrees.                                                                                                    |
| VOR FREQUENCY | This control is dependent on the Frequency Input Type setting in Setup.                                                                                                    |
|               | When set to PRESET, the UP/DOWN Arrow keys will cycle through the three preset channels (108.000, 108.050, 117.950. You can click in the center of the control to pull up a popup window for selection.                                                                                      |
|               | When set to CHANNEL, the UP/DOWN Arrow keys will increment, or decrement values based on the selected CHAN STEP SIZE. CHAN STEP SIZE is selected by clicking in the center of the control. Selections include .05/.15 MHz and .5/1 MHz.                                                      |
|               | When set to VAR, the UP/DOWN Arrow keys will increment, or decrement values based on FREQ STEP SIZE. FREQ STEP SIZE is selected by clicking in the center of the control. Selections include 0.001 MHz, 0.010 MHz, 0.100 MHz, and 1.000 MHz. Allowable Range is from 107.0 MHz to 118.0 MHz. |
| RF LEVEL      | The UP/DOWN Arrow keys will increment, or decrement values based on POWER STEP SIZE. POWER STEP SIZE is selected by clicking in the center of the control. Selections include 0.05 dB, 1.0 dB, and 10.0 dB. Range is from –67.0 to 13.0 dBm.                                                 |

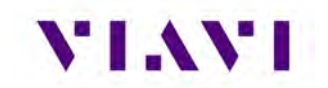

| BEARING      | This field depends on the setting of BEARING STEP. If BEARING STEP is FIXED, the UP/DOWN Arrow keys will update the value in 30-degree increments. Clicking in the center of the control will allow direct selection of a Bearing value from 0 to 330 degrees.<br>If BEARING STEP is VARIABLE, the UP/DOWN Arrow keys will update the value in degree increments based on PEARING STEP SIZE. PEARING STEP SIZE is calculated by |
|--------------|----------------------------------------------------------------------------------------------------|
|              | clicking in the center of the control. Values can be 0.1, 1.0, 10.0, and 100.0. Range is from 0.0 to 360.0 degrees.                                                                                                    |
| TONE CONTROL | Allows selection between OFF, TONE, and MORSE.                                                                                                    |
| M MOD        | Clicking in the center of this control opens a window with slider controls to allow<br>adjustment of the Master Modulation Depth in 2% offsets from 0 to 110%. The<br>Master Modulation control functions as a multiplier of the individual modulation<br>components. The Master Modulation Depth is the sum of the Depths of<br>Modulation (SDM) of the individual tone components.                                            |
| TONE DELETE  | This field allows the 30 Hz Reference, 30 Hz Variable, or both to be deleted. Press anywhere on this control for the popup selection window.                                                                                                    |
| 30 Hz MOD    | This field controls the value of the 30 Hz Variable Phase modulation depth. Use the UP/Down Arrow keys to adjust the value in 1% steps or click the center of the control to popup a slide to select the value. Range is 0 to 30%.                                                                                                    |
| 9960 Hz MOD  | This field controls the value of the 9960 Hz Variable Phase modulation depth. Use the UP/Down Arrow keys to adjust the value in 1% steps or click the center of the control to popup a slide to select the value. Range is 0 to 30%.                                                                                                    |

**Revert To Normal** button: If any parameters have been changed and the indicators show "UNCAL", this softkey will appear. Pressing this button will "zero" all parameters back to their normal state.

## 6.3. Distance Measuring Equipment (DME)

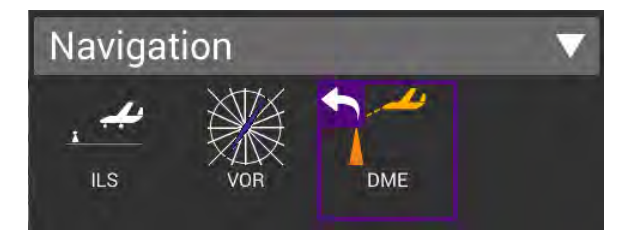

#### 6.3.1. Unique Setup

Refer to Chapter 3 for common setup items. The settings unique to the DME application are described in the table below.

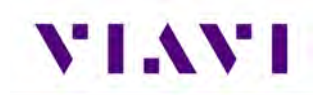

| DME                                    | 1000  | C DME                                                   |       |
|----------------------------------------|-------|---------------------------------------------------------|-------|
| DME                                    | SETUP | DME                                                     | SETUP |
| RF Port<br>ANTENNA (ANT)               |       | ANTENNA (ANT)                                           |       |
| Antenna Settings                       | )     | Antenna Settings                                        | >     |
| Cable Cattings                         |       | Cable Settings                                          | >     |
| Cable Settings                         |       | Coupler Loss<br>0.8 dB                                  |       |
| 0 à de                                 |       | Frequency Entry Type                                    |       |
| Frequency Entry Type<br>Preset         |       | Preset<br>Identification Code                           |       |
| Identification Code                    |       | AVX                                                     |       |
| Squitter                               |       | Squitter                                                |       |
| ON                                     |       | Maximum Range(nm)                                       |       |
| Maximum Range(nm)                      |       | 400.00                                                  |       |
| Verify Unit Setup Configuration<br>Yes |       | Verify Unit Setup Configuration<br>Yes<br>UUT ERP Units |       |
|                                        |       |                                                         |       |

| Setting                 | Definition                                                         |
|-------------------------|--------------------------------------------------------------------|
| Frequency Entry<br>Type | Allows selection of either Presets or Manual entry of Frequencies. |
| Identification Code     | Enter the three characters that will be used for Morse code ident. |
| Squitter                | Sets squitter output to ON or OFF                                  |
| Maximum Range           | Enter a maximum range value from 0 to 450 nm                       |
| UUT ERP Units           | Allows for measured power to be displayed in Watts or dBm          |

The main screen of the DME application also contains configurable parameters. These configurable fields have a blue background. The available fields will be different based on the Frequency Entry Type detailed above.

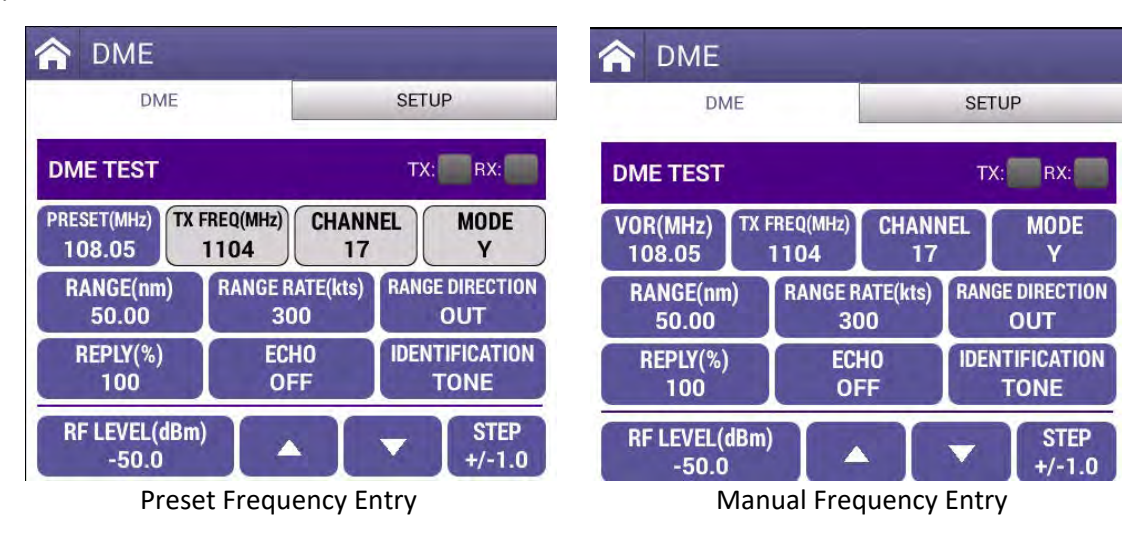

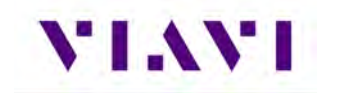

| Setting          | Definition                                                                                                    |
|------------------|----------------------------------------------------------------------------------------------------|
| Preset (MHz)     | Will toggle between 108.05, 117.95 and 108.00. The paired TX Frequency, Channel and Mode values will change accordingly.                                        |
| VOR (MHz)        | When in Manual Frequency Entry mode, allows setting a value<br>between 108.00 and 135.05. The paired TX Frequency, Channel and<br>Mode will change accordingly. |
| TX FREQ (MHz)    | When in Manual Frequency Entry mode, allows setting a value<br>between 962 and 1213 MHz. Paired VOR Frequency and Channel<br>will change accordingly.           |
| Channel          | When in Manual Frequency Entry mode, allows setting a value<br>between 1 and 126. Paired VOR Frequency, TX Frequency will<br>change accordingly.                |
| Mode             | When in Manual Frequency Entry mode, toggles between X and Y.<br>Paired VOR Frequency and TX Frequency will change accordingly.                                 |
| Range (nm)       | Enter a value between 0 and 450 nautical miles.                                                                                                    |
| Range Rate (kts) | Enter a value between 0 and 6500 knots.                                                                                                    |
| Range Direction  | Toggles between IN and OUT.                                                                                                    |
| Reply (%)        | Enter a value between 0 and 100 percent reply.                                                                                                    |
| Echo             | Toggles between ON and OFF.                                                                                                    |
| Identification   | Toggles between OFF, TONE and IDENT.                                                                                                    |
| RF Level (dBm)   | Enter a value between -67.0 and -2.0 dBm                                                                                                    |
| Up / Down Arrows | Raises or Lowers the RF Level based on the Step value                                                                                                    |
| Step             | Toggles RF Level step values between 0.1, 1.0 and 10.0 increments                                                                                               |

#### 6.3.2. Run DME Application

Once your setup and configuration values are entered, press the RUN key. Once the test set starts receiving the DME pulse pairs from the UUT, the values shown in green below will be displayed. Press the Pause Rate softkey to stop simulated travel. Press the Save Profile button if you wish to save the received information.
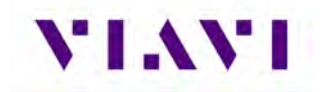

| 🏫 DME                 |                   |                |                   |                  |
|-----------------------|-------------------|----------------|-------------------|------------------|
| DME                   |                   |                | SETU              | Р                |
| DME TEST - A          | VAIL              |                | TX:               | RX:              |
| PRESET(MHz)<br>108.00 | (FREQ(MHz)<br>978 | CHANN<br>17    | IEL               | MODE<br>X        |
| RANGE(nm)<br>50.00    | RANGE R<br>30     | ATE(kts)<br>DO | RANGE             | DIRECTION        |
| REPLY(%)<br>100       | ECI               | +10<br>∓F      | IDENT<br>T        | IFICATION<br>ONE |
| RF LEVEL(dBn<br>-50.0 | n)                |                | •                 | STEP<br>+/-1.0   |
| UUT FREQU<br>1041.23M | ENCY<br>MHz       | 5              | UUT E             | RP<br>Bm         |
| P1-P2 SPA<br>11.96u   | CING<br>Is        |                | PRF<br>146H       | z                |
| P1 WID1<br>3.888u     | rH<br>Is          |                | P2 WID<br>3.738   | TH<br>us         |
| SIMULATED<br>88.98nm  | RANGE             | REPLY<br>-!    | / LEVEL<br>53.00d | AT UUT<br>Bm     |
|                       | Pause Rate        | Save Pro       | file              | STOP             |

# VIAVI

# 7. Radio Test (COMMS)

- 7.1. VHF COM Amplitude Modulation (AM) (Reserved)
- 7.2. VHF COM Frequency Modulation (FM) (Reserved)
- 7.3. COM High Frequency (HF) Single Side Band (SSB) (Reserved)
- 7.4. COM SelCal (Reserved)

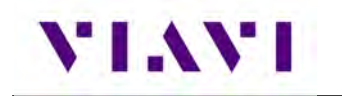

# 8. ELT

- 8.1. ELT 121.5 (Reserved)
- 8.2. ELT 243 (Reserved)
- 8.3. ELT 406 (Reserved)

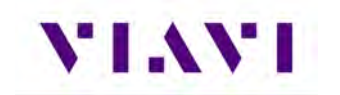

# 9. Test Tools

### 9.1. VSWR

#### 9.1.1. VSWR Test Function

The VSWR test function provides users with the ability to troubleshoot potential cabling and / or antenna issues.

• Voltage Standing Wave Ratio (VSWR) is a measurement that represents how well an antenna's impedance is matched to the radio or transmission line to which it is connected.

The smaller the VSWR measurement, the better the antenna and transmission line match, and therefore less loss and better signal strength on the transmission line. The minimum VSWR is 1.0, which means no power is being reflected

• **Return loss (RL)** is the ratio of the reflected signal to the transmitted signal. A low return loss indicates less signal reflection and better signal strength. A high return loss indicates more signal reflection and less signal strength, indicating an issue along the transmission line.

When Return Loss is selected, measurements are displayed in dB.

#### 9.1.2. Scope of VSWR Test

This test is used to evaluate how well an antenna's impedance matches the impedance of the radio or transmission line to which it is connected.

#### 9.1.3. UUT Parameters/Characteristics

The example in this section assumes the following UUT (Unit Under Test) characteristics and settings. You will need to adjust settings according to the operational capabilities of the device you are testing. In this case, we will be showing a test of a Transponder antenna.

Frequency Range Settings: 900 to 1250 MHz

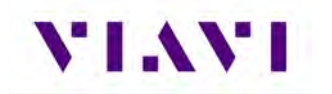

### 9.1.4. Equipment Needed for VSWR Test

The following equipment is required to perform the procedures defined in this section:

- Cable or antenna to be tested
- Calibration Kit (short cable with short and load included with the AVX-10K)

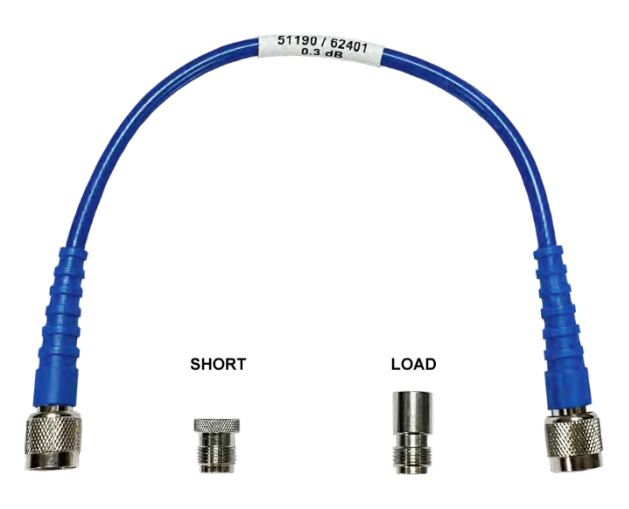

#### Run VSWR Calibration

- 1. It is recommended that the VSWR calibration be performed prior to testing any antenna or cable.
- 2. Connect the short TNC to TNC cable to the AVX-10K as shown.

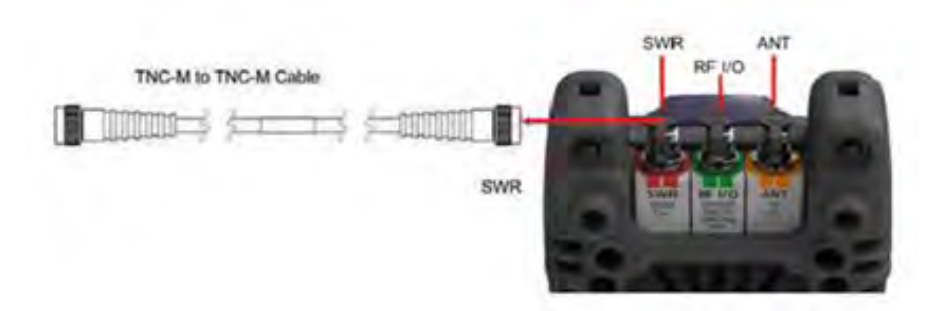

Figure 18: VSWR Calibration Setup Diagram

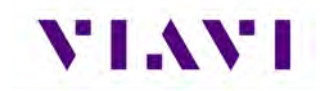

- 3. Power on the AVX-10K.
- 4. Select the Test Tools ribbon on the Home screen.
- 5. Select the VSWR/DTF application.
- 6. Select the VSWR tab.
- 7. Press the Calibrate soft-key.

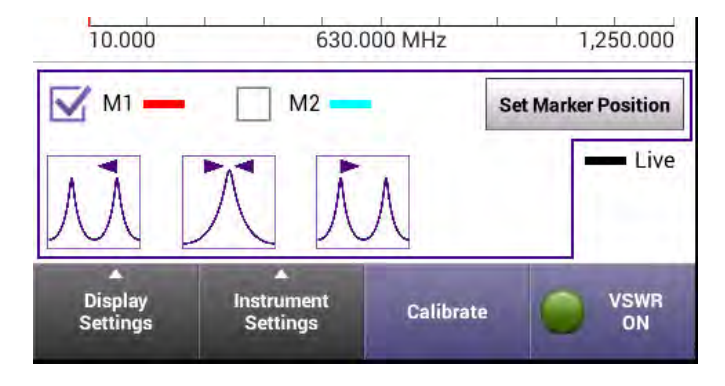

- 8. Select External Standards. Select OK button to confirm.
- 9. Follow the instructions at the bottom of each screen to perform Open / Short / Load calibration. The "short" is the smaller of the two terminators. Press SAVE button to complete.

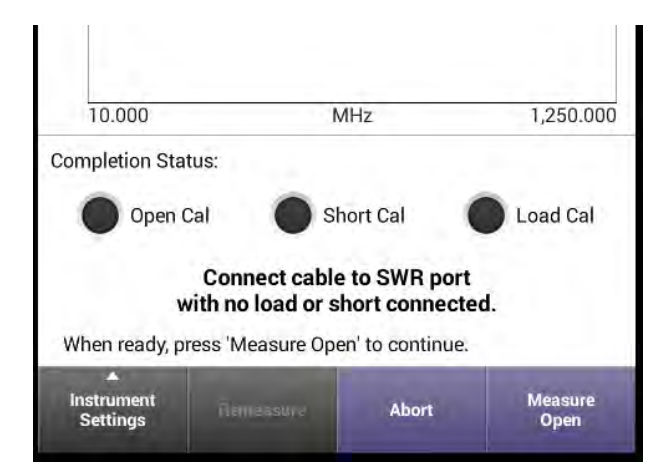

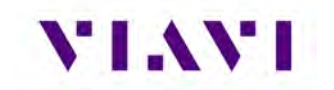

10. When external calibration has been completed, the calibration plot should resemble the following figure.

| 100% 🗲 🔿                    | lefault           | Ę             |             | 11:18 AM  |
|-----------------------------|-------------------|---------------|-------------|-----------|
| 🛧 Calib                     | ration            |               |             |           |
| Magr                        | iitude            |               | Phase       |           |
|                             |                   |               |             |           |
| 50                          |                   |               |             |           |
|                             |                   |               |             |           |
| 0                           | ~~                |               |             | -         |
|                             |                   |               | ~           |           |
| -50                         |                   |               |             | -         |
|                             |                   |               |             |           |
| -100 dB                     |                   |               |             |           |
| 10.000                      |                   | MHz           |             | 1,250.000 |
| Completion Sta              | tus:              |               |             |           |
| Open (                      | Cal 🧲             | Short Cal     |             | Load Cal  |
| Pres                        | s 'Save' to s     | ave calibrat  | ion factor  | s         |
| [or press                   | s 'Remeasur       | e Load' to re | peat this s | step.]    |
| Calibration co              | mplete.           |               |             |           |
| ▲<br>Instrument<br>Settings | Remeasure<br>Load | e Abo         | ń.          | Save      |

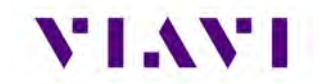

#### Perform VSWR Test

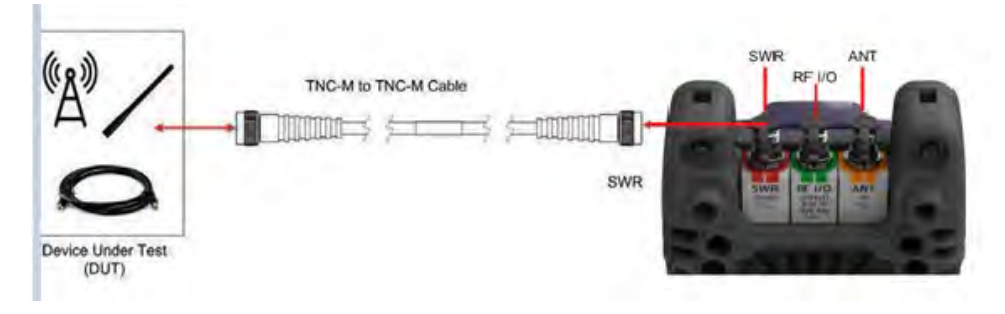

Figure 19: VSWR Test Setup Diagram

#### Configure the AVX-10K for VSWR Test

- 1. Power on the AVX-10K.
- 2. Select the Test Tools ribbon on the Home screen.
- 3. Select the VSWR/DTF application.
- 4. Select the VSWR tab.
- 5. Open the Instrument Settings menu.
- 6. Set the Start Frequency to 900 MHz.
- 7. Set the Stop Frequency to 1250 MHz.
- 8. Open Instrument Settings, set Measurement Mode to VSWR and press the OK button.
- 9. Ensure the VSWR soft key is set to VSWR On.

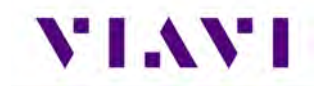

#### **Review Test Data**

- 1. Observe the VSWR trace.
- 2. This example shows an antenna that appears to be tuned well for 1030 MHz and 1090 MHz which indicates a good antenna. A poor antenna would have high VSWR values in this band.

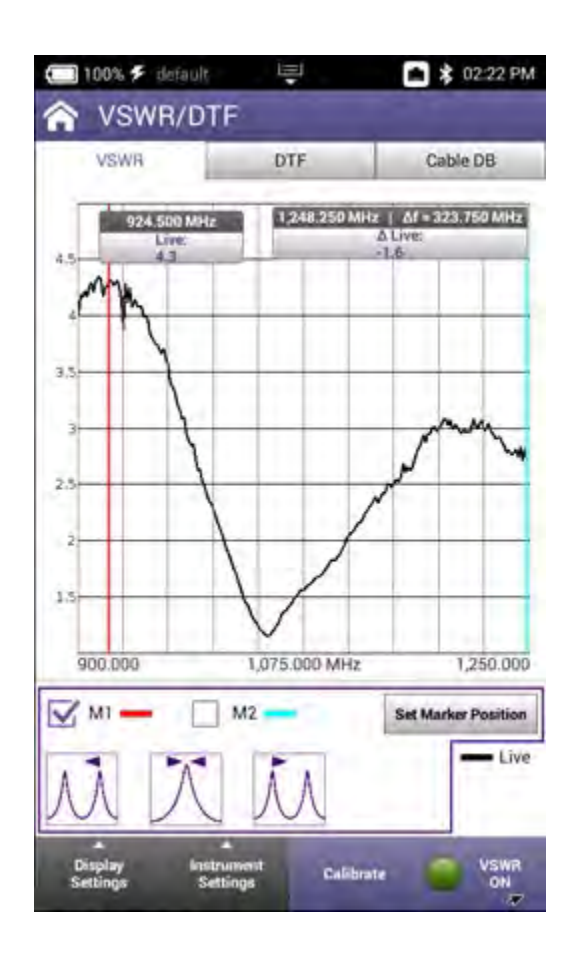

# 9.2. Distance To Fault

#### 9.2.1. DTF Test Function

Distance to Fault (DTF) is an analysis that is used to identity signal path degradation in cables and transmission lines that may be a result of conditions such as poor connections, damaged cables, or faulty antennas.

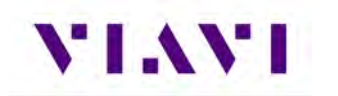

### 9.2.2. Scope of DFT Test

Distance to Fault (DTF) measurements, provides the capability to analyze, troubleshoot and identify signal path degradation in cables and transmission lines. Faults are a result of conditions such as poor connections, damaged cables, or faulty antennas.

This test is used to evaluate the following performance issues:

• The distance to fault of a coaxial cable.

#### 9.2.3. Equipment Needed for DTF Test

The following equipment is required to perform the procedures defined in this section:

- Cable to be tested
- TNC adapter if applicable to interface with the AVX-10K SWR port

#### Perform DTF Test

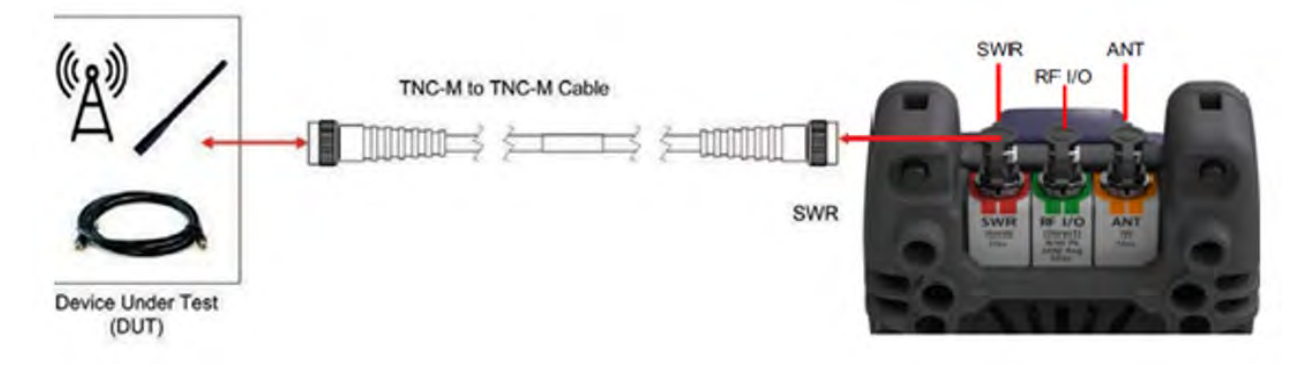

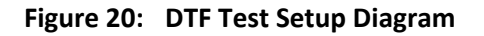

#### Configure the AVX-10K for DTF Test

- 1. Power on the AVX-10K.
- 2. Select the Test Tools ribbon on the Home screen.
- 3. Select the VSWR/DTF application.
- 4. Select the Cable DB tab and select the appropriate cable type (or nearest proximity) for the cable being tested.

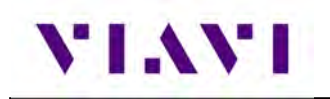

| 0   | 100% 🗲 default   | 토     | 💼 🗱 02:36 PM |
|-----|------------------|-------|--------------|
| â   | VSWR/DTF         |       |              |
| 62. | VSWR             | DTF   | Cable DB     |
| Use | er Defined Cable | es    |              |
| Sta | ndard Cables     |       |              |
| ٠   | LMR-240-UF       |       |              |
| 0   | RG-115A          |       |              |
| 0   | RG-1428          |       |              |
| 0   | RG-174           |       |              |
| 0   | RG-213           |       |              |
| 0   | RG-214           |       |              |
| 0   | RG-223           |       |              |
| o.  | RG-400           |       |              |
|     | View.1           | an an | ld. Lund     |

- 5. Select the DTF tab.
- 6. Open the instrument settings menu.
- 7. Set measurement mode to Return Loss.
- 8. Open the instrument settings menu and set the stop distance to a distance longer than the cable under test.
- 9. Close the instrument settings tab and ensure the DTF enable soft key displays DTF on.
- 10. The AVX-10K will display the DTF trace.

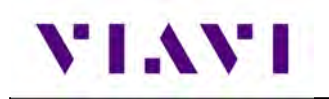

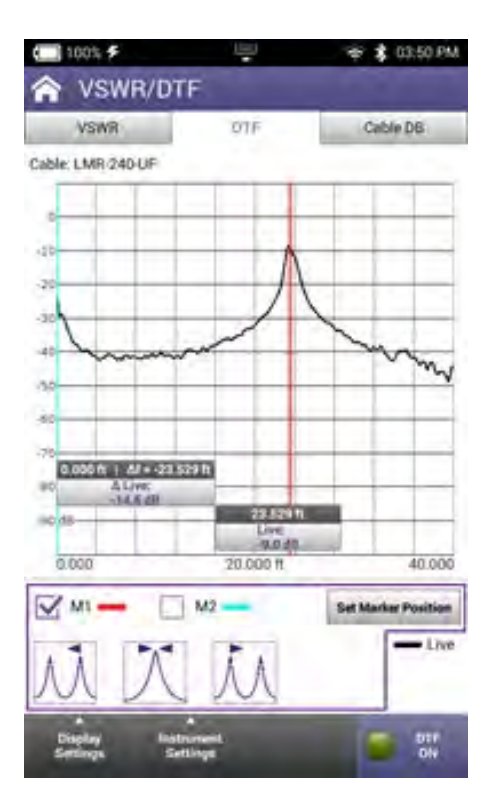

11. Set the marker to the peak which reflects a fault indication to determine the distance to fault. The markers can be moved manually or using the peak buttons at the bottom of the screen. The middle button is peak find and the adjacent buttons are next peak left or right (if additional peaks exist).

# 10. System and Utility Functions

# 10.1. Introduction

System and utility functions configure device parameters such as date and time, network, WiFi and Wireless access. The Test Set contains built-in signal generators and modulators for XPDR frequencies.

System and utility functions also support file management, user setup information and updating the device's software and firmware.

# 10.2. System Functions

System functions are accessed from the System Menu on the device's Home Screen. System Settings are discussed in Section 2.12.

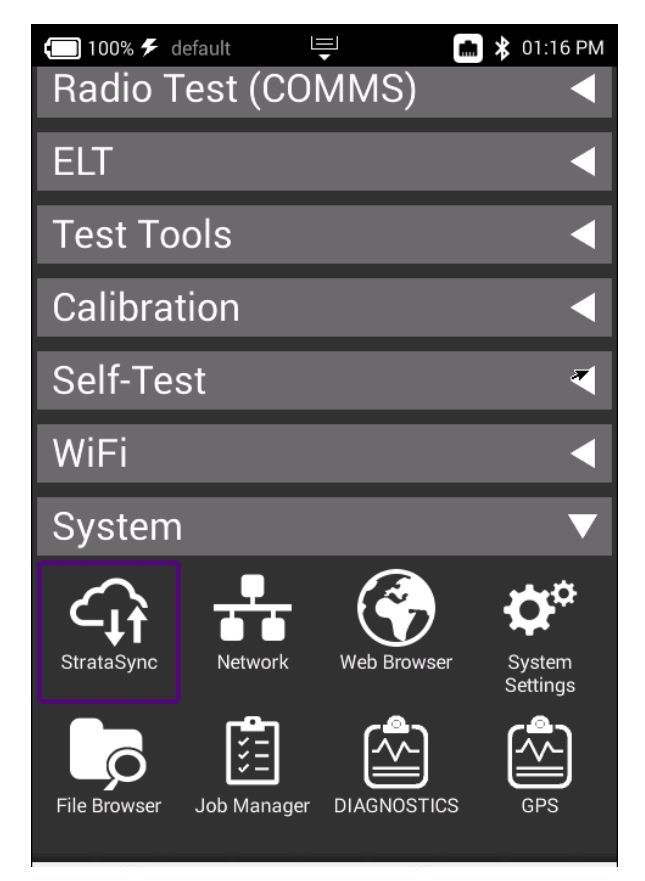

Figure 21: System Main Screen - System Menu

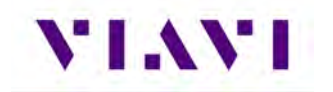

- **StrataSync<sup>™</sup>** This application allows for reports to be pushed to the StrataSync<sup>™</sup> server. It is recommended that synchronization be performed often to check for firmware updates.
- Network You can select between WIFI or hard-wired connectivity and set all of the associated IP Address settings here. Toggling on and off can be accomplished here as well as from the system tray.
- Web Browser This is a web browser.
- File Browser Similar to a file browser on a computer. Additionally, you can select files to be copied to an FTP server that you specify. Once a file or group of files is selected, press the File Options button and enter the FTP server URL and associated username and password and click Apply. If a valid FTP connection is made, the files will be transferred.

| 🔚 100% 🗲 default 📮 🔚 🕷             | 01:10 PM    |
|------------------------------------|-------------|
| ile Browser 🗧                      |             |
| Internal: /screenshots/            |             |
| Used: 4.02 MB Free: 27.21 MB Tota  | l: 32.95 MB |
| Size: 11KB Modified: 08/04/2021 01 | 32PM        |
| screen022.png                      |             |
| Сору                               | PM          |
| Cut                                | PM          |
| Paste                              | PM          |
| Upload FTP/HTTP                    | РМ          |
| Copy to USB                        | РМ          |
| Send to Android Device (Bluetooth) | РМ          |
| Show Hidden Files                  | PM          |
| File Bename Delete                 | Open        |

- Job Manager Not used.
- **Diagnostics** Allows a number of diagnostics messaging to be performed. This area is intentionally not fully documented as it is used mainly for troubleshooting purposes.
- **GPS** Allows for User Entry or GPS Module Position Settings. These settings are used globally for associated applications.

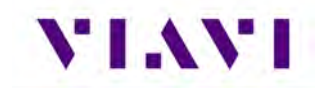

# 11. Battery Replacement

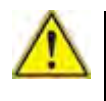

**Caution**: Remove device from AC power supply.

#### To Remove the Battery.

- 1. Place the test set on a suitable work bench with the display facing down.
- Loosen but do not fully remove the six flat blade, captive screws that secure the module to the base unit. The screws are identified with the battery symbol. There is no need to remove the eight phillips head screws as the back shell can stay mounted to the module.

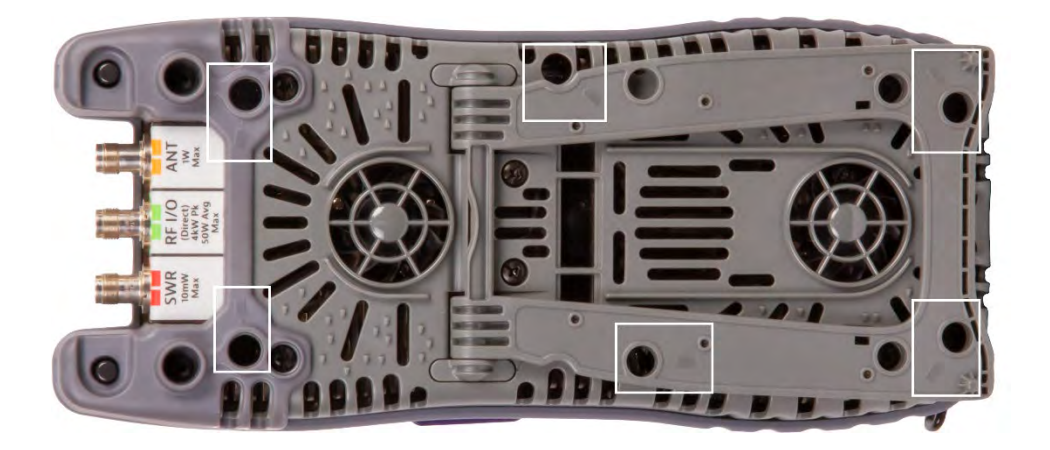

# VIAVI

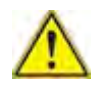

**Caution:** Remove cover carefully to avoid damaging the PCB assembly and water seal. If module sticks to the base unit, insert a screwdriver where pry slots are provided and gently pry until module releases.

**3.** Disconnect the module from the base unit while carefully avoiding damage to the PCB assembly. If module sticks to the base unit, insert a screwdriver where pry slots are provided and gently pry until module releases.

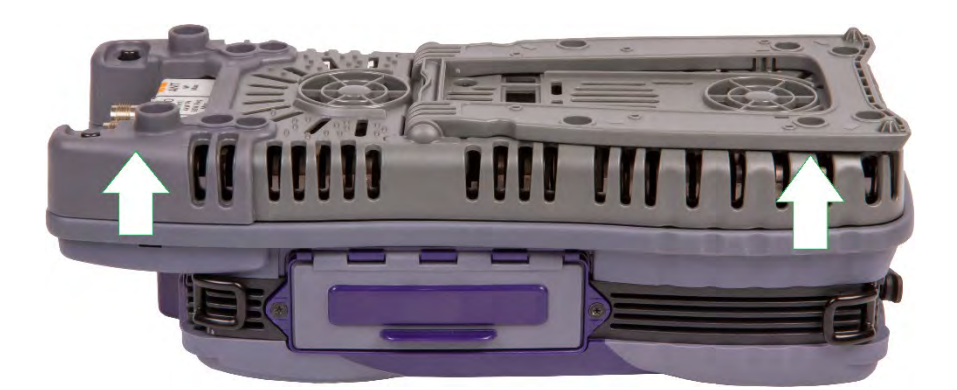

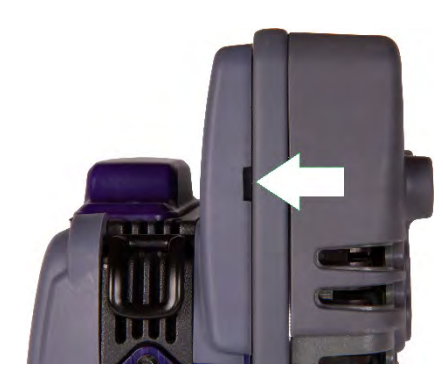

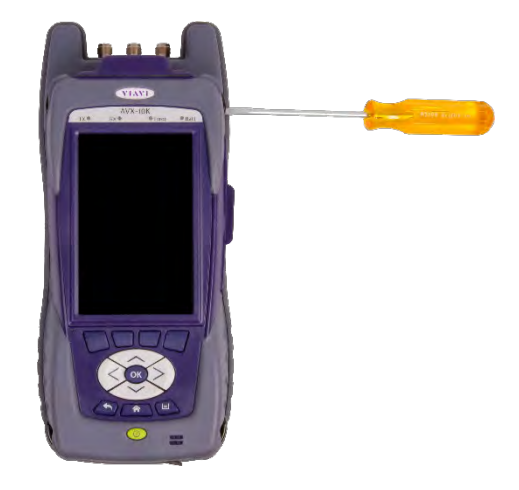

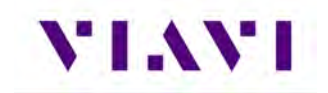

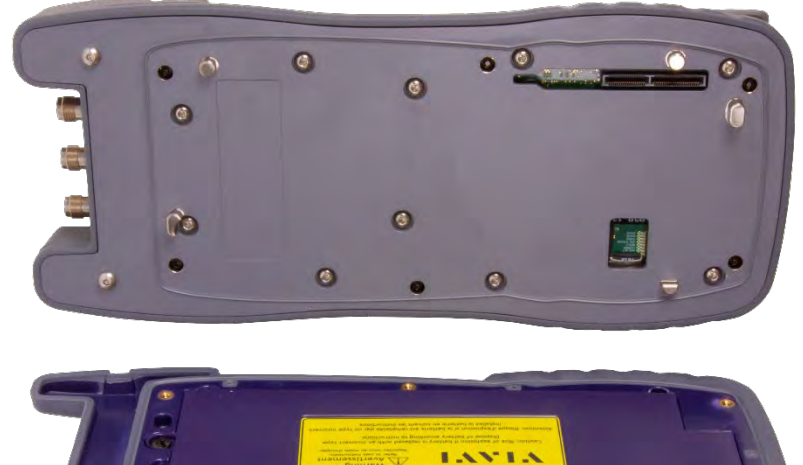

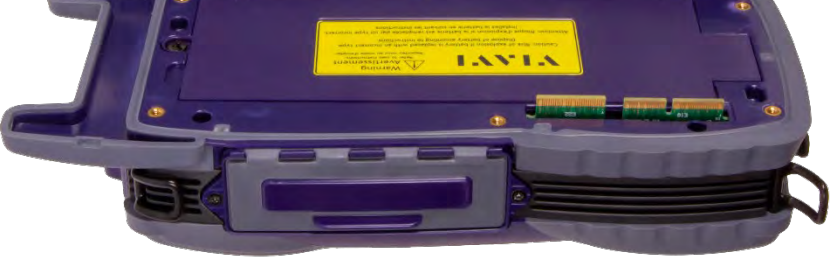

**4.** Loosen the screw that secures the battery cover and remove the cover to expose the battery.

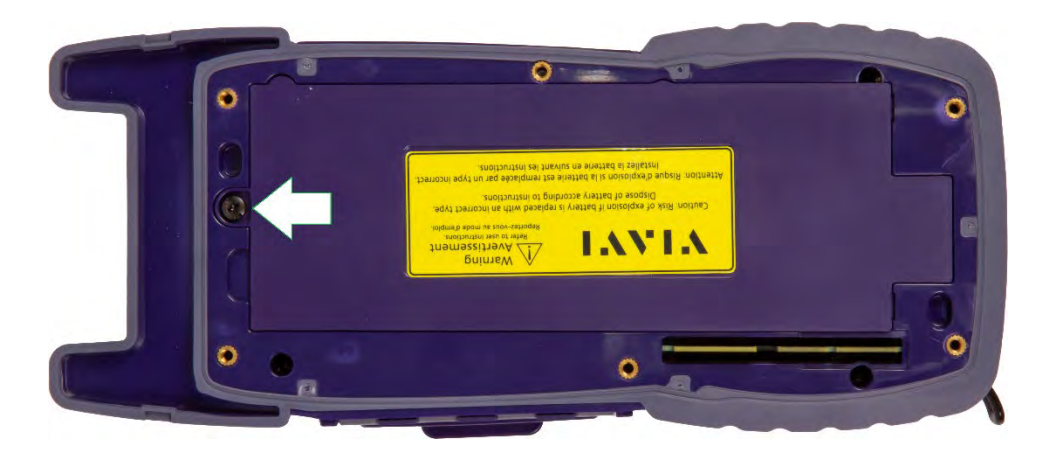

5. Push tab on battery cable connector clip to release and pull cable away from connector.

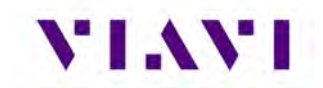

**6.** Remove battery from the device. Dispose of the old battery according to local regulations.

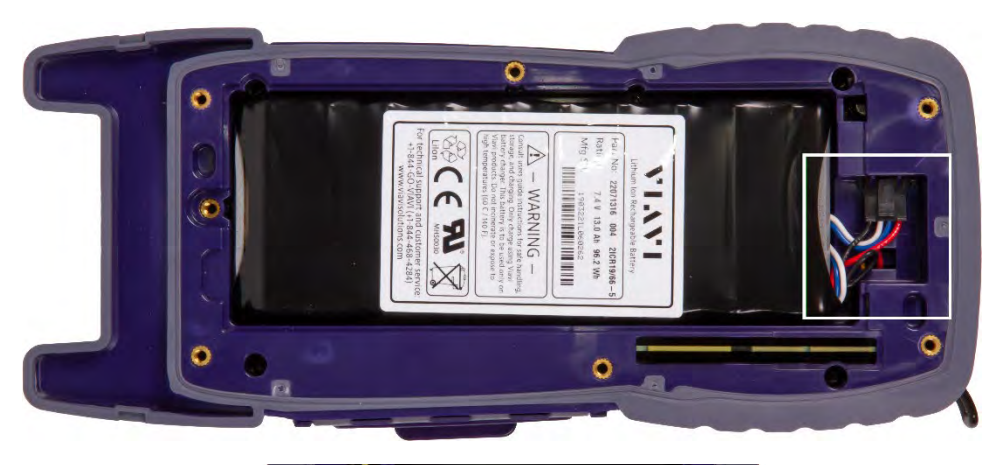

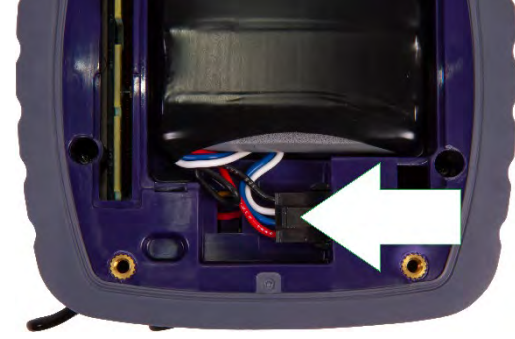

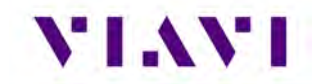

#### New Battery Installation Procedure

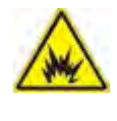

**WARNING:** The battery that came with the device is a Lithium-Ion battery. If the battery is not installed correctly it may explode. Use care when installing the battery to ensure the battery is properly inserted in the device.

1. Insert the new battery in the battery compartment.

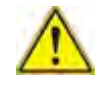

**Caution:** When installing the new battery, use care to ensure wires are inside the compartment. Damage may occur if wires are pinched by the cover.

- 2. Align and connect the module to the base unit. Verify the module is flush on the base unit before proceeding.
- 3. Screw in the six screws to secure the Module Cover to the base unit.
- 4. Dispose of the old battery according to local regulations.

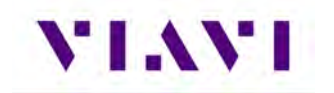

# Appendix A. AVX-10K Result Test Limits

List of explanations for all tests.

| Field name              | Test performed                                                                                                    |  |
|-------------------------|----------------------------------------------------------------------------------------------------|--|
| Autotest summary ribbon |                                                                                                    |  |
| Level                   | Level of the transponder being reported by the transponder being tested No FAR reference                                                                                             |  |
| A code                  | Mode A code being reported<br>FAR 43 Appendix F paragraph (g)                                                                                                    |  |
| C code                  | Mode c code being reported<br>FAR 43 Appendix F paragraph (g)                                                                                                    |  |
| C ALT                   | Actual altitude being reported<br>FAR 43 Appendix F paragraph (g)                                                                                                    |  |
| Replies A,C,S           | Are Mode A,C and S replies being received<br>FAR 43 Appendix F paragraph (g)                                                                                                    |  |
| S code                  | Mode A code being reported in the Mode S reply<br>FAR 43 Appendix F paragraph (g)                                                                                                    |  |
| A ALT                   | Mode S altitude being reported in the Mode S reply<br>FAR 43 Appendix F paragraph (g)                                                                                                |  |
| BOT Frequency           | Frequency of the bottom port replies test criteria-<br>For class A transponders: 1090.00 MHz +/- 1<br>For class B transponders: 1090.00 MHz +/- 3<br>FAR 43 Appendix F paragraph (a) |  |
| BOT ERP                 | For class A transponders: >+51dBm<br>For class B transponders: >48dBm<br>Transponders must not exceed +57dBm<br>FAR 43 Appendix F paragraph (d)                                      |  |
| BOT MTL                 | ATRCRBS: -73 +/- 4<br>Mode S: -74 +/- 3<br>FAR 43 Appendix F paragraph (c)                                                                                                    |  |
| TAIL                    | Tail number of the aircraft being tested<br>No FAR reference                                                                                                    |  |
| AA                      | Announced address of the transponder being tested<br>FAR 43 Appendix F paragraph (h)                                                                                                 |  |
| Country                 | Origin country reported by the transponder<br>No FAR reference                                                                                                    |  |
|                         |                                                                                                    |  |

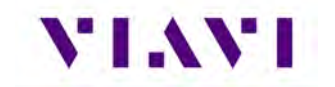

| Field name                 | Test performed                                      |
|----------------------------|-----------------------------------------------------|
| A/C Decoder/SLS ribbon     |                                                     |
| SLS A Code 0dB             | Replies <1% when P2 is equal in amplitude to P1.    |
|                            | FAR 43 Appendix F paragraph (b)                     |
| -9dB                       | Replies >90% when P2 is -9dB down from P1           |
|                            | FAR 43 Appendix F paragraph (b)                     |
| A code                     | Display of Mode A code and pulses present           |
|                            | FAR 43 Appendix F paragraph (g)                     |
| C ALT                      | Display of Mode C altitude and pulses present       |
|                            | FAR 43 Appendix F paragraph (g)                     |
| A/C Space and Width ribbon |                                                     |
| Mode A ATCRBS ALL-CALL     | No reply to Mode A ALL-CALL                         |
|                            | FAR 43 Appendix F paragraph (h)                     |
| Mode C ATCRBS ALL-CALL     | No reply to Mode C ALL-CALL                         |
|                            | FAR 43 Appendix F paragraph (h)                     |
| Power and Frequency ribbon |                                                     |
| Mode A MTL                 | -73 +/- 4 dBm                                       |
|                            | FAR 43 Appendix F paragraph €                       |
| Mode A ERP                 | For class A transponders >+51dBm                    |
|                            | For class B transponders >48dBm                     |
|                            | Transponders must not exceed +57dBm.                |
|                            | FAR 43 Appendix F paragraph (d)                     |
| Mode A frequency           | Frequency of the bottom port replies test criteria- |
|                            | For class A transponders: 1090.00 MHz +/- 1         |
|                            | For class B transponders: 1090.00 MHz +/- 3         |
|                            | FAR 43 Appendix F paragraph (a)                     |
| A-C MTL DIFF               | Difference between Mode A and Mode C MTL            |
|                            | FAR 43 Appendix F paragraph ©                       |
| Mode C ERP                 | For class A transponders: >+51dBm                   |
|                            | For class B transponders: >48dBm                    |
|                            | Transponders must not exceed +57dBm                 |
|                            | FAR 43 Appendix F paragraph (d)                     |
| Mode C Frequency           | Frequency of the bottom port replies test criteria- |
|                            | For class A transponders: 1090.00 MHz +/- 1         |
|                            | For class B transponders: 1090.00 MHz +/- 3         |
|                            | FAR 43 Appendix F paragraph (a)                     |
| Mode S MTL                 | -74 +/- 3 FAR 43 Appendix F paragraph €             |

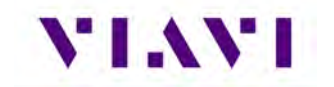

| Field name                   | Test performed                                                                                                    |
|------------------------------|----------------------------------------------------------------------------------------------------|
| Mode S ERP                   | For class A transponders: >+51dBm                                                                                                    |
|                              | For class B transponders: >48dBm                                                                                                    |
|                              | Transponders must not exceed +57dBm                                                                                                    |
|                              | FAR 43 Appendix F paragraph (d)                                                                                                    |
| Mode S Frequency             | Frequency of the bottom port replies test criteria-                                                                                                    |
|                              | For class A transponders: 1090.00 MHz +/- 1                                                                                                    |
|                              | For class B transponders: 1090.00 MHz +/- 3                                                                                                    |
|                              | FAR 43 Appendix F paragraph (a)                                                                                                    |
| Mode A ITM Reply CAP         | Intermode Reply Capability- Verify that the mode S                                                                                                    |
|                              | transponder only replies to a mode S ALL-CALL                                                                                                    |
|                              | FAR 43 Appendix F paragraph (i)                                                                                                    |
| Mode C ITM Reply Cap         | Intermode Reply Capability- Verify that the Mode S                                                                                                    |
|                              | transponder only replies to a Mode S ALL-CALL                                                                                                    |
|                              | FAR 43 Appendix F paragraph (i)                                                                                                    |
| Mode A ITM Reply ADDR        | Intermode Reply address for Mode A                                                                                                    |
|                              | FAR 43 Appendix F paragraph (g)                                                                                                    |
| Mode C ITM reply ADDR        | Intermode Reply address for Mode C                                                                                                    |
|                              | FAR 43 Appendix F paragraph (g)                                                                                                    |
| Mode S ALL-CALL Capability   | Displays the capability of the transponder from the DF11 reply                                                                                                    |
|                              | FAR 43 Appendix F paragraph (h)                                                                                                    |
| Mode S ALL-CALL Address      | Displays the address in the ALL-CALL reply                                                                                                    |
|                              | FAR 43 Appendix F paragraph (h)                                                                                                    |
| Mode S ALL-CALL Reply Status | Indication if the transponder replied to the Mode S<br>ALL-CALL                                                                                                    |
|                              | FAR 43 Appendix F paragraph (h)                                                                                                    |
| <u>S Reply ribbon</u>        |                                                                                                    |
| Invalid AA                   | Indicates if the transponder replied to an interrogation                                                                                                    |
|                              | with an incorrect Announced Address.                                                                                                    |
|                              | FAR 43 Appendix F paragraph (f)                                                                                                    |
| <u>S Squitter ribbon</u>     |                                                                                                    |
| DF11 Period                  | Time period between DF11 acquisition squitters                                                                                                    |
|                              | FAR 43 Appendix F paragraph (j)                                                                                                    |
| Diversity Isolation          | If turned on the AVX-10K will determine if the Isolation<br>between the top and bottom channels is within<br>tolerance. Disabled by the operator if not a diversity<br>transponder. |

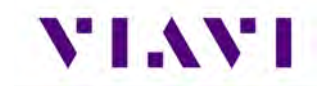

| Field name           | Test performed                                                                   |
|----------------------|----------------------------------------------------------------------------------|
|                      | FAR 43 Appendix F paragraph €                                                    |
| <u>UF4 ribbon</u>    |                                                                                  |
| DF4                  | Was the reply to this interrogation a DF4                                        |
|                      | FAR 43 Appendix F paragraph (g)                                                  |
| AC                   | Displays the Altitude Code in the DF4                                            |
|                      | FAR 43 Appendix F paragraph (g)                                                  |
| Mode C ALT Compare   | Compares the Mode C altitude to the Mode C altitude contained in the DF4 reply   |
|                      | FAR 43 Appendix F paragraph (g)                                                  |
| AA                   | Announced Address in the DF4 reply                                               |
|                      | FAR 43 Appendix F paragraph (g)                                                  |
| DF11 Address Compare | Compares the Announced Address in the DF4 with the Address in the DF11 squitter. |
|                      | FAR 43 Appendix F paragraph (h)                                                  |
|                      |                                                                                  |
| <u>UF5 ribbon</u>    |                                                                                  |
| DF5                  | Was the reply to this interrogation a DF5                                        |
|                      | FAR 43 Appendix F paragraph (g)                                                  |
| AC                   | Displays the Mode 3 Code in the DF5                                              |
|                      | FAR 43 Appendix F paragraph (g)                                                  |
| Mode C ALT Compare   | Compares the Mode 3 Code to the Mode 3 code contained in the DF5 reply           |
|                      | FAR 43 Appendix F paragraph (g)                                                  |
| AA                   | Announced Address in the DF5 reply                                               |
|                      | FAR 43 Appendix F paragraph (g)                                                  |
| DF11 Address Compare | Compares the Announced Address in the DF5 with the Address in the DF11 squitter. |
|                      | FAR 43 Appendix F paragraph (h)                                                  |
| UF11 ribbon          |                                                                                  |
| DF11                 | Was the reply to the UF11 a DF11                                                 |
|                      | FAR 43 Appendix F paragraph (h)                                                  |
| AA                   | Displays the Announced Address in the DF11                                       |
|                      | FAR 43 Appendix F paragraph (h)                                                  |
| <u>UF20 ribbon *</u> |                                                                                  |
| DF                   | Displays the DF reply to the UF20                                                |
|                      | FAR 43 Appendix F paragraph (g)                                                  |

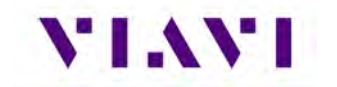

 $\triangleright$ 

| Field name           | Test performed                                                                                                    |
|----------------------|----------------------------------------------------------------------------------------------------|
| Mode C ALT Compare   | Compares the altitude from the Mode C reply to the altitude in the reply from the UF20                                  |
| DF11 Address Compare | Compares the address from the DF11 squitter to the<br>address in the DF20 reply<br>FAR 43 Appendix F paragraph (h)      |
| <u>UF21 ribbon *</u> |                                                                                                    |
| DF                   | Displays the DF reply to the UF21<br>FAR 43 Appendix F paragraph (h)                                                    |
| Mode A ID Compare    | Compares the Mode 3 ID from the Mode 3 reply to the<br>ID in the reply from the UF21<br>FAR 43 Appendix F paragraph (h) |
| DF11 Address Compare | Compares the address from the DF11 squitter to the address in the DF20 reply FAR 43 Appendix F paragraph (h)            |

**Note:** These tests are dependent on the transponder's ability to respond to a UF20 and UF21. May result in a "NO REPLY"

# Appendix B. Caveats and Statements

## Notifications

Every effort was made to ensure that the information in this manual was accurate at the time of printing. However, information is subject to change without notice, and VIAVI reserves the right to provide an addendum to this manual with information not available at the time that this manual was created.

#### • Copyright/Trademarks

© Copyright 2022 VIAVI Solutions Inc. All rights reserved. No part of this guide may be reproduced or transmitted, electronically or otherwise, without written permission of the publisher. VIAVI Solutions and the VIAVI logo are trademarks of VIAVI Solutions Inc. ("VIAVI"). All other trademarks and registered trademarks are the property of their respective owners.

#### • Copyright Release

Reproduction and distribution of this guide is authorized for US Government purposes only.

#### • Patent Information

Patented as described at: <u>https://www.viavisolutions.com/en-us/corporate/legal/patents</u>.

#### • Warranty Information

Warranty information for this product is available on the VIAVI website at: <a href="https://www.viavisolutions.com/en-us/support/warranty-quality-compliance-policies">https://www.viavisolutions.com/en-us/support/warranty-quality-compliance-policies</a>.

#### • Terms and conditions

Specifications, terms, and conditions are subject to change without notice. The provision of hardware, services, and/or software are subject to VIAVI's standard terms and conditions, available at: <a href="http://www.viavisolutions.com/en/terms-and-conditions">www.viavisolutions.com/en/terms-and-conditions</a>.

#### Software Notifications

#### DFARS Statement

If software is for use in the performance of a U.S. Government prime contract or subcontract, software is delivered and licensed as "Commercial Computer Software" as defined in DFAR 252.227-7014 (Feb 2014), or as a "Commercial Item" as defined in FAR 2.101(a) or as "Restricted Computer Software" as defined in FAR 52.227-19 (Dec 2007) or any equivalent agency regulation or contract clause. Use, duplication or disclosure of Software is subject to VIAVI Solutions' standard commercial license terms, and non-DOD Departments and Agencies of the U.S. Government will receive no greater than Restricted Rights as defined in FAR 52.227-19(c)(1-2) (Dec 2007). U.S. Government users will receive no greater than Limited Rights as defined in FAR 52.227-14 (June 1987) or DFAR 252.227-7015 (b)(2) (November 1995), as applicable in any technical data.

#### Open Source Disclaimer - IMPORTANT READ CAREFULLY

The AVX-10K Flight Line Test Set includes third party software licensed under the terms of separate open source software licenses. By using this software you agree to comply with the terms and conditions of the applicable open source software licenses. Software originated by VIAVI is not subject to third party licenses. Terms of the VIAVI Software License different from applicable third party licenses are offered by VIAVI alone.

## Safety and Compliance Information

#### **Proof of Conformity**

When applicable, compliance information for the product (Declarations of Conformity, etc.) are provided in printed form and ship with the unit.

VIAVI recommends keeping a copy of the Declaration of Conformity Certificate (shipped with the unit) with the test set at all times.

#### Symbols and Markings

When the following symbols and markings are found on the instrument, these symbols will be placed in product documentation, where they are applicable:

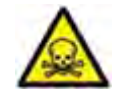

#### **Toxic Symbol**

Indicates a toxic hazard. Item should only be handled by Qualified Service Personnel. Dispose of item in accordance with local regulations.

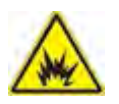

#### **Explosion Symbol**

Indicates an explosion hazard. Item should only be handled by Qualified Service Personnel. Dispose of item in accordance with local regulations.

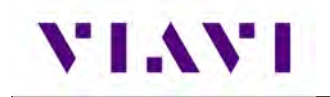

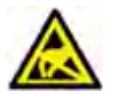

#### ESD Sensitive

Indicates item is static sensitive. Item should only be handled by Qualified Service Personnel.

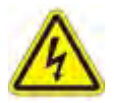

Voltage Symbol

This symbol represents hazardous voltages. It may be associated with either a DANGER, WARNING, CAUTION, or ALERT message.

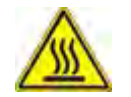

#### Hot Surface Symbol

This symbol represents a risk of a hot surface. It may be associated with either a DANGER, WARNING, CAUTION, or ALERT message.

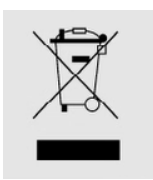

#### WEEE Symbol

This symbol, located on the equipment, battery, or the packaging indicates that the equipment or battery must not be disposed of in a land-fill site or as municipal waste, and should be disposed of according to your national regulations.

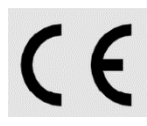

**CE** Compliant

This Marking indicates the item meets the conformity requirements of the European Union.

#### UKCA Compliant

This Marking indicates the item meets the conformity requirements of the Great Britain (England, Scotland and Wales). A copy of the UKCA Declaration of Conformity is available upon request.

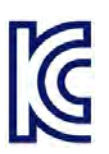

#### Korea Certification

|               | 합니다.                      |
|---------------|---------------------------|
| (업무용 방송통신기자재) | 매자 또는 사용자는 이 점을 주의하시기 바라  |
| A급 기기         | 이 기기는 업무용(A급) 전자파적합기기로서 판 |

Class A Equipment (Industrial Broadcasting & Communications Equipment).

This equipment is **Industrial (Class A) electromagnetic wave suitability equipment** and seller or user should take notice of it, and this equipment is to be used in the places except for home.

# VIAVI

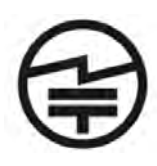

#### GITEKI Certification (Japan)

当該機器には電波法に基づく、技術基準適合証明等を受けた特定無線 設備を装着している。

電波法により5.2/5.3 GHz帯は屋内使用に限ります

The Giteki certification includes two types namely Technical Standards Conformity Certification and Construction Design (Construction Type) Certification.

#### • Technical Standards Conformity Certification

Certify and test for conformity of an equipment for each unit to which the certification mark "Giteki" and ID number is granted. Applicable to small production and prototype production.

#### • Construction Design/Type Certification

Certify "construction design" of an equipment and test per model to which the "Giteki" mark and ID number is granted. The Certification does not limit the quantity of the equipment as long as the equipment is manufactured by the same design and the manufacturing method is applied as the certified model.

The Specified Radio Equipment connected to telecommunication network requires compliance to technical standards conformity in both Japan Telecommunications Business law and Japan Radio Law.

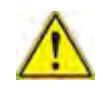

#### Attention Symbol

This symbol represents a general hazard. It may be associated with either a DANGER, WARNING, CAUTION, or ALERT message.

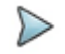

#### Note Symbol

This symbol indicates a note that includes important supplemental information or tips related to the main text.

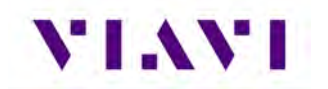

#### Safety Definitions

This Operation Manual uses the following terms to indicate conditions or activities which are potential safety hazards:

| Term    | Definition                                                                                                    |
|---------|----------------------------------------------------------------------------------------------------|
| WARNING | Identifies conditions or activities that, if ignored, can result in personal injury or death.                 |
| Caution | Identifies conditions or activities that, if ignored, can result in equipment or property damage, e.g., Fire. |

#### Safety Hazards

• Equipment Usage

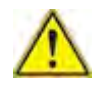

**WARNING:** Operating this device in a manner not specified in accompanying documentation may impair the safety protection built into the device.

This device is designed and tested to comply with the requirements of 'IEC/EN 61010-1, 3rd Edition Safety Requirements for Electrical Equipment for Measurement, Control and Laboratory Use' for Class I portable equipment and is for use in a pollution degree 2 environment.

• Toxic Hazards

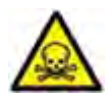

WARNING: Lithium

- A Lithium-Ion battery is used in this device. Lithium is a toxic substance so the battery should in no circumstances be crushed, incinerated or disposed of in normal waste.
- Do not short circuit or force discharge since this might cause the battery to vent, overheat or explode.

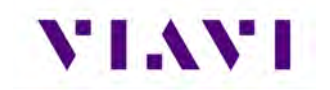

• Electrical Hazards

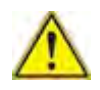

**WARNING:** Improper grounding of equipment can result in electrical shock. To ensure proper grounding, this device should only be connected to a grounded AC Power Supply.

The instrument is provided with a protective grounding lead that conforms with IEC Safety Class I. The supply lead must always be connected to the power supply via a grounded contact in order to maintain the grounding protection. The instrument must be properly grounded to prevent damage to the device from electrostatic discharge (ESD).

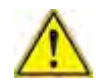

#### WARNING: Residual Current.

The supply filter contains capacitors that may remain charged after the instrument is disconnected from the power supply. The residual energy is within the approved safety requirements; however, a slight shock may be felt if the plug pins are touched immediately after removal.

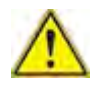

#### Caution: Input Overload.

Do not overload input connectors. Refer to product Safety and Compliance Specifications or the product data sheet for maximum input ratings. Refer to product labeling and safety documentation for maximum input ratings.

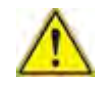

**Caution:** UPON COMPLETION OF ANY MAINTENANCE ACTION; ALL assemblies, cables, connectors, plastic fasteners, gaskets, fingerstock, and miscellaneous hardware must be configured as installed at the factory in order to satisfy the safety and EMC compliance standards.

# VIAVI

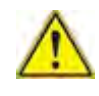

#### Caution: ESD-Sensitive Components

- THIS EQUIPMENT CONTAINS PARTS SENSITIVE TO DAMAGE BY ELECTROSTATIC DISCHARGE (ESD)
- Internal components are \*\*ESD\*\* sensitive and should only be installed, removed and/or serviced by Qualified Service Personnel.
- THE POWER SUPPLY ASSY, MULTI-FUNCTION PCB ASSY, RF ASSY AND PROCESSOR PCB ASSY CONTAIN PARTS SENSITIVE TO DAMAGE BY ELECTROSTATIC DISCHARGE (ESD). ALL PERSONNEL PERFORMING TROUBLESHOOTING PROCEDURES SHOULD HAVE KNOWLEDGE OF ACCEPTED ESD PRACTICES AND/OR BE \*\*ESD\*\* CERTIFIED.

#### • Federal Communications Commission (FCC) Notice

This product was tested and found to comply with the limits for a Class A digital device, pursuant to Part 15 of the FCC Rules. These limits are designed to provide reasonable protection against harmful interference when the equipment is operated in a commercial environment. This product generates, uses, and can radiate radio frequency energy and, if not installed and used in accordance with the instruction manual, may cause harmful interference to radio communications. Operation of this product in a residential area is likely to cause harmful interference (see section "Electromagnetic Interference (EMI)" on page xii). The authority to operate this product is conditioned by the requirements that no modifications be made to the equipment unless the changes or modifications are expressly approved by VIAVI.

Industry Canada Requirements

This Class A digital apparatus complies with Canadian ICES-003.

Cet appareil numérique de la classe A est conforme à la norme NMB-003 du Canada.

• Low Voltage Directive Compliance

This product was tested and conforms to the Low Voltage Directive, 73/23/EEC as amended by 93/68/EEC.

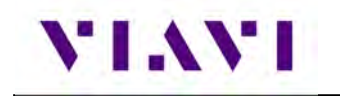

#### • WEEE and Battery Directive Compliance

This product, and the batteries used to power the product, should not be disposed of as unsorted municipal waste and should be collected separately and disposed of according to your national regulations.

VIAVI has established a take-back processes in compliance with the EU Waste Electrical and Electronic Equipment (WEEE) Directive, 2012/19/EU, and the EU Battery Directive, 2006/66/EC.

Information and instructions for returning waste equipment and batteries to VIAVI can be found on the VIAV website in the WEEE section of the VIAVI Standards and Policies web page at: https://www.viavisolutions.com/en-us/corporate/legal/policies-standards#sustain.

#### • CA Proposition 65

California Proposition 65, officially known as the Safe Drinking Water and Toxic Enforcement Act of 1986, was enacted in November 1986 with the aim of protecting individuals in the state of California and the state's drinking water and environment from excessive exposure to chemicals known to the state to cause cancer, birth defects or other reproductive harm.

VIAVI's position statement on the use of Proposition 65 chemicals in VIAVI products can be found in the Hazardous Substance Control section of the VIAVI Standards and Policies web page at: <u>https://www.viavisolutions.com/en-us/corporate/legal/policies-standards#sustain</u>.

#### • Ordering Information

This publication is a product of the VIAVI Technical Publications Department, issued as part of the AVX-10K Flight Line Test Set.

The material number associated with this manual is 22135254. This manual is available on the VIAVI website in PDF format.

The part number for a published guide in CD format is: 22141759.

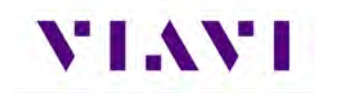

# Appendix C. Safety Data Sheets

# Safety Data Sheets

• Rechargeable Lithium-Ion Batteries

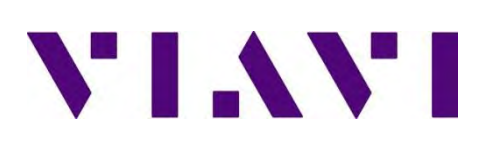

# Safety Data Sheet Lithium Ion Batteries

# 1. Identification

**Important note:** As a solid, manufactured article, exposure to hazardous materials is not expected with normal use. This battery is an "article" pursuant to 29 CFR 1910.1200 and, as such, is not subject to the OSHA Hazard Communication Standard and no SDS is required. Although not legally required, this Safety Data Sheet contains valuable safety information for lithium ion batteries and is provided as a service to our customers.

Product name:

Lithium ion cells and batteries (various types including cylindrical or prismatic lithium ion cells, lithium ion polymer cells, and batteries made from these cell types)

Manufacturer: VIAVI Solutions

Address: 6001 America Center Drive, 6<sup>th</sup> Floor, San Jose, CA 95002

Phone: (408) 404-9000

Emergency contact (Chemtrec): 1-800-424-9300: US and Canada / 1-703-527-3887: International

## 2. Hazard(s) identification

There are no hazards when measures for proper handling and storage are followed.

In case of damage to a battery cell, there is danger of release of hazardous substances including a highly flammable gas mixture and dangerous levels of heat.

In case of fire, there is danger of release of hazardous combustion byproducts (smoke).

Lithium ion batteries are not considered hazardous by the OSHA Hazard Communications Standard 29 CFR 1910.1200.

## 3. Composition

These materials are fully contained within the battery cells, and do not present a hazard unless the battery has been damaged.

| Anode       | Lithium Cobalt Oxide (LiCoO <sub>2</sub> )                                                                                                    |
|-------------|----------------------------------------------------------------------------------------------------|
| Electrolyte | Lithium Hexafluorophosphate (LiPF <sub>6</sub> ) dissolved in a mixture of ethylene carbonate (C <sub>3</sub> H <sub>4</sub> O <sub>3</sub> ) and diethyl carbonate (C <sub>5</sub> H <sub>10</sub> O <sub>3</sub> ) |

Other materials, such as the battery housing and the electrical insulation, are not hazardous under normal conditions but may emit hazardous chemicals such as carbon dioxide, carbon monoxide and formaldehyde in a fire.

# 4. First aid measures

Under normal conditions these batteries are not hazardous, but under unusual circumstances they can become hazardous. The battery can produce hazardous chemicals if the internal cells rupture or vent, and burning the battery will produce hazardous levels of heat and dangerous combustion byproducts (smoke).

| After<br>inhalation        | Ensure plenty of fresh air. Consult a physician.                                                                                                    |
|----------------------------|----------------------------------------------------------------------------------------------------|
| After contact with skin    | Wash off immediately with soap and plenty of water. Consult a physician if irritation continues.                                                            |
| After contact<br>with eyes | Rinse eyes immediately with plenty of water, including under the eyelids, for at least 15 minutes. Seek immediate medical treatment from an eye specialist. |
| After<br>ingestion         | Drink plenty of water. Call a physician immediately.                                                                                                    |

# 5. Fire fighting measures

Remove the batteries from the fire fighting area if you can do this without risk.

For a small fire use dry chemical, CO<sub>2</sub>, water spray, or regular foam.

For a large fire use water spray, fog, or regular foam.

Fire fighting personnel should use a self-contained breathing apparatus.

Detailed information on fighting a lithium ion battery fire can be found in Guide 147 (Lithium Ion Batteries) of the US DOT Emergency Response Guide.

## 6. Accidental release measures

Under normal conditions this section does not apply.

If the cells rupture or are damaged they can vent hazardous substances. In that case:

- Use personal protective clothing.
- Avoid contact with eyes, skin and clothing.
- Avoid breathing fumes.
- Do not discharge hazardous substances into drains, surface water, or ground water.
- Take up mechanically and send for disposal.

## 7. Handling and storage

Do not crush, puncture, or otherwise damage the battery. Do not incinerate. Do not short circuit. Do not expose the battery to extreme temperatures.

Store in a dry place, at temperatures between -40C (-40F) and 60C (140F). Exposure to extreme high temperatures can cause the cells within the battery to vent (releasing chemicals that might become hazardous).

# 8. Exposure controls and personal protection

This section does not apply. Exposure controls and personal protection are not needed under normal day-to-day conditions.

# 9. Physical and chemical properties

Lithium ion batteries can produce hazardous temperatures when damaged. This can start a fire, or it can contribute to the intensity of a fire. This can ignite other nearby batteries. Once ignited, the cells burn with an intense and very hot flame.

Excessive internal pressure (such as from a fire or other high temperature) will cause the cells to vent, discharging the highly inflammable electrolyte. This can easily cause a fire to flare, and it might cause an explosion.

When burning, lithium batteries will generate dangerous gasses including carbon monoxide, carbon dioxide, formaldehyde, and small amounts of hydrogen fluoride (HF).

The electrolyte may form a small amount of hydrofluoric acid on contact with water.

# **10.** Stability and reactivity

Lithium ion batteries are chemically stable.

Keep away from open flame, hot surfaces, and sources of ignition. Do not puncture, crush or incinerate cells.

If cells are punctured, crushed or incinerated, hazardous decomposition byproducts include carbon monoxide, carbon dioxide, formaldehyde, and small amounts of hydrogen fluoride (HF).

## 11. Toxicological information

Lithium batteries are harmful when swallowed. Seek immediate medical attention if swallowed.

Under normal conditions no toxic substances are exposed.

Keep away from open flame, hot surfaces, and sources of ignition. Do not puncture, crush or incinerate cells.

Under normal conditions there are no toxicological effects.

## 12. Ecological information

Ecological damage has not occurred and is not expected to occur under normal conditions.

Keep away from open flame, hot surfaces, and sources of ignition. Do not puncture, crush or incinerate cells.

Do not flush into surface water or sanitary sewer system.
## **13.** Disposal considerations

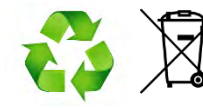

Lithium ion batteries are not classified as hazardous waste, but they should be recycled. They contain materials that can be recovered and reused.

Dispose of properly. For further information consult VIAVI Solutions.

### 14. Transport information

For transportation purposes, lithium ion batteries are considered dangerous goods. All lithium ion batteries used in all active VIAVI Solutions products comply with requirements defined by ICAO, IMDG, US DOT, ADR, UN Model Regulations, and IATA DGR (63<sup>rd</sup> Edition, 2022). All lithium ion batteries used in all active VIAVI Solutions products meet the international requirements for transport by land, sea, air, and rail.

- These batteries have been tested for safety in transportation, as defined in the UN Manual of Tests and Criteria, Section 38.3. Test summaries are available on request.
- These batteries have a Watt hour rating no greater than 100 Watt hours.
- When purchased separately from the product for which they provide power, these batteries have a SoC (State of Charge) no greater than 30%. This is required for air transport of batteries that are packed separately from the product. This is not required for other modes of transportation (only air) and is not required when the batteries are contained in the product or packed with the product (in the same package).

The shipper must also be aware of other requirements that are defined in the international regulations such as the nature of the packaging materials, the per-package quantity limit, the required labeling and external marking on the package, the shipping documentation, and the training requirements for packing and shipping personnel.

The shipper must also be aware of national restrictions and the shipping company's internal policies. These may affect where a package can be shipped by what mode of transportation as well as what shipping companies can transport the shipment.

It is prudent to contact the shipping company ahead of time.

For air transportation:

| UN shipping name                             | UN ID   | Packing<br>Instruction | Hazard<br>class | ERG<br>code |
|----------------------------------------------|---------|------------------------|-----------------|-------------|
| Lithium ion batteries                        | UN 3480 | PI 965                 | 9               | 12FZ        |
| Lithium ion batteries packed with equipment  | UN 3481 | PI 966                 | 9               | 12FZ        |
| Lithium ion batteries contained in equipment | UN 3481 | PI 967                 | 9               | 12FZ        |

When shipped separately from the product for which they provide power, these batteries meet the requirements defined in IATA DGR (63<sup>rd</sup> Edition, 2022) Packing Instruction 965, Section IB. The shipper should be aware that PI 965 Section II is no longer valid. Section IB requires

additional package labelling, shipping documentation, and formal training for packing and shipping personnel.

When these batteries are shipped with or contained in equipment, they may be shipped under Section II of either PI 966 (batteries packed with equipment) or PI 967 (batteries contained in equipment).

#### For sea transportation:

All lithium ion batteries used in all VIAVI Solutions products meet the international requirements for shipping by sea.

Consult the IMDG for other requirements (packaging, documentation, training, per-package quantity limit).

Consult your shipping company or freight forwarder ahead of time.

For ground or rail transportation:

All lithium ion batteries used in all VIAVI Solutions products meet the international requirements for shipping by ground or rail.

Consult national regulations for other requirements (packaging, documentation, training, perpackage quantity limit).

Consult your shipping company or freight forwarder ahead of time.

# **15.** Regulatory information

All lithium ion batteries sold by VIAVI Solutions have been tested and found to comply with the requirements of the UN Manual of Tests and Criteria, Section 38.3.

Batteries may also have other certifications, such as UL 2054 or IEC/EN 62133 (for CE mark). Consult the markings on the battery for additional certifications.

## **16. Other information**

Much of the information contained in this SDS (Safety Data Sheet) is taken from the MSDSs provided by the lithium ion cell manufacturers, and from the US DOT Emergency Response Guide. VIAVI Solutions is not responsible for the accuracy of this information.

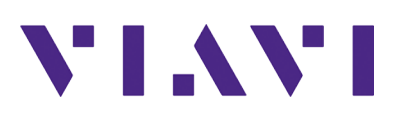

22135254 / Rev. 002 Part of CD: 22141759 August 2022 English

**VIAVI Solutions** 

 North America:
 1.844.GO VIAVI / 1.844.468.4284

 Latin America
 +52 55 5543 6644

 EMEA
 +49 7121 862273

 APAC
 +1 512 201 6534

 All Other Regions:
 viavisolutions.com/contacts